### **PROTOTIPO DE IMPLEMENTACION NAP – DHCP EN UNA RED WINDOWS**

## JUAN CARLOS RAMIREZ

### DANIEL SANTA OSPINA

## INSTITUCIÓN UNIVERSITARIA DE ENVIGADO

# FACULTAD DE INGENIERÍAS

# TECNOLOGÍA EN GESTIÓN DE REDES

#### ENVIGADO

#### 2012

### **PROTOTIPO DE IMPLEMENTACION NAP – DHCP EN UNA RED WINDOWS**

#### JUAN CARLOS RAMIREZ

#### DANIEL SANTA OSPINA

Trabajo presentado como requisito para el cuarto semestre de la Tecnología en Gestión de Redes

> Asesores Ing. Marta Lucia Hernández Ángel

Ing. Héctor Fernando Vargas Montoya

Ing. Diego Alexander Duque Marín

INSTITUCIÓN UNIVERSITARIA DE ENVIGADO

## FACULTAD DE INGENIERÍAS

# TECNOLOGÍA EN GESTIÓN DE REDES

## **ENVIGADO**

2012

#### RESUMEN

En la realización de este proyecto se implementa un servidor Windows 2008 junto con la característica NAP, la cual brinda una plataforma de control de acceso y protección a la red a través de políticas de estado de salud de las máquinas cliente que van desde poseer un firewall activado, un antivirus y antispyware instalado y actualizado hasta tener activo los servicios de Windows Update. NAP involucra varios métodos de cumplimiento, para este proyecto se hizo uso del método DHCP el cual a través de controles NAP brinda diferentes parámetros de red según sea el estado del equipo cliente: Acceso total, restringido o simplemente no compatible con NAP y por ende sin acceso a la red.

Luego de analizar los requerimientos para el funcionamiento del servidor se instalan máquinas virtuales en un computador con todos los servicios para la puesta en marcha del servidor NAP y también se instala una máquina virtual Windows 7 que sirve para realizar las pruebas de funcionamiento.

Luego de realizadas todas las configuraciones requeridas para NAP se realizan pruebas de conectividad entre maquinas, se comprueba el funcionamiento de NAP en DHCP activando y desactivando el Firewall de Windows y comprobando los diferentes estados del cliente Windows 7.

#### ABSTRAC

In this project implement Windows 2008 server with the feature NAP, which provides a platform for access control and network protection through policies of health status of client machines that go from having a firewall on, an antivirus and antispyware installed and updated until have active Windows Update services. Network Access Protection involves various methods of compliance for this project was done using the DHCP method which controls through provides different network parameters depending on the client machine status: Full Access, restricted or simply not compatible with and therefore no network access.

After analyzing the requirements for the server running virtual machines install in a computer with all the services for the correct implementation of the server NAP and also installs a virtual machine Windows 7 that serves to perform functional tests.

Then were made all the required settings for NAP, was done connectivity tests between machines, checking the performance of NAP in DHCP enabling and disabling the firewall and checking the different states of Windows 7 client.

## TABLA DE CONTENIDO

| 1. INTRODUCCIÓN                | 9  |
|--------------------------------|----|
| 2. PLANTEAMIENTO DEL PROBLEMA  |    |
| 3. OBJETIVOS                   | 11 |
| 3.1. GENERAL                   | 11 |
| 3.2. ESPECIFICOS               | 11 |
| 4. JUSTIFICACION               |    |
| 5. MARCO TEORICO               | 13 |
| 6. DISEÑO METODOLOGICO         | 25 |
| 6.1. TIPO DE INVESTIGACION     | 25 |
| 6.2. PROCESO                   | 25 |
| 7. IMPLEMENTACION              |    |
| 7.1. ANTECEDENTES              |    |
| 7.2. MONTAJE                   |    |
| 8. PRESUPUESTO                 | 80 |
| 8.1. Equipos y software        | 80 |
| 8.2. Costos de personal        |    |
| CONCLUSIONES Y RECOMENDACIONES |    |
| BIBLIOGRAFIA                   |    |

## LISTA DE FIGURAS

| Figura 1 Administración de Unidades Organizativas      | 16 |
|--------------------------------------------------------|----|
| Figura 2 Un Dominio en Windows                         | 17 |
| Figura 3 Estructura gráfica de una base de datos DNS   | 18 |
| Figura 4 Servidor DHCP                                 | 19 |
| Figura 5 Componentes NAP                               | 22 |
| Figura 6 Instalar Ahora Windows                        | 26 |
| Figura 7 Términos de Licencia                          | 27 |
| Figura 8 Versión a Instalar                            | 27 |
| Figura 9 Tipo de Instalación                           | 28 |
| Figura 10 Progreso de la Instalación de Windows Server | 28 |
| Figura 11 Primera Contraseña de Administrador          | 29 |
| Figura 12 Primer Inicio de Sesión                      | 29 |
| Figura 13 Administrador del Servidor                   | 30 |
| Figura 14 Comprobando Instalador de Active Directory   | 30 |
| Figura 15 Instalación AD DS                            | 31 |
| Figura 16 Compatibilidad del sistema operativo         | 31 |
| Figura 17 Configuración de Implementación              | 32 |
| Figura 18 Nombre del Dominio                           | 32 |
| Figura 19 Selección de Servicios                       | 33 |
| Figura 20 Introducción DHCP                            | 33 |
| Figura 21 Enlaces de conexión de red                   | 34 |
| Figura 22 Configuración servidor DHCP                  | 34 |
| Figura 23 Ámbito DHCP                                  | 35 |
| Figura 24 Resumen de instalación DHCP                  | 35 |
| Figura 25 Progreso Instalación DHCP                    | 36 |
| Figura 26 Selección Servicios NPS                      | 36 |
| Figura 27 Introducción a NPS                           | 37 |
| Figura 28 Progreso instalación NPS                     | 37 |
| Figura 29 Primer inicio NPS                            | 38 |
| Figura 30 Unión al dominio                             | 38 |
| Figura 31 Usuario Valido en el Dominio                 | 39 |
| Figura 32 Acceso Correcto al dominio                   | 39 |
| Figura 33 Directiva NAP                                | 40 |
| Figura 34 Agente NAP                                   | 40 |
| Figura 35 Cliente de Cumplimiento DHCP                 | 41 |
| Figura 36 Centro de Seguridad                          | 41 |
| Figura 37 Prohibir Configuración TCP / IP              | 42 |
| Figura 38 Creación de usuario 1                        | 42 |

| Figura 3 | 39 Creación de usuario 2                         | 43 |
|----------|--------------------------------------------------|----|
| Figura 4 | 0 Grupo de seguridad NAP                         | 43 |
| Figura 4 | 1 Método NAP                                     | 44 |
| Figura 4 | 2 Servidores de Cumplimiento                     | 44 |
| Figura 4 | I3 Ámbito DHCP en el NPS                         | 45 |
| Figura 4 | 14 Configurar Grupo                              | 45 |
| Figura 4 | I5 Selección grupo NAP                           | 46 |
| Figura 4 | l6 Servidores de remediación                     | 46 |
| Figura 4 | 17 Directivas de mantenimiento                   | 47 |
| Figura 4 | l8 Resumen de configuración NAP en NPS           | 47 |
| Figura 4 | 19 Validador de mantenimiento                    | 48 |
| Figura 5 | 50 Configuración de Validador de mantenimiento   | 48 |
| Figura 5 | 51 Requisitos para equipos cliente               | 49 |
| Figura 5 | 52 Propiedades ámbito DHCP                       | 49 |
| Figura 5 | 53 Ámbito DHCP para NAP                          | 50 |
| Figura 5 | 54 Dominio Restringido                           | 50 |
| Figura 5 | 55 Estado del Agente NAP                         | 51 |
| Figura 5 | 56 Firewall activado - Windows Update Automático | 51 |
| Figura 5 | 57 Antivirus/Antispyware Instalado y Activado    | 52 |
| Figura 5 | 58 Desactivación de MSE                          | 52 |
| Figura 5 | 59 Estado de riesgo del Equipo                   | 53 |
| Figura 6 | 0 Dominio restringido.proyecto.local             | 53 |
| Figura 6 | 31 Acceso a la red limitado                      | 54 |
| Figura 6 | 62 Activación de Seccurity Essentials            | 54 |
| Figura 6 | 33 Acceso completo a la red                      | 55 |
| Figura 6 | 64 Dominio proyecto.local                        | 55 |
| Figura 6 | 65 Preparando Instalación de Actualizaciones     | 56 |
| Figura 6 | 6 Actualizaciones Disponibles                    | 56 |
| Figura 6 | 37 Configurando Actualizaciones                  | 57 |
| Figura 6 | 88 Windows esta Actualizado                      | 57 |
| Figura 6 | 39 Instalar Actualizaciones Automáticamente      | 58 |
| Figura 7 | 70 Usuarios y Equipos de AD                      | 58 |
| Figura 7 | 71 OU Administradores                            | 59 |
| Figura 7 | 2 OU Gerencia                                    | 59 |
| Figura 7 | 73 OU Equipos NAP                                | 60 |
| Figura 7 | 74 OU Presidencia                                | 60 |
| Figura 7 | 75 OU Sistemas                                   | 61 |
| Figura 7 | 76 OU Mercadeo                                   | 61 |
| Figura 7 | 7 OU Gestión Humana                              | 62 |
| Figura 7 | 78 Segmentación Por OU                           | 62 |

| Figura 79 GPO Prohibir propiedades de LAN        | 63 |
|--------------------------------------------------|----|
| Figura 80 Propiedades de conexión LAN Prohibidas | 63 |
| Figura 81 Desactivación Cuenta Invitado          | 64 |
| Figura 82 Deshabilitar COM+                      | 64 |
| Figura 83 Deshabilitar RPC                       | 65 |
| Figura 84 Ejecutar regedit                       | 65 |
| Figura 85 Editor de registro                     | 66 |
| Figura 86 Servicio W32TIME                       |    |
| Figura 87 Tipo de servicio NTP                   | 67 |
| Figura 88 Annouce Flags NTP                      | 67 |
| Figura 89 Activar NTP                            |    |
| Figura 90 Dirección NTP Server                   | 68 |
| Figura 91 Special Poll Interval                  | 69 |
| Figura 92 Max Pos Phase Correction               | 69 |
| Figura 93 Max Neg Phase Correction               |    |
| Figura 94 Detención e iniciación de W32Time      |    |
| Figura 95 Bloqueo puerto FTP datos               | 71 |
| Figura 96 Bloqueo puerto FTP control             | 71 |
| Figura 97 Bloqueo puerto Telnet                  | 72 |
| Figura 98 Visor de Eventos                       | 72 |
| Figura 99 Sucesos servicios instalados           | 73 |
| Figura 100 Sucesos de Seguridad                  | 73 |
| Figura 101 Firewall de Windows                   | 74 |
| Figura 102 Excepciones en el Firewall            | 74 |
| Figura 103 Firewall Activado                     | 75 |
| Figura 104 Administración Grupo Esquema          | 75 |
| Figura 105 Administración Grupo del Dominio      |    |
| Figura 106 Administración de Grupo Empresa       |    |
| Figura 107 GPO Proteger con contraseña           | 77 |
| Figura 108 Activación del protector de pantalla  | 77 |
| Figura 109 Tiempo de espera para bloquear equipo |    |
| Figura 110 Cambio de Contraseña                  |    |
| Figura 111 Nueva contraseña de administrador     | 79 |

### 1. INTRODUCCIÓN

NAP ("Network Access Protection - Protección de acceso a la red") es una característica de Windows Server 2008 utilizada para asegurar dominios basados en Windows, optimiza el nivel de protección de la red corporativa a través de políticas de salud y agentes software que monitorean el estado de los equipos cliente acorde a parámetros preestablecidos como lo son firewall habilitado, antivirus y antispyware instalado y actualización automática del sistema, para así permitir un acceso completo a la red interna o un acceso limitado en una red restringida hasta que todos los parámetros NAP sean cumplidos.

Se precisó de un computador con las características mínimas de hardware para soportar dos máquinas virtuales como lo son 4 GB de memoria RAM, un disco duro con espacio libre de al menos 40 GB y procesador de al menos 2,0 GHz. De igual manera fue necesario disponer de una copia del sistema operativo Windows Server 2008 en un medio óptico para la posterior instalación.

Este trabajo se efectúa sobre la plataforma Windows Server 2008 en su edición estándar y con su primer paquete de servicios que proporciona mejoras en seguridad y desempeño, antes de haber instalado las características necesarias para NAP que requiere del Servidor de Directivas de Redes se activaron funciones básicas en el servidor tales como Directorio Activo, DNS y DHCP.

### 2. PLANTEAMIENTO DEL PROBLEMA

Actualmente las redes de compañías y otras entidades se han hecho muy difíciles de administrar e implementar medidas de protección contra código malicioso y conexiones no autorizadas, igualmente hay un aumento en dispositivos móviles y portables que crean mayor dificultad de administración en la red, además por su migración en diferentes entornos informáticos que van desde hogares, o sitios de acceso público, al momento de reconectasen a la red corporativa pueden ser causantes de riesgo.

Todas estas situaciones incrementan considerablemente las amenazas de seguridad como la propagación de malware, y la probabilidad de ataques o intrusiones entre otros, capaces de perjudicar en gran medida los sistemas informáticos de la organización.

Los administradores de TI realizan esfuerzos muy grandes para proteger las empresas, implementando firewalls para prevenir el acceso de intrusos a los servidores y estaciones de trabajo, mantienen activos los sistemas de actualización e instalan software antivirus y antispyware, para prevenir infecciones dentro de la empresa.

Un riesgo muy típico es que llegue un usuario con un computador portátil contenedor de código malicioso, además su antivirus no se encuentra actualizado o precisamente le hace falta una actualización de seguridad crítica. El equipo se conecta a la red ya sea de manera cableada o inalámbrica y el servidor DHCP hará una concesión de dirección IP. Casi automáticamente el virus o malware puede propagarse por todo el entorno de red.<sup>1</sup>

¿En la actualidad que medidas pueden tomar las compañías para proteger y controlar el acceso de los clientes en la red?

<sup>&</sup>lt;sup>1</sup>Pablo Campos. NAP Con dhcp paso a paso. Disponible en:

http://pacampos.wordpress.com/2008/02/06/nap-con-dhcp-paso-a-paso/ EI 12/03/12

## 3. OBJETIVOS

#### 3.1. GENERAL

Implementar el componente NAP de Windows Server 2008 a través de DHCP reforzando las políticas de seguridad y controlando el acceso a la red interna.

### 3.2. ESPECIFICOS

- Configurar el equipo Windows Server 2008 como servidor de directivas de redes y DHCP.
- Implantar políticas de seguridad y acceso a la red para equipos que se configuren a través del protocolo DHCP restringiendo el acceso a la red para toda máquina que no cumpla con las políticas establecidas
- Instalar sistemas operativos clientes de Windows que posean software de firewall para que simulen las maquinas conectadas a la red.
- Establecer una red restringida para que contenga las máquinas que no cumplan los parámetros de NAP.

## 4. JUSTIFICACION

Uno de los mayores retos de las empresas actuales es la cada vez mayor exposición de los dispositivos cliente a software malicioso, como virus y gusanos. Este software puede obtener acceso libre a sistemas desprotegidos o que se encuentran configurados incorrectamente y usar dichos sistemas como medio para propagarse a otros dispositivos de la red de la organización.

NAP ("Network Access Protection - Protección de acceso a la red") es una característica de Windows Server 2008 utilizada para asegurar dominios basados en Windows, optimizando el nivel de protección de la red corporativa y la información que se posee. Los administradores de IT pueden usar la plataforma NAP para proteger su red garantizando que los sistemas cliente mantengan actualizaciones de software y configuraciones de sistema adecuadas que les ayuden a protegerse del software malintencionado.

Con la implementación de NAP en Windows se permite establecer políticas de salud en la red para protección de las estaciones cliente, de esta forma se facilita a los administradores el monitoreo del estado de los clientes y se facilita el control de acceso a la red para que tanto los nuevos equipos como los ya pertenecientes siempre estén cumpliendo con las políticas definidas para la organización.

## 5. MARCO TEORICO

## 5.1. Conceptos de Servidores

## • Arquitectura Cliente/Servidor<sup>2</sup>

Una arquitectura es un conjunto de reglas, definiciones, términos y modelos que se emplean para producir un producto. La arquitectura Cliente/Servidor agrupa conjuntos de elementos que efectúan procesos distribuidos y computo cooperativo.

Entre los grandes beneficios de esta arquitectura esta el mejor aprovechamiento de la potencia de cómputo pues se reparte el trabajo, se reduce el tráfico en la red, se opera bajo sistemas abiertos, se permite el uso de interfaces gráficas variadas y versátiles.

### Cliente

Conjunto de Software y Hardware que invoca los servicios de uno o varios servidores. Características: El Cliente oculta al Servidor y la Red. Detecta e intercepta peticiones de otras aplicaciones y puede redirigirlas. Dedicado a la cesión del usuario (Inicia...Termina).

El método más común por el que se solicitan los servicios es a través de RPC (Remote Procedure Calls). Funciones Comunes del Cliente: Mantener y procesar todo el dialogo con el usuario. Manejo de pantallas. Menús e interpretación de comandos. Entrada de datos y validación. Procesamiento de ayudas. Recuperación de errores.

## • Servidor

Conjunto de Hardware y Software que responde a los requerimientos de un cliente, Algunos tipos comunes de servidores: Servidor de Archivos, Servidor de Bases de Datos, Servidor de Impresión, Servidor de transferencia de archivos. Servidor de Aplicaciones.

Algunas funciones comunes de servidor son: Acceso, almacenamiento y organización de datos, actualización de datos almacenados, administración de recursos compartidos, ejecución de toda la lógica para procesar una transacción.

<sup>&</sup>lt;sup>2</sup> Juansa. Introducción a redes, Arquitectura Cliente/Servidor. Disponible en: http://www.juansa.net/Admin2003/cliser.htm El 08/05/12

## • VirtualBox<sup>3</sup>

VirtualBox es un poderoso producto de virtualización para arquitecturas x86 y AMD64/Intel64 para uso empresarial como en el hogar. Es un producto de alto rendimiento usuarios empresariales, este es también la única solución profesional disponible como Open Source bajo los términos de licencia de GNU General Public License (GPL) versión 2.

Actualmente, VirtualBox corre en host Windows, Linux, Macintosh, y Solaris y soporta también un largo numero de sistemas operativos guest incluyendo aunque no limitado a Windows (NT 4.0, 2000, XP, Server 2003, Vista, Windows 7), DOS/Windows 3.x, Linux (2.4 y 2.6), Solaris y OpenSolaris, OS/2, y OpenBSD.

VirtualBox está siendo desarrollado activamente con lanzamientos frecuentes y tiene una lista creciente de características, con el apoyo de sistemas operativos invitados y las plataformas que puede correr. VirtualBox es un esfuerzo de la comunidad respaldada por una empresa dedicada: todo el mundo está invitado a aportar mientras que Oracle asegura que el producto siempre cumple con los criterios de calidad profesional.

## • Microsoft Windows Server 2008<sup>4</sup>

Windows Server 2008 es el nombre de un sistema operativo de Microsoft diseñado para servidor. Es el sucesor de Windows Server 2003. Se basa en el núcleo Windows NT 6.0. Posteriormente se lanzó una segunda versión, denominada Windows Server 2008 R2.

Está diseñado para ofrecer a las organizaciones la plataforma productiva para virtualización de cargas de trabajo, creación de aplicaciones eficaces y protección de redes. Ofrece una plataforma segura y de fácil administración, para el desarrollo y alojamiento confiable de aplicaciones y servicios web. Del grupo de trabajo al centro de datos, "Windows Server 2008" incluye nuevas funciones de gran valor y eficacia además de mejoras impactantes en el sistema operativo base.

Fue conocido como Windows Server "Longhorn" hasta el 16 de mayo de 2007, cuando Bill Gates, presidente de Microsoft, anunció su título oficial (Windows Server 2008) usa la interfaz clásica de versiones anteriores de Windows. Su lanzamiento fue el 27 de febrero de 2008.

<sup>&</sup>lt;sup>3</sup> Oracle. VirtualBox. Disponible en: https://www.virtualbox.org/ El 14/05/12

<sup>&</sup>lt;sup>4</sup> Microsoft. Introducción técnica a Windows Server 2008. Disponible en:

http://www.microsoft.com/latam/technet/windowsserver/longhorn/evaluate/whitepaper.mspx El 14/05/12

## • Active Directory<sup>5</sup>

El directorio activo es una manera de manejar todos los elementos de una red, incluidos ordenadores, grupos, usuarios, dominios, políticas de seguridad, y cualquier tipo de objetos definidos para el usuario Además de esto, provee de funciones adicionales más allá de estas herramientas y servicios

El directorio activo está construido alrededor de la tecnología DNS y LDAP, los clientes de directorio activo usan DNS y LDAP para localizar y acceder a cualquier tipo recurso de la red. Al ser protocolos de plataforma independiente, Los ordenadores Unix, Linux y Macintosh pueden tener acceso a los recursos de igual modo que los clientes de Windows.

La consola MMC (Microsoft Management Console) se usa para implementar y gestionar el directorio activo. Las metas de directorio activo tienen dos acercamientos importantes. La estructura de directorio activo tiene una forma jerárquica donde se localizan los objetos. Estos objetos caen en tres tipos de categorías:

• Un objeto es únicamente identificado por su nombre y tiene una serie de atributos definidos por un esquema, que también determina la clase de objetos que se pueden almacenar en el directorio. Los atributos son las características y la información que el objeto contiene.

• Cada atributo del objeto puede ser usado en diferentes clases de objetos dentro del esquema del objeto. Dicho esquema existe para que se pueda hacer modificaciones o extensiones cuando sea necesario. Hay que tener cuidado al cambiar estos atributos una vez que estén creados, ya que se puede cambiar la estructura ya creada del directorio activo, por lo que hay que hacerlo de un modo planeado.

• El dominio se observa desde un número de niveles. En la parte más alta se tiene el bosque – la colección de todos los objetos, sus atributos y reglas en el directorio activo. Los dominios se identifican por su nombre de estructura DNS. Un dominio tiene un solo nombre DNS.

<sup>&</sup>lt;sup>5</sup> Ordenadores-y-Portátiles. ¿Qué es el *directorio activo* de Windows?. Disponible en: http://www.ordenadores.-y-portatiles.com/directorio-activo.html El 08/05/12

### • Organizational Unit<sup>6</sup>

Los objetos dentro de un dominio pueden estar agrupados en contenedores llamados unidades organizacionales (OU). Estas unidades dan al dominio una jerarquía, facilita la administración y proporciona una imagen de la compañía en términos organizativos y geográficos.

Estas unidades organizacionales pueden contener a su vez otras unidades organizacionales. Normalmente, se suelen aplicar las políticas de grupo a nivel de OU, aunque también pueden ser aplicados a dominios. Se suelen dar poderes de administrador a estos OU y todo los que contienen por debajo, aunque también se pueden delegar funciones de administrador a objetos individuales o atributos. Ver figura 1

El directorio activo también soporta la creación de sitios, los cuales son grupos físicos más que lógicos, definidos por una o más subredes. Estos sitios son independientes del dominio y la estructura de OU, y son comunes por todo el bosque. Se utilizan para controlar el tráfico de red generado por replicación, y también para referir a los clientes al controlador de dominio más cercano.

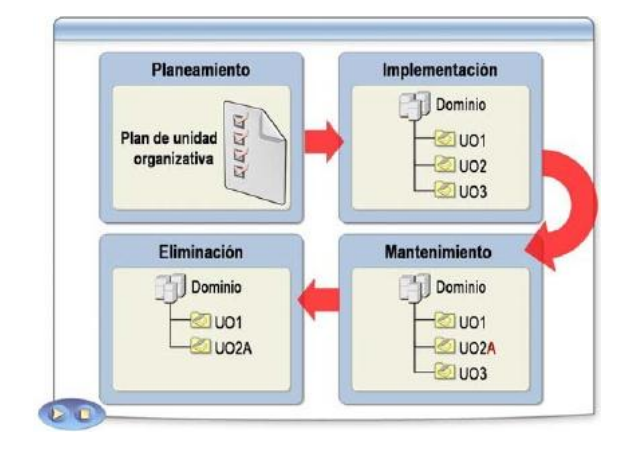

#### Figura 1 Administración de Unidades Organizativas

**Fuente:** Scrib. Implementación de la estructura de una unidad organizativa. Disponible en: http://es.scribd.com/doc/86009669/11-Implementacion-de-La-Estructura-de-Una-Unidad-Organizativa El 15/05/12

<sup>&</sup>lt;sup>6</sup>Ordenadores-y-Portátiles. ¿Qué es el *directorio activo* de Windows?. Disponible en:http://www.ordenadores-y-portatiles.com/directorio-activo.html El 08/05/12

## • Dominio en Windows<sup>7</sup>

Un grupo de trabajo es una colección de computadoras SMB, las cuales residen todas en la misma subred y se encuentran suscritas al mismo grupo SMB. Un Dominio Windows va un paso más allá. Es un grupo de trabajo de máquinas SMB que tienen una añadido: un servidor que actúa como controlador de dominio. Se debe tener un controlador de dominio para poder tener un dominio Windows. Por otra parte, se trata sólo de un grupo de trabajo. Ver la figura 2. Los dominios Windows son llamados "Dominios Windows NT" por Microsoft porque ellos asumen que serán máquinas Windows NT las que asuman el papel de controladoras de dominio.

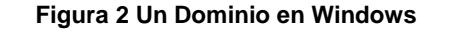

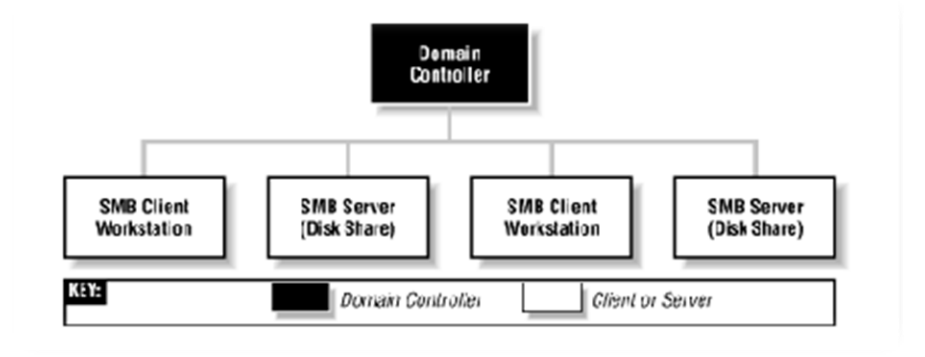

Fuente: Linux-cd. Dominio Windows. Disponible en: http://linux-cd.com.ar/manuales/usandosamba/node17.html El 08/05/12

#### • DNS<sup>8</sup>

El DNS (*Domain Name Service*) es un sistema de nombres que permite traducir de nombre de dominio a dirección IP y vice-versa. Aunque Internet sólo funciona en base a direcciones IP, el DNS permite que los humanos usen nombres de dominio que son más simples de recordar. El sistema de nombres de dominios en Internet es un sistema distribuido, jerárquico, replicado y tolerante a fallos. Aunque parece muy difícil lograr todos esos objetivos, la solución no es tan compleja en realidad. El punto central se basa en un árbol que define la jerarquía entre los dominios y los sub-dominios.

<sup>7</sup> Linux-cd. Dominio Windows. Disponible en: http://linux-cd.com.ar/manuales/usandosamba/node17.html El 08/05/12

<sup>&</sup>lt;sup>8</sup> José M. Piquer. El DNS. Disponible en: http://www.dcc.uchile.cl/~jpiquer/Internet/DNS/node2.html El 08/05/12

En un nombre de dominio, la jerarquía se lee de derecha a izquierda. Para que exista una raíz del árbol y todos los dominios están bajo esa raíz. Cada componente del dominio (y también la raíz) tiene un servidor primario y varios servidores secundarios. Todos estos servidores tienen la misma autoridad para responder por ese dominio, pero el primario es el único con derecho para hacer modificaciones en él. Por ello, el primario tiene la copia maestra y los secundarios copian la información desde él. El servidor de nombres es un programa que típicamente es una versión de BIND (*Berkeley Internet Name Daemon*). La raíz del sistema de dominios es servida por algunos servidores ``bien conocidos''. Todo servidor de nombres debe ser configurado con la lista de los servidores raíz bien conocidos (en general lo vienen de fábrica). Estos servidores dicen qué dominios de primer nivel existen y cuáles son sus servidores de nombres. Ver figura 3.

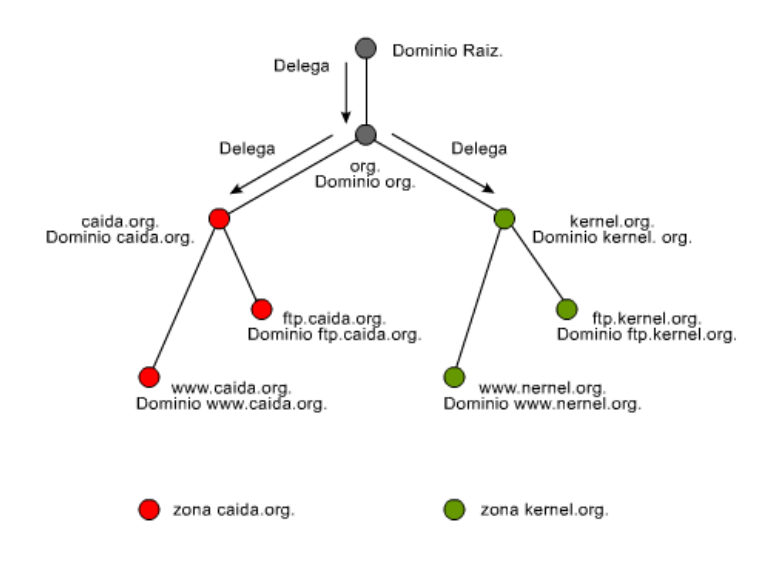

Figura 3 Estructura gráfica de una base de datos DNS

#### • DHCP<sup>9</sup>

DHCP significa Protocolo de configuración de host dinámico. Es un protocolo que permite que un equipo conectado a una red pueda obtener su configuración de red en forma dinámica, sin intervención particular. Sólo tiene que especificar al equipo, mediante DHCP, que encuentre una dirección IP de manera independiente. El objetivo principal es simplificar la administración de la red.

**Fuente:** NewDevices. Protocolo DNS. Disponible en: http://www.newdevices.com/tutoriales/dns/images/1d.png El 15/05/12

<sup>&</sup>lt;sup>9</sup>IETF. RFC 2131. Disponible en: http://www.ietf.org/rfc/rfc2131.txt EI 27/05/12

### • Funcionamiento del protocolo DHCP

Primero, se necesita un servidor DHCP que distribuya las direcciones IP. Este equipo será la base para todas las solicitudes DHCP por lo cual debe tener una dirección IP fija. El sistema básico de comunicación es BOOTP (con la trama UDP). Cuando un equipo se inicia no tiene información sobre su configuración de red y no hay nada especial que el usuario deba hacer para obtener una dirección IP. Para esto, la técnica que se usa es la transmisión: para encontrar y comunicarse con un servidor DHCP, el equipo simplemente enviará un paquete especial de transmisión (transmisión en 255.255.255.255 con información adicional como el tipo de solicitud, los puertos de conexión, etc.) a través de la red local.

Cuando el DHCP recibe el paquete de transmisión, contestará con otro paquete de transmisión, sin olvidar que el cliente no tiene una dirección IP y, por lo tanto, no es posible conectarse directamente con él, el paquete contiene toda la información solicitada por el cliente. Ver figura 4

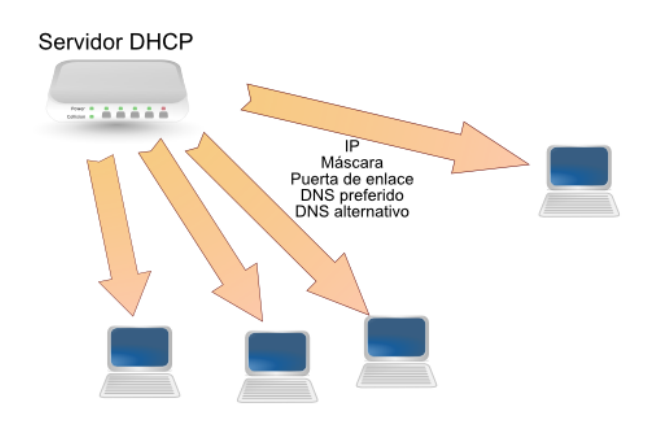

#### Figura 4 Servidor DHCP

**Fuente:** Juanlu991. Como crear un servidor dhcp. Disponible en: http://2.bp.blogspot.com/\_xpi2MxMdjek/TUcAYWIYOeI/AAAAAAAAAAFo/lxb9ExTwNO8/s1600/servi dor-dhcp.png EI 15/05/12

## 5.2. Conceptos De Seguridad

## • Firewall<sup>10</sup>

Un cortafuegos o firewall, es un elemento de software o hardware utilizado en una red para prevenir algunos tipos de comunicaciones prohibidos según las políticas de red que se hayan definido en función de las necesidades de la organización responsable de la red.

La idea principal de un firewall es crear un punto de control de la entrada y salida de tráfico de una red.

Un firewall correctamente configurado es un sistema adecuado para tener una protección a una instalación informática, pero en ningún caso debe considerarse como suficiente. La Seguridad informática abarca más ámbitos y más niveles de trabajo y protección.

Su modo de funcionar es definido por la recomendación RFC 2979, la cual define las características de comportamiento y requerimientos de interoperabilidad. Protege de intrusiones: El acceso a los servidores en la red sólo se hace desde máquinas autorizadas.

Protección de información privada: Permite definir distintos niveles de acceso a la información de manera que en una organización cada grupo de usuarios definido tendrá acceso sólo a los servicios y la información que le son estrictamente necesarios.

## • Antivirus<sup>11</sup>

Los antivirus son programas cuya función es detectar y eliminar virus informáticos y otros programas peligrosos para los ordenadores llamados malware. Un antivirus compara el código de cada archivo con una BD de los códigos de los virus conocidos, por lo que es importante actualizarla periódicamente a fin de evitar que un virus nuevo no sea detectado. También se les ha agregado funciones avanzadas, como la búsqueda de comportamientos típicos de virus o la verificación contra virus en redes de computadores.

Normalmente un antivirus tiene un componente que se carga en memoria y permanece en ella para verificar todos los archivos abiertos, creados, modificados y ejecutados en tiempo real.

<sup>&</sup>lt;sup>10</sup> Miguel Ángel Álvarez. Que es un firewall. Disponible en:

http://www.desarrolloweb.com/articulos/513.php El 17/05/12

<sup>&</sup>lt;sup>11</sup> Definiciones ABC. Definición de antivirus. Disponible en:

http://www.definicionabc.com/tecnologia/antivirus.php El 17/05/12

Es muy común que tengan componentes que revisen los adjuntos de los correos electrónicos salientes y entrantes, así como los scripts y programas que pueden ejecutarse en un navegador web.

Los virus, spyware, gusanos, son programas informáticos que se ejecutan normalmente sin el consentimiento del legítimo propietario y que tienen las características de ejecutar recursos, consumir memoria e incluso eliminar la información.

### • Servidor de directivas de redes<sup>12</sup>

Servidor de directivas de redes (NPS) permite crear y aplicar directivas de acceso a la red en toda la organización con fines de mantenimiento de clientes, autenticación de solicitudes de conexión y autorización de solicitudes de conexión. NPS permite configurar y administrar de forma centralizada directivas de autenticación de acceso a la red, autorización y mantenimiento de clientes con las tres características siguientes:

RADIUS server. NPS realiza la autenticación, autorización y administración de conexiones de forma centralizada para los conmutadores de autenticación inalámbricos, conexiones de acceso remoto telefónico y red privada virtual (VPN).

RADIUS proxy. Cuando se usa NPS como un proxy RADIUS, puede configurarse las directivas de solicitud de conexión que indican al servidor NPS qué solicitudes de conexión debe renviar a otros servidores RADIUS y a qué servidores RADIUS desea renviar las solicitudes de conexión.

Network Access Protection (NAP) policy server. Cuando se configura NPS como un servidor de directivas de NAP, NPS evalúa los informes de mantenimiento (SoH) enviados por equipos cliente compatibles con NAP que desean conectarse a la red. NPS también actúa como un servidor RADIUS cuando está configurado con NAP, realizando tareas de autenticación y autorización para las solicitudes de conexión. Puede configurarse directivas y opciones de NAP en NPS, lo que incluye validadores de mantenimiento del sistema (SHV), directivas de mantenimiento.

## • Protección de Acceso a la Red (NAP)<sup>13</sup>

La Protección de acceso a redes (NAP) es una de las características del sistema operativo Windows Server ® 2008. NAP es una nueva plataforma que permite a los administradores de red definir niveles de acceso a red en función de la

<sup>&</sup>lt;sup>12</sup>Technet. Servidor de directivas de redes. Disponible en: http://technet.microsoft.com/eses/library/cc732912.aspx El 09/05/12

<sup>&</sup>lt;sup>13</sup> Technet. Introducción a NAP. Disponible en: http://technet.microsoft.com/eses/library/dd759127.aspx El 10/03/12

identidad del cliente, los grupos a los que pertenece el cliente y el grado de cumplimiento de la directiva de gobierno corporativo por parte del cliente.

Si un cliente no es compatible, NAP ofrece un mecanismo para hacer que el cliente sea compatible de forma automática (un proceso llamado corrección) y posteriormente aumentar su nivel de acceso a red. NAP es compatible con Windows®7, Windows Vista®, Windows® XP con Service Pack 3, Windows Server2008 y WindowsServer®2008R2.

#### Componentes NAP

NAP incluye varios componentes de cliente y servidor. Existen componentes NAP comunes que se usan en todas las implementaciones NAP y existen componentes que se usan sólo para implementaciones específicas, según el método o los métodos de cumplimiento NAP que seleccione. Ver figura 5.

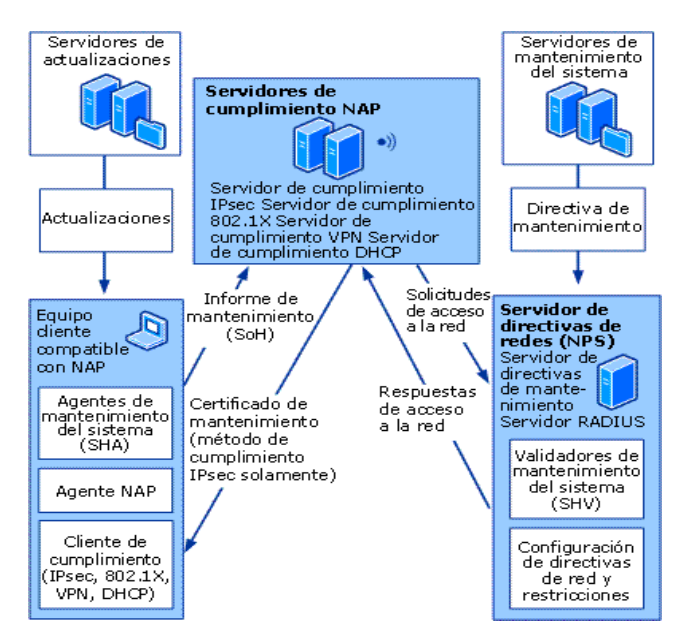

#### Figura 5 Componentes NAP

Technet. Protección de Acceso a redes. Disponible en: http://i.technet.microsoft.com/dynimg/IC233149.gif El 17/05/12

Entre los métodos de cumplimiento NAP se incluye el protocolo DHCP. Los componentes NAP comunes son componentes de cliente y servidor que se usan en todos los métodos de cumplimiento NAP.

#### • Informe de mantenimiento (SoH)

Componente cliente, es una declaración sobre el estado de mantenimiento del equipo cliente. Los agentes de mantenimiento del sistema (SHA) crean informes

de mantenimiento (SoH) y los envían al Validador de mantenimiento del sistema (SHV) correspondiente de un servidor NPS.

## • Agente de mantenimiento del sistema (SHA)

Un componente cliente que comprueba el estado del equipo para determinar si las opciones que supervisa están actualizadas y configuradas correctamente. Por ejemplo, el Agente de mantenimiento de seguridad de Windows (WSHA) puede supervisar Firewall de Windows si se ha instalado, habilitado al igual que software antivirus y antispyware o si el servicio Microsoft Update está habilitado.

## • Agente NAP

Un servicio del sistema cliente que recopila y administra información de mantenimiento. Procesa informes de mantenimiento de diversos agentes de mantenimiento del sistema y envía el mantenimiento del cliente al servidor de administración de NAP.

## • Cliente de cumplimiento

Software cliente que se integra con tecnologías de acceso a la red, como DHCP, VPN e IPsec. Para usar NAP, se debe instalar y habilitar al menos un cliente de cumplimiento NAP en los equipos cliente. Un cliente de cumplimiento NAP solicita el acceso a una red, comunica el estado de mantenimiento de un equipo cliente al servidor NAP que autoriza el acceso a la red, como el servidor NPS, y comunica el estado restringido del equipo cliente a otros componentes de la arquitectura de cliente de NAP.

## • Validadores de mantenimiento del sistema (SHV)

El software de servidor tiene los agentes de mantenimiento del sistema correspondientes. Cada agente de mantenimiento del sistema (SHA) tiene el Validador de mantenimiento del sistema (SHV) correspondiente en NPS. NPS usa SHV para comprobar el informe de mantenimiento que realiza el SHA correspondiente en el equipo cliente.

Además, el SHV puede detectar que no se ha recibido ningún informe de mantenimiento (por ejemplo, si nunca se ha instalado el SHA o si se ha dañado o eliminado). Si el informe de mantenimiento no cumple la directiva definida, el SHV envía un mensaje con una respuesta al informe de mantenimiento (SoHR) al SHA. Una red puede tener más de un tipo de SHV. En este caso, el servidor NPS debe coordinar la salida de todos los SHV y determinar si se limita el acceso de un equipo que no cumple requisitos. Esto precisa un cuidadoso planeamiento a la hora de definir directivas de mantenimiento para el entorno y una evaluación sobre cómo interactúan los distintos SHV.

### • Directivas de mantenimiento

Reglas creadas mediante la configuración de SHV individuales para agregarlas a una directiva de mantenimiento y, a continuación, configurar las condiciones de la directiva. NPS implementa y aplica las directivas de mantenimiento cuando se agregan a la configuración de una directiva de red.

#### • Respuesta al informe de mantenimiento (SoHR)

Es la validación de un informe de mantenimiento (SoH). Si el equipo cliente no cumple los requisitos, la SoHR contiene instrucciones de actualizaciones que los SHA del cliente usan para que la configuración del equipo cliente cumpla con la directiva de mantenimiento.

Cada tipo de SoH almacena diferentes tipos de información acerca del estado de mantenimiento del sistema y los mensajes de SoHR almacenan diferentes tipos de información acerca del procedimiento para cumplir con los requisitos de las directivas de mantenimiento que se configuran en NPS.

# 6. DISEÑO METODOLOGICO

## 6.1. TIPO DE INVESTIGACION - INVESTIGACION EXPLORATORIA<sup>14</sup>

Explorar significa incursionar en un territorio desconocido. Se emprende en una investigación exploratoria cuando no se conoce el tema por investigar, o cuando el conocimiento es tan indeterminado e impreciso que imposibilita conseguir siquiera provisionalmente conclusiones sobre qué aspectos son relevantes y cuáles no.

En este proyecto es obligatoria una investigación exploratoria pues en un principio quienes lo llevan a cabo desconocen por completo todos los conceptos en que se basa la plataforma NAP, como se debe implementar, que requiere para su correcto funcionamiento; todas estas son interrogantes y por lo tanto es muy necesario el proceso de explorar para que posteriormente se distinga todo aquello que involucra la protección de acceso a la red a través de NAP.

## 6.2. PROCESO

Se investiga cuales eran los requisitos para ofrecer una plataforma NAP que auditaría el acceso a la red de los equipos cliente y validar su estado según aspectos de seguridad como firewall y antivirus, inicialmente se instaló el sistema operativo Windows Server 2008, al igual que Windows 7. Se hizo uso de maquinas virtuales, el servidor Windows 2008 se promovió a controlador de dominio, se configuraron directivas de grupo para que la activación del agente NAP, el centro de seguridad y el cliente de cumplimiento DHCP en los equipos clientes fuera automático, el servidor también incorpora los roles de DHCP y NPS, posteriormente se lleva a cabo la configuración en cada uno de estos para el correcto funcionamiento de NAP.

Se crea el grupo de seguridad NAP en el Active Directory, se agrega como miembro de ese grupo la cuenta de maquina del cliente Windows 7, sobre el cual se hacen las pruebas de funcionamiento. Se configura un filtrado para que las GPO solo se apliquen a los equipos que pertenezcan al grupo antes creado.

La configuración en el servidor NPS es casi automática pues se presentan las opciones de correr un asistente que genera las configuraciones deseadas para el método de cumplimiento DCHP.

Pro ultimo se realizan pruebas para comprobar el comportamiento de la red si el equipo cliente tiene el Firewall de Windows habilitado, anti virus y spyware instalado y las actualizaciones automáticas de Windows Update.

http://www.gestiopolis.com/canales7/mkt/investigacion-exploratoria-y-algunos-aportes-a-la-investigacion-demercados.htm El 27/05/12

<sup>&</sup>lt;sup>14</sup> Felipe Nieves Cruz. La Investigación Exploratoria. Disponible en:

## 7. IMPLEMENTACION

## 7.1. ANTECEDENTES

Se cuenta con una máquina de 4 Gigabytes de memoria RAM, disco duro de 250 Gigabytes, procesador AMD Athlon Dual Core de 2,2 GigaHertz, tarjeta grafica ATI Radeon HD 3200, características requeridas para soportar dos maquinas virtuales, tenia ya instalado un sistema operativo Windows 7 Ultimate de 32 bits, el cual funcionará sistema operativo anfitrión para las otras maquinas, era necesario instalar un software de virtualización en este caso será VirtualBox.

## 7.2. MONTAJE

### 7.2.1. Instalación de Windows Server 2008 Estándar

En las figuras 6 a la 13 se evidencia el proceso de instalación del sistema operativo Windows server 2008.

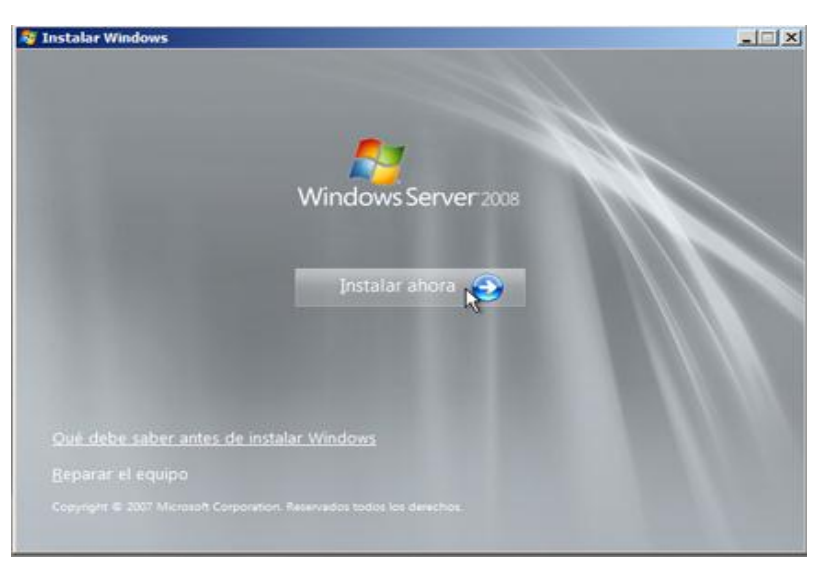

#### Figura 6 Instalar Ahora Windows

Insertar disco de instalación y luego esperar el arranque del proceso de instalación.

#### Figura 7 Términos de Licencia

| TÉRM<br>MICR                                  | INOS DE LA LICENCIA DE LA VERSIÓN PRELIMINAR DEL SOFTWARE DE<br>DSOFT                                                                                                    | - |
|-----------------------------------------------|----------------------------------------------------------------------------------------------------|---|
| MICR                                          | DSOFT WINDOWS SERVER 2008 RC                                                                                                    |   |
| Los té<br>de dor<br>Son di<br>los so<br>serán | rminos de esta licencia son un contrato entre Microsoft Corporation (o, en función<br>ide viva, una de las sociedades del grupo) y usted. Sírvase leerlos detenidamente,<br>a palicación a la versión preliminar del software arriba mencionado, el cual incluye<br>portes en los que lo haya recibido, en su caso. Estos términos de licencia también<br>de aplicación a los siguientes elementos de Microsoft: |   |
| •                                             | Actualizaciones.                                                                                                    |   |
|                                               | Suplementos.                                                                                                    |   |
|                                               | Servicios hasados en Internet                                                                                                    |   |

Aceptar los términos de licencia de Windows y continuar con la instalación.

Figura 8 Versión a Instalar

| Sistema operativo                                                                                                    | Arquitectura                    | Fecha de mo         |
|----------------------------------------------------------------------------------------------------|---------------------------------|---------------------|
| Windows Server 2008 Standard (instalación completa)                                                                                          | X86                             | 19/01/2008          |
| Windows Server 2008 Enterprise (instalación completa)                                                                                        | X86                             | 19/01/2008          |
| Vindows Server 2008 Datacenter (instalación completa)                                                                                        | X86                             | 19/01/2008          |
| Windows Server 2008 Standard (instalación Server Core)                                                                                       | X86                             | 19/01/2008          |
| Windows Server 2008 Enterprise (instalación Server Core)                                                                                     | X86                             | 19/01/2008          |
|                                                                                                    |                                 |                     |
| escripción:<br>ita opción ejecuta la instalación completa de Windows Serve<br>e usuario en su totalidad y admite todas las funciones del ser | er. Esta instalación<br>rvidor. | incluye la interfaz |

Seleccionar la versión de Windows server que se acomode mas a los requerimientos y servicios a montar

#### Figura 9 Tipo de Instalación

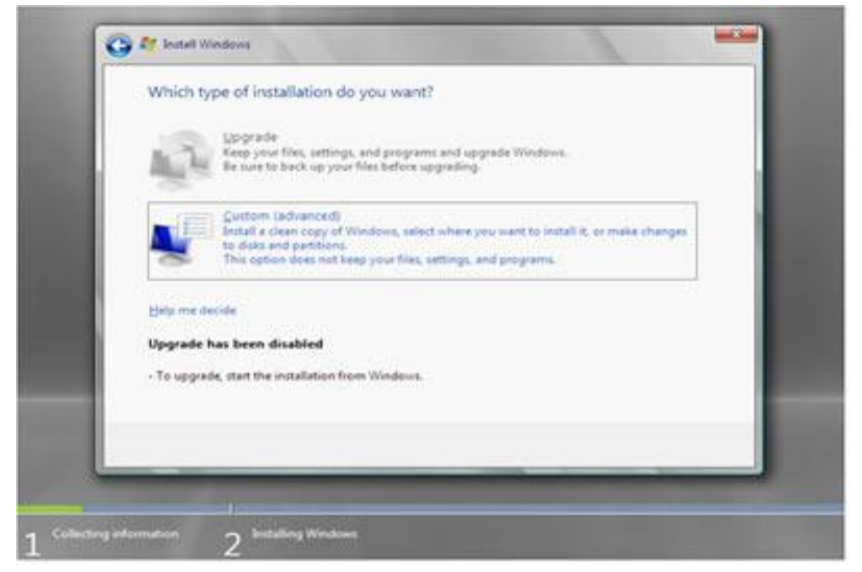

Figura 10 Progreso de la Instalación de Windows Server

| Insta             | alling Windows                                                                                  |  |
|-------------------|-------------------------------------------------------------------------------------------------|--|
| That's<br>install | s all the information we need right now. Your computer will restart several times during ation. |  |
| J C               | opying Windows files<br>xpanding Windows files                                                  |  |
| In                | stalling features<br>stalling updates                                                           |  |
| G                 | ompleting installation .                                                                        |  |
|                   |                                                                                                 |  |
|                   |                                                                                                 |  |
|                   |                                                                                                 |  |
|                   |                                                                                                 |  |
|                   |                                                                                                 |  |

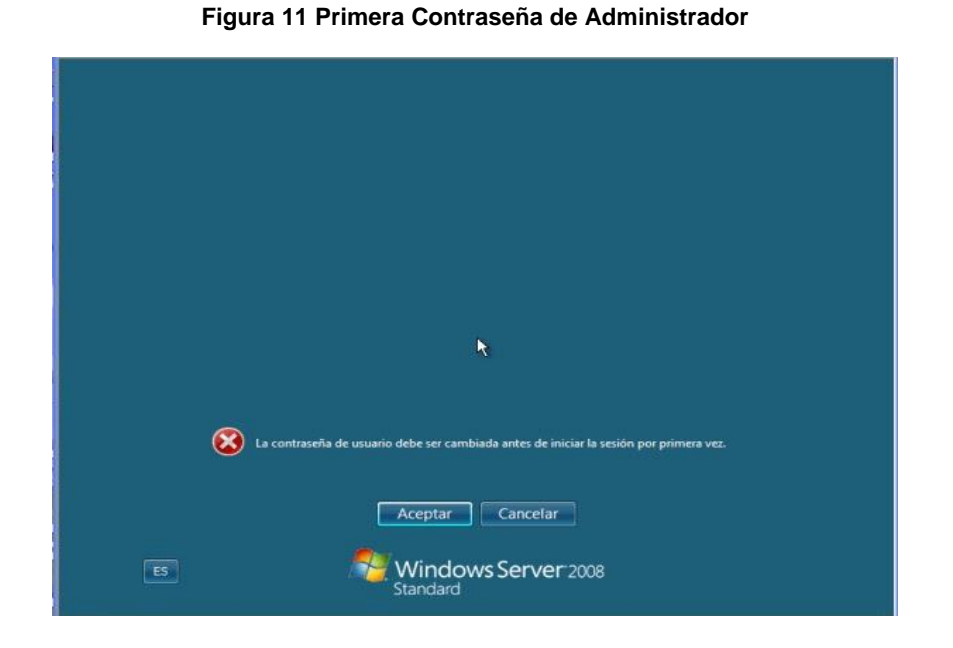

Se escribe la primera contraseña para administrador con la que se ingresara al equipo para tareas de administración.

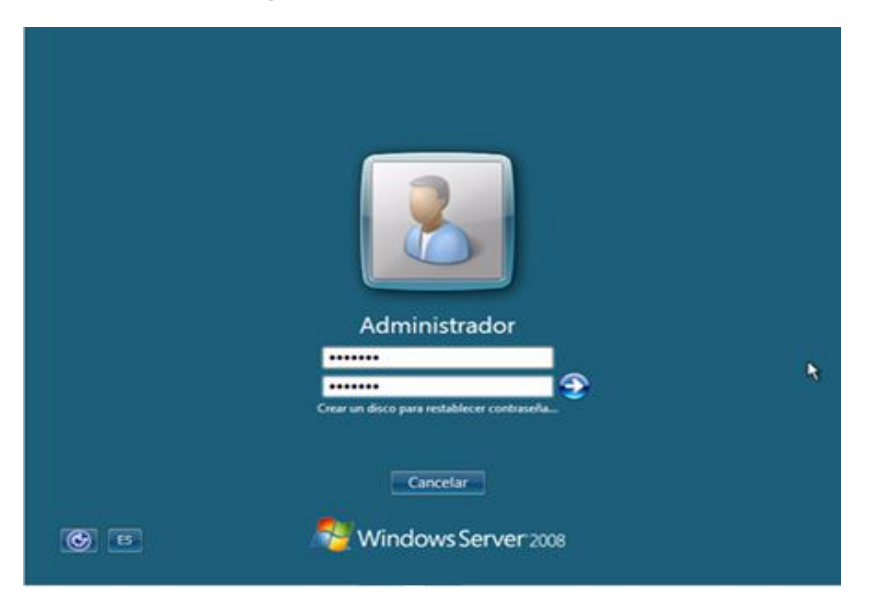

Figura 12 Primer Inicio de Sesión

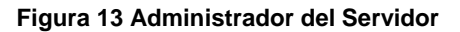

| Administration de servider (SKH MARCI)         Administration de servider (SKH MARCI)         De concert         De concert <th>Administrador del servidor</th> <th></th> <th></th> <th>د</th>                                                                                                    | Administrador del servidor                                                                                  |                                                                                                    |                                                                                            | د                                                                                                    |
|----------------------------------------------------------------------------------------------------|----------------------------------------------------------------------------------------------------|----------------------------------------------------------------------------------------------------|--------------------------------------------------------------------------------------------|----------------------------------------------------------------------------------------------------|
| Notice is interested at distance (RNNAND)   Anisotradia de servidor (SNNAND)   Concretivitas is production (RNNAND)   Concretivitas is production (RNNAND)   Configuration (RNNAND)   Configuration (RNNAND)   Configuration (RNNAND)   Configuration (RNNAND)   Configuration (RNNAND)   Configuration (RNNAND)   Configuration (RNNAND)   Configuration (RNNAND)   Configuration (RNNAND)   Configuration (RNNAND)   Configuration (RNNAND)   Configuration (RNNAND)                                                                                                    | rdzivo Acción Ver Ayuda                                                                                     |                                                                                                    |                                                                                            |                                                                                                    |
| Aministrative del servider (SRV4491)  Aministrative del servider (SRV4491)  Aministrative del servider (SRV4491)  Aministrative del servider (SRV4491)  Aministrative del servider (SRV4491)  Cariga información general del servidor (SRV4491)  Cariga información general del servidor (SRV4491)  Cariga informacin general del servidor (SRV4491)  Cariga información ge |                                                                                                    |                                                                                                    |                                                                                            |                                                                                                    |
| Resumes de servidores                                                                                                    | Administrador del servidor (SRV-NAPO1)<br>Características<br>Dispróstico<br>Configuración<br>Almacenamiento | Administrador del servidor (SRV-IAP01) Cotenga información general del estado del servidor, n            | aakce tareas principales de administración y agregue o quite funciones y características d | e servidor.                                                                                                    |
| Información del equipo       III Contrar propeidade or superior de equipo:       SEV 44011         Gues de trabajo:       UICXXXXX.02       IIII COXXXXX.02         Concersin de feas local:       SEX 44001       IIIIIIIIIIIIIIIIIIIIIIIIIIIIIIIIIIII                                                                                                    |                                                                                                    | 🔿 Resumen de servidores                                                                                  |                                                                                            | Ayuda de resumen de servidores                                                                                           |
| Grand et handen:     III/CR002/E       Carevanis de lans back:     1925 1832 100, 1944 habitado       Excitario remoto:     Derhabitado       Excitario remoto:     Derhabitado       Id. del producto:     9.5577 CGH-752055-27517       Il. go contrar esta carevalo el incar assoln     Image: Contrar esta carevalo el incar assoln       Image: Contrar esta carevalo el incar assoln     Image: Contrar esta carevalo el incar assoln       Image: Contrar esta carevalo el incar assoln     Image: Contrar esta carevalo el incar assoln       Image: Contrar esta carevalo el incar assoln     Image: Contrar esta carevalo el incar assoln       Image: Contrar esta carevalo el incar assoln     Image: Contrar esta carevalo el incar assoln       Image: Contrar esta carevalo el incar assoln     Image: Contrar esta carevalo el incar assoln       Image: Contrar esta carevalo el incar esta carevalo el incarexitar esta carevalo el incar esta carevalo el incar esta                                                                                                    |                                                                                                    | <ul> <li>Información del equipo</li> <li>Nombre completo de equipo:</li> </ul>                           | SRV444P01                                                                                  | <ul> <li>Cambiar propiedades del sistema</li> <li>Ver conexiones de red</li> <li>Configurar Escritorio remoto</li> </ul> |
| Bottmin remde:     Derkallabab       Id. del producti:     9:5373-059-755295       Imformación de segundad     Imformación de segundad       Freeval de Vindone:     Activado       Actualizaciones de Vindone:     São de casagor actualizaciones, mediante Vindones Lipítante       Ultimas actualizaciones interibuirade:     3004/201210-273 a.m.       Orninguar ECC de Internet:     Activado para actualizaciones interibuiradores interibuirador                                                                                                    |                                                                                                    | Grupo de trabajo:<br>Conexión de área local:                                                             | WORKGROUP<br>192. 168.92.100, IPv6 habilitado                                              |                                                                                                    |
| ☐ Igs mother ends cannols di hidar sessin         Imformación de seguridad       Imformación de seguridad         Pressil de Vindous:       Activado         Actuatización de seguridad       Imformación de seguridad         Unne actuatización de seguridad       Imformación de seguridad         Unne actuatización de seguridad       30/4/2012 201-27 a.m.         Configura de Indoue       Activado para administratores<br>Activado para subministo         Configura de la EXIC de Internet<br>Explore:       Activado para subministo                                                                                                    |                                                                                                    | Escritario remoto:<br>Id. del producto:                                                                  | Deshabiltada<br>92573-0EM-7502905-27517                                                    |                                                                                                    |
| Información de segundad     Fresul de Vindous:         Activado         Fresul de Vindous:         Activado         Activado         Acti      |                                                                                                    | 🗌 No mostrar esta consola al iniciar sesión                                                              |                                                                                            |                                                                                                    |
| Presa de introloci: Actualaciones de l'intoloci: Stote desarror actualizaciones, mediante l'inclueus Lipitate Configurationes instalaciones Configurationes instalaciones Configurationes instalaciones Configurationes instalaciones Configurationes instalaciones Configurationes instalaciones Configurationes Configurati  |                                                                                                    | Información de seguridad                                                                                 |                                                                                            | 🔐 Ir a Firewall de Windows                                                                                               |
| Ultimes actualizaciones buscudas: 30)44/2012 01-07 a.m. Configurado de regar<br>Ultimes actualizaciones instaladas: 30)44/2012 10-07 a.m. Configurado de regar<br>Configurado de segunidad regionale (SIC) de Internet<br>Activade para susminos<br>Resument de funcciones<br>Activado para susminos<br>Activado para susminos                                                                                                    |                                                                                                    | Actualizaciones de Windows:                                                                              | Activado<br>Solo descargar actualizaciones, mediante Windows Update                        | fg Buscar nuevas funciones<br>Ejecutar Asistente para                                                                    |
| Utime actualizatione refaisales: 30(4/2022 0x3 a.m.<br>Configuración de seguridad nejorada (ESC) de Internet: Activada para administradores<br>Explorer: Activada para susarrios<br>Or Resamen de funciones: I Avuda de Resamen de                                                                                                    |                                                                                                    | Últimas actualizaciones buscadas:                                                                        | 30/04/2012 01:47 a.m.                                                                      | configuración de seguridad                                                                                               |
| 🙃 Resumen de funciones 🔢 Ayuda de Resumen de                                                                                                    |                                                                                                    | Ultimas actualizadones instaladas:<br>Configuración de seguridad mejorada (ESC) de Internet<br>Explorer: | 30/04/2012 10:23 a.m.<br>Activada para administradores<br>Activada para usuarios           |                                                                                                    |
|                                                                                                    |                                                                                                    | C Resumen de funciones                                                                                   |                                                                                            | Ayuda de Resumen de funciones                                                                                            |
| ⑦ Funciones: Receptor do datos                                                                                                    |                                                                                                    | 💮 Funciones: Recoplando datos                                                                            |                                                                                            | Ir a Fundones                                                                                                    |

### 7.2.2. Instalación Domain Controller y DNS

En las siguientes figuras de la 14 a la 18 se muestra el proceso de promoción a controlador de dominio y la instalación de los servicios DNS.

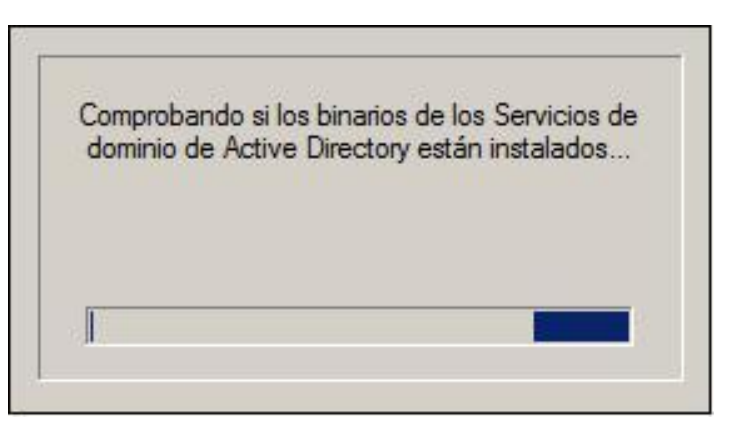

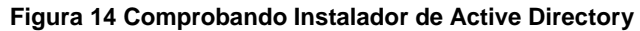

En la consola de administración se ejecuta el comando dcpromo para promover la maquina a controlador de dominio

#### Figura 15 Instalación AD DS

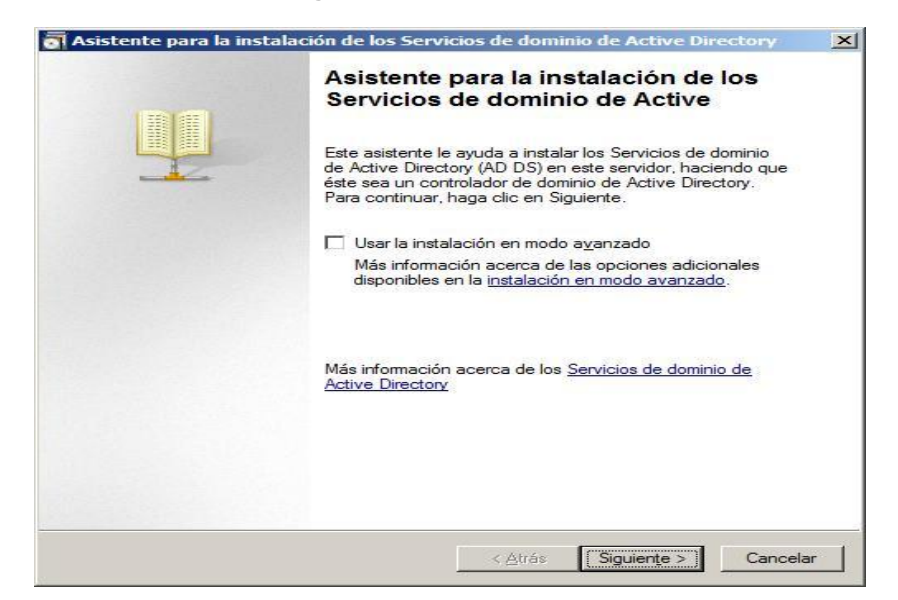

#### Figura 16 Compatibilidad del sistema operativo

| Comp<br>L<br>la | Datibilidad de sistema operativo<br>Las mejoras en la configuración de seguridad en Windows Server 2008 afectan a<br>las versiones anteriores de Windows                                                                                                    |
|-----------------|----------------------------------------------------------------------------------------------------|
| 4               | Los controladores de dominio de Windows Server 2008 tienen un diseño predeterminar<br>más seguro para la configuración de seguridad llamada "Permitir algontmos de cifrado de<br>Windows NT 4.0." Esto impide que los "clientes" de Microsoft Windows y los de no-<br>Microsoft SMB usen estilos más vulnerables de algontmos de cifrado de NT 4.0 al<br>establecer las sesiones del canal de seguridad con los controladores de dominio de<br>Windows Server 2008. Como resultado, es posible que haya problemas en algunas<br>operaciones o aplicaciones que necesiten un canal de seguridad atendido por los<br>controladores de dominio de Windows Server 2008.<br>Este cambio afecta a las plataformas de "clientes" de Windows NT 4.0, también las de<br>no-Microsoft SMB y los dispositivos de red de almacenamiento conectado directamente<br>(NAS) que no son compatibles con algontmos de cifrado menos vulnerables. Algunas<br>operaciones en los clientes que ejecuten versiones anteriores a Windows Service Paci<br>1, se verá nafectadas, incluyendo operaciones de unión a un dominio que ejecute la<br>Herramienta de migración para Active Directory o los Servicios de implementación de<br>Windows .<br>Para más información, lea el artículo 942564 en Knowledge Base |
|                 | < <u>Atrás</u> Squiente > Cancela                                                                                                    |

#### Figura 17 Configuración de Implementación

| C Bosq    | ue existente                                                                          |
|-----------|---------------------------------------------------------------------------------------|
| C         | Agregar un co <u>n</u> trolador de dominio a un dominio existente                     |
| C         | Cr <u>e</u> ar un dominio nuevo en un bosque existente                                |
|           | Este servidor se convertirá en el primer controlador de dominio del nuevo<br>dominio. |
| G Coor    |                                                                                       |
|           |                                                                                       |
| Más infor | mación acerca de las posibles configuraciones de implementación                       |
|           |                                                                                       |
|           |                                                                                       |

Figura 18 Nombre del Dominio

| igne un nombre al dominio raíz del bosque                                                                 | 113 |
|----------------------------------------------------------------------------------------------------|-----|
| El primer dominio del bosque es el dominio raíz del bosque. Su nombre también es<br>el nombre del bosque. |     |
| Escriba el nombre de dominio completo (FQDN) del nuevo dominio raíz del bosque.                           |     |
| EQDN del dominio raíz del bosque:                                                                         |     |
| proyecto.local                                                                                            |     |
|                                                                                                    |     |
|                                                                                                    |     |
|                                                                                                    |     |
|                                                                                                    |     |
|                                                                                                    |     |
|                                                                                                    |     |
|                                                                                                    |     |
|                                                                                                    |     |
|                                                                                                    |     |
|                                                                                                    |     |
|                                                                                                    |     |
|                                                                                                    |     |

## 7.2.3. Instalación Servidores DHCP y NPS

En las siguientes figuras se muestra todo el proceso de instalación de los servidores DHCP y NPS con sus respectivos pasos a seguir.

| Antes de comenzar<br>Funciones de servidor                                                                                                    | Seleccore una o más funciones para instalar en este servidor.<br>Bundones:                                                                                                    | Descripción:                                                                                                    |
|----------------------------------------------------------------------------------------------------|----------------------------------------------------------------------------------------------------|----------------------------------------------------------------------------------------------------|
| Erisore de conexión de red<br>Configuración CRG IPv4<br>Configuración WENS IPv4<br>Ámbitos DHCP<br>Modo en estado DHCPv6<br>Configuración CRS IPv6<br>Configuración CRS IPv6<br>Configuración CRS IPv6<br>Configuración CRS IPv6<br>Configuración | Active Directory Kighta Management Services<br>Services de acceso y directivas de refeis<br>Services de Certificate Server de Active Directory<br>Services de directorio ligen de Active Directory<br>Services de directorio ligen de Active Directory<br>Services de forteración de Active Directory<br>Services de Inglementación de Windows (WDS)<br>Services de Inglementación de Windows (WDS)<br>Services de Inglementación de Windows (WDS)<br>Services de Inglementación de Windows (WDS)<br>Services de Inglementación de Windows (WDS)<br>Services de Inglementación de Windows (WDS)<br>Services (DDC)<br>Services de Inglementación de Windows (WDS)<br>Services (DDC)<br>Services (DDC)<br>Services (DDC)<br>Services (DDC)<br>Services (DDC)<br>Services (DDC)<br>Services (DDC)<br>Services (DDC)<br>Services (DDC)<br>Windows Server Update Services.<br>Misinformación acerca de las funciones de sensitor | optioursooth disense de large<br>prospontane de forma centralizada<br>directiones Ptempontes e<br>información relacionada para equipos<br>cliente. |

#### Figura 19 Selección de Servicios

Se seleccionan las características DHCP para su posterior instalación.

#### Figura 20 Introducción DHCP

| Asistente para agregar funciones                                                                                    | 5                                                                                                    |
|----------------------------------------------------------------------------------------------------|----------------------------------------------------------------------------------------------------|
| Servidor DHCP                                                                                                    |                                                                                                    |
| Antes de comenzar<br>Funciones de servidor<br>Servidor DHCP<br>Enlaces de conexión de red<br>Configuración DNS IPv4 | Introducción al servidor DHCP<br>El Protocolo de configuración dinámica de host permite a los servidores asignar, o conceder, direcciones IP a<br>equipos y otros dispositivos que están habilitados como clientes DHCP. La implementación de un servidor DHCP<br>en la red proporciona a los equipos y otros dispositivos de red basados en TOP/IP directones IP válidas así como<br>los parámetros de configuración adicionales que estos dispositivos necesitan, denominados opciones de DHCP.<br>Esto permite a los equipos y dispositivos conectarse a otros recursos de red, como servidores DNS, servidores<br>WINS y enrutadores. |
| Configuración WINS IPv4                                                                                             | Cosas que hay que tener en cuenta                                                                                                    |
| Ámbitos DHCP                                                                                                    | Debe configurar al menos una dirección IP estática en este equipo.                                                                                                    |
| Modo sin estado DHCPv6<br>Configuración DNS IPv6<br>Confirmación<br>Progreso<br>Resultado                           | Antes de instalar el servidor DHCP, debe planear las subredes, los ámbitos y las exclusiones. Guarde un<br>registro del plan en un lugar seguro para poder consultarlo en el futuro.     Información adicional     Introducción al servidor DHCP.     Definición de ámbitos DHCP     Integración de DHCP con DNS                                                                                                    |
|                                                                                                    | < Agterior Siguiente > Instalar Cancelar                                                                                                    |

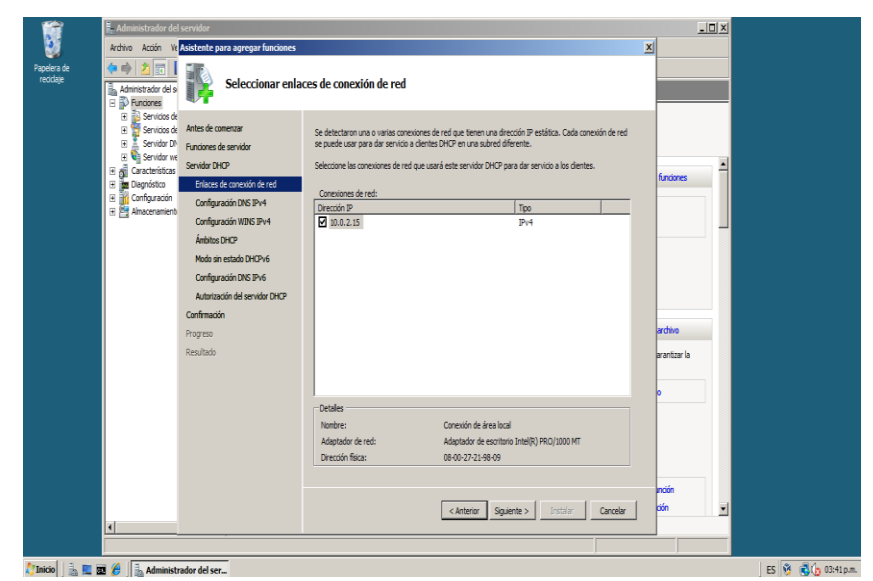

#### Figura 21 Enlaces de conexión de red

Figura 22 Configuración servidor DHCP

\_ 🗆 🗵 Papelera de recidaje Especificar la configuración del servidor DNS IPv4 Cuando los clientes obtienen como las direcciones IP de los especifique aquí se aplicará a proporcionarseles opciones i iario. La configuración que Funciones de servido s DNS y el r Servidor DHCP Enlaces de co Especifique el nombre del dominio p se usará para todos los ámbitos qu lominio primari de unic m yecto.local Ámbitos DHCP Modo sin estado DHCPv6 Configuración DNS IPv6 Autorización del servidor DHC Especifique las direcciones IP de los servidores DNS que usarán los clientes para la reso Estos servidores DNS se usarán para todos los ámbitos que cree en este servidor DHCP Dirección IPv4 10.0.2.15 Validar izar la Dirección IPv4 del servidor DNS alternativo ación acerca de la configuración del servidor DNS < Anterior Siguiente > Installer Canceler 🖉 Inicio 🛛 🚠 🗮 🔯 🌈 🛛 🚠 Administrador del ser... | ES 🐧 🕄 🏠 03:41 p.m.

Figura 23 Ámbito DHCP

| 1                       | 🔒 Administrador del                                                                                                    | servidor                                                                                                    |                                                                                                    |                     |
|-------------------------|----------------------------------------------------------------------------------------------------|----------------------------------------------------------------------------------------------------|----------------------------------------------------------------------------------------------------|---------------------|
| <u> (</u>               | Archivo Acción Ve                                                                                                    | Asistente para agregar fu                                                                                                    | ciones X                                                                                                    |                     |
| Papelera de<br>recidaje |                                                                                                    | 🧗 Agregar o                                                                                                    | editar ámbitos DHCP                                                                                                    |                     |
|                         | Servicio di     Servicio di     Servicio di     Servicio Di     Servicio Di     Servicio Di     Servicio Di     Servicio Di     Servicio Di     Servicio di     Servicio di     Servicio | Antes de comenzar<br>Fundames de servidor<br>Servidor DHCP<br>Enlaces de conesión de r<br>Configuración DNS IPv4<br>Configuración DNS IPv6<br>Antotos DHCPv6<br>Configuración DNS IPv6<br>Autorización DNS IPv6<br>Autorización del servidor | Un dirible se intervisi de posibles directores IP pars van et 5. Servidor XHC no puede distribuir<br>Agregar antibuir<br>Un dirible se un intervisi de posibles directores IP pars van et 6. Servidor CHC no<br>puede distribuir directores IP also cleates hata quese orieu antibuis.<br>Northere de infetite:<br>Part IVP<br>Directorin IP modi:<br>Directorin IP modi:<br>Directorin IP mod |                     |
|                         |                                                                                                    | Confirmación                                                                                                    | Prestar a de subrec: 20020.200                                                                                                    |                     |
|                         |                                                                                                    | Resultado                                                                                                    | Tipo de subred: Cableado (la duración de la concesión ser 💆 arantzar la                                                                                                    |                     |
|                         |                                                                                                    |                                                                                                    | V Active sets anoto Active sets anoto Canceler                                                                                                    |                     |
|                         | <u>.</u>                                                                                                    |                                                                                                    | Mis nformadin acera (e la aktiri de inibite<br><a href="https://www.contention.org">ktirition.org</a><br><a href="https://www.contention.org">ktirition.org</a><br><a href="https://www.contention.org">https://www.contention.org</a><br><a href="https://www.contention.org">https://www.contention.org</a><br><a <="" a="" href="https://www.contention.org"><br/>&lt;a href="https://www.conten&lt;/th&gt;<th></th></a>                                                                             |                     |
| 灯 Inicio 🛛 🚠 💻 🖥        | 🛙 🏉 🕌 Administr                                                                                                    | ador del ser                                                                                                    |                                                                                                    | ES 😚 👼 🏠 03:42 p.m. |

Se configuran los parámetros que el servidor DHCP entregara a los clientes que hagan peticiones.

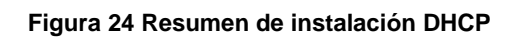

| Servicios de     Servicios de     Antes de comenzar     Servidor DN     Funciones de servidor     Servidor weight de servidor                                                                                                    | Para instalar las siguientes funciones, servicios de función o características, haga dic en Instalar. (i) I menage informativo a continuación                                                                                                    |        |
|----------------------------------------------------------------------------------------------------|----------------------------------------------------------------------------------------------------|--------|
| a de constances a service unu d'activation de red<br>configuración molto de la configuración molto de la<br>configuración molto de la configuración molto de la<br>configuración molto de la configuración molto de la<br>configuración molto de la configuración molto de la<br>configuración molto de la configuración molto de la configuración<br>de la configuración molto de la configuración molto de la configuración molto de la configuración molto de la configuración molto de la configuración molto de la configuración molto de la configuración molto de la configuración molto de la configuración molto de la configuración molto de la configuración molto de la configuración molto de la configuración de la configuración d | Configuration (Configuration (C | stores |

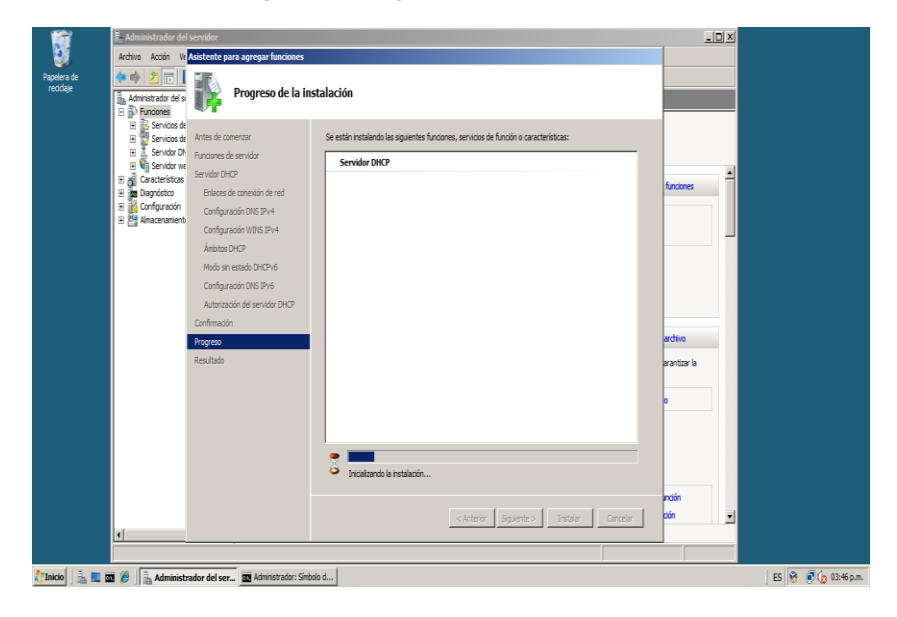

#### Figura 25 Progreso Instalación DHCP

# Network Policy Server

Figura 26 Selección Servicios NPS

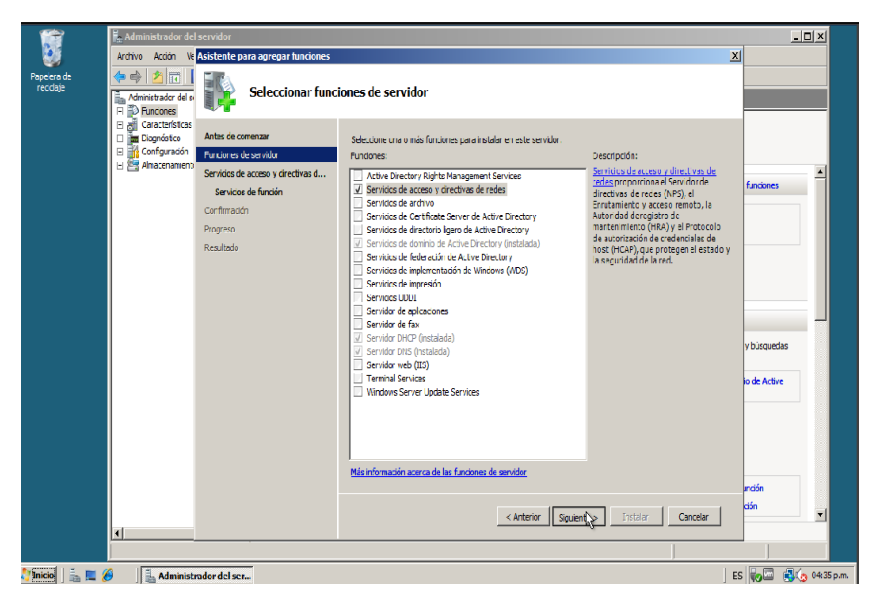

Se seleccionan las características NPS para realizar la instalación.
### Figura 27 Introducción a NPS

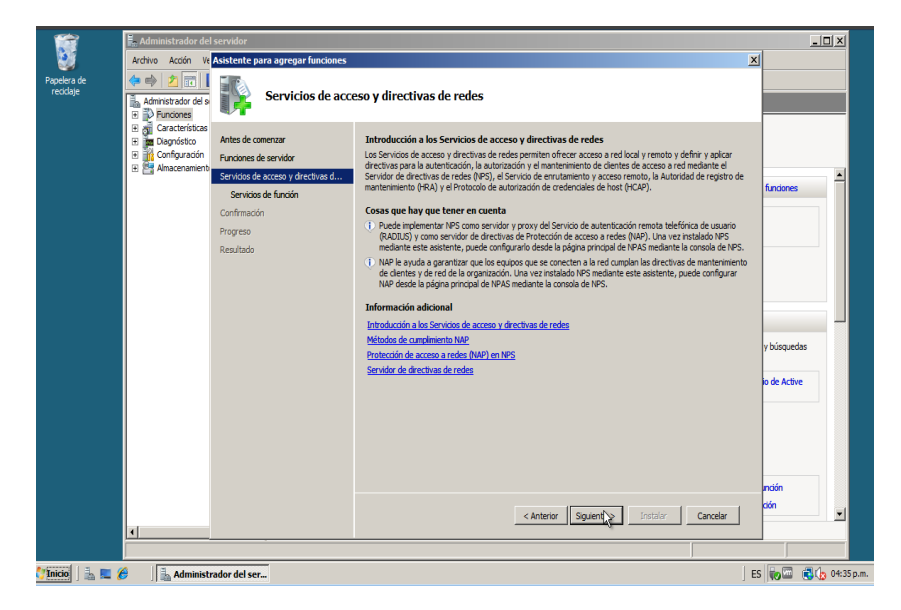

Figura 28 Progreso instalación NPS

| 12                       | 🚡 Administrador del                                                                                                    | servidor                                                                                                    |                                                                                                    | _ 🗆 🗙                                       |
|--------------------------|----------------------------------------------------------------------------------------------------|----------------------------------------------------------------------------------------------------|----------------------------------------------------------------------------------------------------|---------------------------------------------|
|                          | Archivo Acción Ve                                                                                                    | Asistente para agregar funciones                                                                                                    |                                                                                                    |                                             |
| Papelera de<br>reciclaje | ♦     ♦     I       Administrader del si       P     P       Funcones                                                                                                    | Progreso de la ins                                                                                                    | talación                                                                                                    |                                             |
|                          | □         Duccone:           □         □           □         □           □         □           □         □           □         □           □         □           □         □           □         □           □         □           □         □           □         □           □         □           □         □           □         □           □         □           □         □           □         □           □         □           □         □           □         □           □         □           □         □           □         □           □         □           □         □           □         □           □         □           □         □           □         □           □         □           □         □           □         □           □         □           □         □           □         □ | Antes de corretaria<br>Par Luiar es de sen vido<br>Servicios de acceso y or estivas d<br>Servicios de fancián<br>Confirmado<br>Program<br>Resultado | Se están instalando ao siguientes funciones, servidos de función o canacterísticae: Servicios de acceso y directivos de nedes | fundanes  fundanes y bacquedas ko de Active |
| Vince   in = (           | Administra                                                                                                    | ader del ser.                                                                                                    | Disatando la instalación                                                                                                    | rdán<br>ján<br>ES <b>Spor</b> (5 0435 p.m.  |

#### Figura 29 Primer inicio NPS

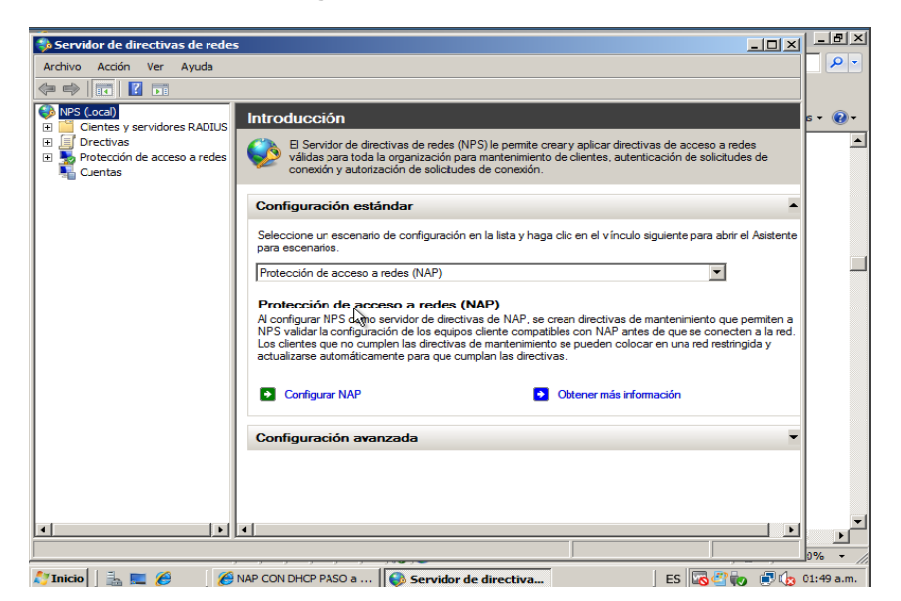

### 7.2.4. Unión del equipo cliente al dominio

En las siguientes figuras se evidencia el proceso de unión del equipo cliente Windows 7 al dominio proyecto.local a través de un usuario valido para el ingreso. Figura 30 Unión al dominio

| .00                                             | 🖉 🗭 🕨 Panel de control 🔸 Sistema y seguridad 🕨 Sistem                                                                                                    | na                   |                                                                                                    |
|-------------------------------------------------|----------------------------------------------------------------------------------------------------|----------------------|----------------------------------------------------------------------------------------------------|
| Ve<br>ce<br>@ Ac<br>@ re<br>@ Pr<br>@ Cc<br>sis | Propiedades del sistema Cambios en el dominio o el nombre del equipo Puede cambiar el nombre y la petenencia de este equipo. Los cambios podrían afectar al acceso a los recursos de red. <u>Más</u> rfomación Nombre de equipo: CLIENTE-NAP Nombre completo de equipo: CLIENTE-NAP Más Membro del © Dominio: | equipo<br>o          | quipo<br>Reservados todos los<br>del sistema no está disponible<br>mV2 DualCore OL-66 - 210 GHz                               |
| Ve<br>Ce<br>W<br>Int<br>ren                     | Aceptar Cancelar<br>Aceptar Cancelar<br>dimiento Grupo de trabajo:                                                                                                    | Aplicar<br>WORKGROUP | tivo de 32 bits<br>til o manuscrita no está disponible para esta pantalla<br>e trabajo del equipo<br>Cambiar<br>configuración |

| $\bigcirc$       | 0-                                                 | 😰 🕨 Panel de control 🔸 Sistema y seguridad 🕨 Sistema                                                                                                    | → 4y Buscar en el Panel de control P                                                                                                    |
|------------------|----------------------------------------------------|----------------------------------------------------------------------------------------------------|----------------------------------------------------------------------------------------------------|
|                  | Ventar<br>contro                                   | Propiedades del sistema Cambios en el dominio o el nombre del equipo                                                                                                    | po po                                                                                                    |
| 8<br>9<br>9<br>9 | Admin<br>Config<br>remote<br>Protec<br>Config      | Puede cambiar el nombre y la pertenencia de este equipo. Los<br>cambios podrían afectar al acceso a los recursos de red. <u>Más</u><br>información<br>Nombre de equipo:<br>CLIENTE-NAP | Seguridad de Windows<br>Cambios en el dominio o el nombre del equipo<br>Escriba el nombre y la contraseña de una cuenta con permiso para unirse<br>al dominio. |
|                  | sistem                                             | Nombre completo de equipo:<br>CLIENTE-NAP<br>Més<br>Membro del<br>© Dominio:<br>proyecto Jocal<br>© Grupo de trabajo:<br>WORKGROUP                                                     | jramirez<br>Dominio: proyecto.local<br>Aceptar Cancelar<br>de 32 bits<br>manuscrita no está disponible para esta pantalla<br>ria del anciez                    |
|                  | Vea tar<br>Centro<br>Window<br>Informa<br>rendimie | Aceptar Cancelar<br>Aceptar Cancelar<br>s opuate<br>ción y herramientas de<br>ento Activación de Windows                                                                               | Aplicar<br>NORKGROUP                                                                                                    |
| 6                | •                                                  | 🥖 🚞 🖸 🐖 🖬                                                                                                    | ES 🔺 📭 🞲 01:26 a.m.<br>27/05/2012                                                                                                    |

### Figura 31 Usuario Valido en el Dominio

### Figura 32 Acceso Correcto al dominio

| - |                  | De la control e Sistema y seguridad e Sistema e fe Burcor en el Ponel de control                     |
|---|------------------|----------------------------------------------------------------------------------------------------|
| 9 |                  | Panel de control + sistema y segundad + sistema                                                      |
|   | Ventar<br>contro | Propiedades del sistema<br>Cambios en el dominio o el nombre del equipo<br>bo remeto po po           |
| ۲ | Admin            | Puede cambiar el nombre y la pertenencia de este equipo. Los                                         |
| ۲ | Config<br>remote | cambios podrian afectar a acceso a los recursos de red. Mas<br>información vados todos los derechos. |
| ۲ | Protec           | Nombre de equipo:                                                                                    |
| ۲ | Config           | CLIENTE-NAP 0                                                                                        |
|   | sistem           | Nombre completo de equipo:<br>CLIENTE-NAP<br>Cambios en el dominio o el nombre del equipo            |
|   |                  | Miembro del                                                                                          |
|   |                  | Ciupo de trabajo:<br>WORKGROUP                                                                       |
|   |                  | Aceptar Cancelar pajo del equipo                                                                     |
|   |                  | Combian Combian                                                                                      |
|   | Vea tar          | Acentar Cancelar Acelor                                                                              |
|   | Centro           |                                                                                                    |
|   | Informa          | sción y herramientas de Grupo de trabajo: WORKGROUP                                                  |
|   | -chuirri         | Activación de Windows                                                                                |
| C | 2)               | 🙆 🚆 💽 🐖 💐 🕵 ES 🔺 🖻 🗑 01.29 am.                                                                       |

### 7.2.5. Configuración Directivas de Grupo

Se evidencia el proceso de creación de directivas de grupo para el correcto funcionamiento de NAP. Involucran el agente NAP, centro de seguridad y el cliente de cumplimiento específico para DHCP.

|                                                                                                    | - 6 3                                                                                                    |
|----------------------------------------------------------------------------------------------------|----------------------------------------------------------------------------------------------------|
|                                                                                                    | 6_>                                                                                                    |
|                                                                                                    |                                                                                                    |
| Directions NAP           Arbite [Despecie]           Viscolar           Mostar viscolar en ella adicazión           Gropesta local           Ubscarán ^           Englisty Viscolar en ella dicazión           Igrepenta local           No           Si propesto local |                                                                                                    |
| Filtrado de seguridad<br>La configuación en elle GPO tolo te puede aplicar a los grupos, susaios y equipos siguientes:<br>Notates =<br>& Equipos NAP (PROYECTO/Equipos NAP)                                                                                             |                                                                                                    |
| AproxQutar Projekte                                                                                                    |                                                                                                    |
|                                                                                                    | Directives NAP           Aribia [Detach]           Vincular           Wincular           Kota vincipation of a disaction           Organization of the disaction           Organization of the space basic           Exception           Exception           Exception           Exception           Exception           Exception           Exception           Exception           Exception           Exception           Exception           Respective of the space values a bits grapes: strutters y explore rajuenters:           Noterial           Respective           Respective           Appropr.           Datase           Properiodice |

#### Figura 33 Directiva NAP

Figura 34 Agente NAP

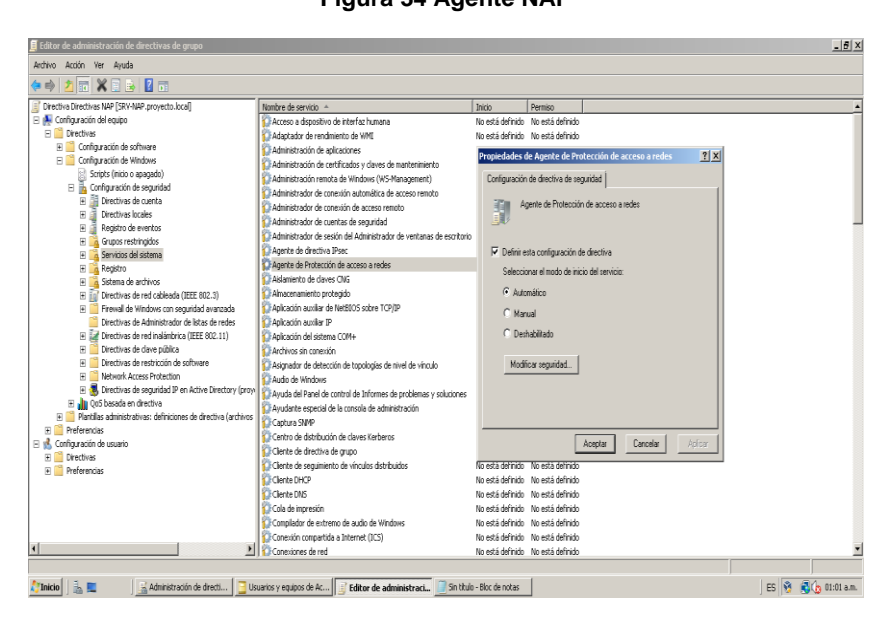

#### Interve Actor Market Actor Actor Actor Actor Actor Actor Actor Actor Actor Actor Actor Actor Actor Actor Actor Actor Actor Actor Actor Actor Actor Actor Actor Actor Actor Actor Actor Actor Actor Actor Actor Actor Actor Actor Actor Actor Actor Actor Actor Actor Actor Actor Actor Actor Balance Actor Balance Actor Balance Actor Balance Actor Balance Actor Balance Actor Balance Actor Balance Actor Balance Actor Balance Actor \_ <del>6</del> × Clientes de cumplimiento Nombre Cliente de oplicación de cuaerriena de DHCP S Gente de cumprimerio de cuaerriena pas el acceso re Juliusió de confarca de l'Prec S Gente de cumprimerio de cuaerriena de Gateway TS S Cliente de aplicación de cuaerriena de EAP Estado Cliente de aplicación de cu x General Al habilitar el cliente, Protección de acceso a redes se puede aplicar desde este dispositivo. 🗵 Habilitar este cliente de cumplimiento S Cliente de aplicación de cuarentena de DHCP ld: 79617 Nombre: Cliente de aplicación de cuarenter Descripción Proporciona una aplicación basac 1.0 Versión Proveedor: Microsoft Corporation Aceptar Cancelar Estado: Habilitado × 灯 Trinicio 📔 🚋 📃 📓 Administración de directi... 📴 Usuarios y equipos de Ac... 📑 Editor de administraci... 💽 Sn thulo - Bloc de notas ) ES 🔮 🕄 🏠 01:01 a.m.

Figura 35 Cliente de Cumplimiento DHCP

Figura 36 Centro de Seguridad

| 📕 Editor de administración de directivas de grupo                 |                                                                        |                                              |             |                       | _ 5                                                          |
|-------------------------------------------------------------------|------------------------------------------------------------------------|----------------------------------------------|-------------|-----------------------|--------------------------------------------------------------|
| Archivo Acción Ver Ayuda                                          |                                                                        |                                              |             |                       |                                                              |
| ♦ ♦ <u>2</u> • • • • • • • •                                      |                                                                        |                                              |             |                       |                                                              |
| Directiva Directivas NAP [SRV-NAP.proyecto.local]                 | 📑 Centro de senuridad                                                  |                                              |             |                       |                                                              |
| 🖻 👰 Configuración del equipo                                      |                                                                        |                                              |             |                       |                                                              |
| 🗄 🧮 Directivas                                                    | Activat el Centro de comuidad (cólo                                    | Configuración                                |             | Estado                | Comentario                                                   |
| 🗄 📃 Configuración de software                                     | equipos de dominio)                                                    | Activar el Centro de seguridad (sólo equipos | de dominio) | and the second second |                                                              |
| 🗉 🚞 Configuración de Windows                                      |                                                                        |                                              | P           | ropiedades de Ad      | ctivar el Centro de segundad (solo equipos d] : 👗            |
| 🖂 📔 Plantillas administrativas: definiciones de directiva (archiv | Mostrar propiedades                                                    |                                              |             | Configuración   Fy    | nicación Comentario                                          |
| 🖃 🚞 Componentes de Windows                                        |                                                                        |                                              |             |                       | present conclusion                                           |
| Administración de derechos digitales de Windows                   | Regustos:<br>Almenos Missocit Windows VD                               |                                              |             | 👼 Ashira d Car        | the de constitued (sells are inter all continues of maintain |
| 🗉 🧮 Administración remota de Windows (WinRM)                      | Professional o la familia de servidores                                |                                              |             | C Hosval el Cel       | nito de segundad (solo equipos de dominio)                   |
| Administrador de recursos del sistema de Window                   | de Windows Server 2003                                                 |                                              |             |                       |                                                              |
| 🗉 🧮 Administrador de ventanas del escritorio                      |                                                                        |                                              |             | C No configurar       | da                                                           |
| Área de encuentro de Windows                                      | Descripción:                                                           |                                              |             | Habiltada             |                                                              |
| Asistencia en línea                                               | especifica si el Centro de securidad se                                |                                              |             | C Derhahiltada        |                                                              |
| Buscar                                                            | activa o desactiva en los equipos                                      |                                              |             | - Deshabikada         |                                                              |
| Calendario de Windows                                             | unidos a un dominio de Active                                          |                                              |             |                       |                                                              |
| Centro de movilidad de Windows                                    | Directory. Cuando está activado, el                                    |                                              |             |                       |                                                              |
| Centro de seguridad                                               | Centro de segundad supervisa la                                        |                                              |             |                       |                                                              |
| Cifrado de unidad BitLocker                                       | informa al usuario si el ecuipo está                                   |                                              |             |                       |                                                              |
| Compatibilidad de aplicación                                      | expuesto a algún peligro. La vista por                                 |                                              |             |                       |                                                              |
| Configuración de presentación                                     | categorías Centro de seguridad del                                     |                                              |             |                       |                                                              |
| Control parental                                                  | Panel de control también contiene una                                  |                                              |             |                       |                                                              |
| 🗉 🧾 Copia de seguridad                                            | puede obtener recomendaciones para                                     |                                              |             |                       |                                                              |
| Directivas de Reproducción automática                             | ayudar a incrementar la seguridad del                                  |                                              |             |                       |                                                              |
| Explorador de juegos                                              | equipo. Si el Centro de seguridad no                                   |                                              |             |                       |                                                              |
| 🗉 🎬 Explorador de Windows                                         | esta habilitado en el dominio, no se                                   |                                              |             |                       |                                                              |
| Fuentes RSS                                                       | serrión de estado del Centro de                                        |                                              |             | Compatible com i      | All manue Microsoft Windows VD Perferences a la franci       |
| Grabadora de sonidos                                              | seguridad.                                                             |                                              |             | compatible cont y     | Anne increase in come in Protectional oral family.           |
| Importar video                                                    | · · ·                                                                  |                                              |             | Valor anterio         | or Velor siguiente                                           |
| 🗉 🪞 Informe de errores de Windows                                 | Tenga en cuenta que el Centro de                                       |                                              |             | _                     |                                                              |
| Interfaz de usuario de credenciales                               | segundad solo se puede desactivar<br>en equinos unidos a un dominio de |                                              |             |                       | Anative Canadre Articar                                      |
| 🗉 🚞 Internet Explorer                                             | Windows, Si un equipo no está unido                                    |                                              |             |                       | Acopia Calical Apros                                         |
| Internet Information Services                                     | a un dominio de Windows, la                                            |                                              |             |                       |                                                              |
| i NetMeeting                                                      | 📘 configuración de directiva no tendrá 🔄                               |                                              |             |                       |                                                              |
|                                                                   | Extendido / Estándar /                                                 |                                              |             |                       |                                                              |
| valores                                                           |                                                                        |                                              |             |                       |                                                              |
| 🚺 Tinicio 🛛 🚋 📃 🖉 📓 Administración de directi 📑 U                 | suarios y equipos de Ac 🧾 Editor de ar                                 | dministraci 📃 Sin título - Bloc de notas     |             |                       | ES 👸 🛃 👍 01:02 a.m                                           |

Figura 37 Prohibir Configuración TCP / IP

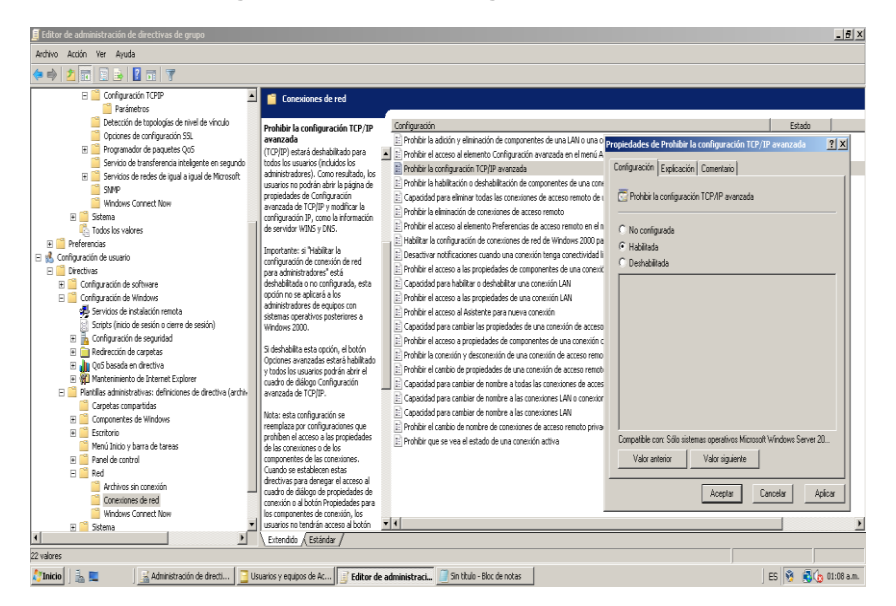

### 7.2.6. Configuración de cuentas de usuario y equipos AD

Creación de cuentas de usuario para los equipos cliente y un grupo de seguridad especifico para NAP.

| Usuarios y equipos de Active Director      |                          |                                         | _ <u>8</u> ×                                                                                                    |  |  |
|--------------------------------------------|--------------------------|-----------------------------------------|----------------------------------------------------------------------------------------------------|--|--|
| Archivo Acción Ver Ayuda                   |                          |                                         |                                                                                                    |  |  |
| 🗢 🔿 🔰 📅 🤞 🗎 🗶 🖻 🙆                          | 🔒 🛛 🖬 🔧 😒                | 11 🔻 🗾 🕱                                |                                                                                                    |  |  |
| Usuarios y equipos de Active Directory [SR | Nombre                   | Tipo                                    | Descripción                                                                                                    |  |  |
| 💽 📋 Consultas guardadas                    | Nuevo objeto - Usuario   | x                                       | Cuenta integrada para la administración del equipo o dominio                                                                                                    |  |  |
| E 🚔 proyecto.local                         |                          |                                         | cal Membros que tienen acceso administrativo al servicio DHCP                                                                                                    |  |  |
| 🗄 🛄 Bultin                                 | 3                        |                                         | Administradores designados de la empresa                                                                                                    |  |  |
| Computers                                  | Crearen: j               | proyecto.local/Users                    | Administradores designados del esquema                                                                                                    |  |  |
| Dunian Controlers                          |                          |                                         | Administratores designados del dominio                                                                                                    |  |  |
| Citicars Contractor                        |                          |                                         | Todos los controladores de dominio del dominio                                                                                                    |  |  |
|                                            | Nombre: D                | Janiel Iniciales:                       | Los miembros de este grupo son controladores de dominio de sólo lectura en el dominio.                                                                                          |  |  |
|                                            | Apelidos:                | Sanka                                   | Let us be the second second second second second second second second second second second second second second                                                                 |  |  |
|                                            |                          |                                         | Carl Grupp de administraciónes de LNC:<br>Clastica DNE que lísense esemine e sua efecto de actualizaciones de feires en esemine de abora diseñas (habra como eseminiares TARTA) |  |  |
|                                            | Nombre completo:         | Daniel Santa                            | Los miembros de aste remon em controlladoras de deminio de célo lastina en lombro de conces (calos calho so mais os prios ).                                                    |  |  |
|                                            |                          |                                         | Todas los servidores y estariones de trabaio unidos al dominio                                                                                                    |  |  |
|                                            | Nombre de inicio de sesi | ión de usuario:                         |                                                                                                    |  |  |
|                                            | deanta @proyecto.loca    | @proyecto.local                         | cal Los miembros de este grupo no pueden replicar las contraseñas a ningún controlador de dominio de sólo lectura en el dominio.                                                |  |  |
|                                            |                          | ión de unumin factorior a Mindows 2000) | cal Los miembros de este grupo pueden replicar las contraseñas a todos los controladores de dominio de sólo lectura en el dominio.                                              |  |  |
|                                            | Inclusion of the sea     | an de usualo (aneno e vindorio 2000).   | Cuenta integrada para el acceso como invitado al equipo o dominio                                                                                                    |  |  |
|                                            | PHUTECIUN                | csana                                   | Todos los invitados del dominio                                                                                                    |  |  |
|                                            |                          |                                         |                                                                                                    |  |  |
|                                            |                          |                                         | Los membros de este grupo pueden modificar la directiva de grupo del domino                                                                                                    |  |  |
|                                            |                          | <atrás siguiente=""> Cancelar</atrás>   | ical. Los memoros de este grupo pueden publicar certinicados en el directiono.                                                                                                  |  |  |
|                                            |                          |                                         | cal i tos ser noves de este grupo paeden obtener propodades de acceso reminito de los cabanos<br>nal Membros que tienen armeso de sólo vista nara el servicio DHCP              |  |  |
|                                            | & Usuarios del dominio   | Grupo de seguridad - Global             | Todos los usuarios del dominio                                                                                                    |  |  |
|                                            |                          |                                         |                                                                                                    |  |  |
|                                            |                          |                                         |                                                                                                    |  |  |
|                                            |                          |                                         |                                                                                                    |  |  |
|                                            |                          |                                         |                                                                                                    |  |  |
|                                            |                          |                                         |                                                                                                    |  |  |
|                                            |                          |                                         |                                                                                                    |  |  |
|                                            |                          |                                         |                                                                                                    |  |  |
| <u></u>                                    | 1                        |                                         |                                                                                                    |  |  |
| hulla - In .                               |                          |                                         |                                                                                                    |  |  |
| ଟ 🗍 👘 📰 🔤 🔤 🗍 🚺 Sin titu                   | io - Bloc de notas       | Usuarios y equipos de                   | ) ES 🔰 🕄 🔥 09:45 a.m.                                                                                                    |  |  |

Figura 38 Creación de usuario 1

### Figura 39 Creación de usuario 2

| 📴 Usuarios y equipos de Active Directo                                                                                                    | ory                                                                                                    |                     | _6×                                                                                                    |
|----------------------------------------------------------------------------------------------------|----------------------------------------------------------------------------------------------------|---------------------|----------------------------------------------------------------------------------------------------|
| Archivo Acción Ver Ayuda                                                                                                    |                                                                                                    |                     |                                                                                                    |
| 🗢 🔿 🙍 🖬 🥉 🗎 🗴                                                                                                    | 1 B 🛛 🛪 🛠 🗙 🐨 🏹 🖉 🗞                                                                                                    |                     |                                                                                                    |
| Usurios y espaco de Active Directory (5<br>© Consulte guardode<br>© Segli projectio Local<br>© Segli projectio Local<br>© Conputes<br>© Conputes<br>© Conputes<br>© Conputes<br>© Deter | Nordre         Too           Vere dijeto - Usuaris         Too           3         Dear en: projecta local Uters           Nordre:         Juan           Apdidat:         Ramiez           Nordre:         Juan Ramiez           Nordre:         Juan Ramiez |                     | Description         Cuent rank pairs is a derivativation of equipo o domino ou           Membra que forme acceso administration al derivato PKPP         Administrationes desgrades de la grenzes           Administrationes desgrades de deriven         Administrationes desgrades de deriven           Administrationes desgrades de deriven         Losse deriventationes desgrades de deriven           Losse deriver de deriven de derivende derivende deriven de deriven de derivende deriven de deriven d                                                                                                    |
|                                                                                                    | Norbe de ricio de sectión de susato:<br>partinet Barrysetto local T<br>Norber de ricio de sectión de susado (person a Vindowa 2000)<br>PRO/ECTOV parties<br>(24756 Siguentes) Carec                                                                           | lo<br>lo<br>selar k | Los mientos de teta grupo por sol activados el anticamina de premientes.<br>Todos las senderos - de teta grupo por paradem regionar a contratar de a manafera.<br>Naci las mientos de teta grupo por paradem regionar las contratar de las contratadores de damino de silo lectura en el damino.<br>Naci las mientos de teta grupo por parte regionar las de las de las contratadores de damino de silo lectura en el damino.<br>Casa las mentos de teta grupo por parte mante a las de las de |
| K A                                                                                                    | Buserio de domino Gupo de seguridad                                                                                                    | - Global            | Todes to sources de danne<br>ESI 🖗 🖉 (h. 1994) Todes To                                                                                                    |

Figura 40 Grupo de seguridad NAP

| Usuarios y equipos de Active Director;       | Y                                            |                        | X                                                                                                    |
|----------------------------------------------|----------------------------------------------|------------------------|----------------------------------------------------------------------------------------------------|
| Archivo Acción Ver Ayuda                     |                                              |                        |                                                                                                    |
| 🗢 🔿 🙍 🖬 🥉 🖬 🔀 🖻 🖄                            | a 🛛 🗃 🖏 🛬 🗑 🍸 💆 象                            |                        |                                                                                                    |
| 📔 Usuarios y equipos de Active Directory (SR | Nonbre Tipo                                  |                        | Descripción                                                                                                    |
| 🗄 📋 Consultas guardadas                      | <u>λ</u> Δdministrador                       | Halarin                | Cuenta integrada para la administración del equipo o dominio                                                                                                |
| proyecto.local                               | § Nuevo objeto - Grupo                       | ×                      | Membros que tienen acceso administrativo al servicio DHCP                                                                                                   |
| 🗈 🧾 Bultin                                   | ٤                                            |                        | Administradores designados de la empresa                                                                                                    |
| Computers                                    | 1 Ga                                         |                        | Administradores designados del esquema                                                                                                    |
| Doman Controllers                            | Crearen: proyecto.ocajusers                  |                        | Administradores designados del dominio                                                                                                    |
| licere                                       | £                                            |                        | Todos los controladores de dominio del dominio                                                                                                    |
|                                              | Nombre de crupo:                             |                        | Los miembros de este grupo son controladores de dominio de sólo lectura en el dominio.                                                                      |
|                                              | Factor MR                                    |                        |                                                                                                    |
|                                              | 5 Indotrovina                                |                        | Grupo de administradores de DNS                                                                                                    |
|                                              | Nombre de como (acterior a Wordows 2000):    |                        | Clientes DNS que tienen permiso para efectuar actualizaciones dinámicas en nombre de obros clientes (tales como servidores DHCP).                           |
|                                              | En incr MIO                                  |                        | Los miembros de este grupo son controladores de dominio de solo lectura en la empresa.                                                                      |
|                                              | 1 replosing                                  |                        | Todas los servidores y estaciones de trabajo unidos al dominio                                                                                              |
|                                              | č debito de ce po                            |                        |                                                                                                    |
|                                              |                                              | , gapo                 | Los membros de este grupo no pueden replicar las contraserias a ningun controlador de dominio de solo lectura en el dominio.                                |
|                                              | C Dominio local C Se                         | guridad                | Los membros de este grupo pueden replicar las contrasenas a todos los controladores de dominio de solo lectura en el dominio.                               |
|                                              | Global C Dis                                 | tribución              | Cuenta integrada para el acceso como invitado al equipo o dominio                                                                                           |
|                                              | C Universal                                  |                        | Touus its Invitatus del dutilitio                                                                                                    |
|                                              |                                              |                        | Los minutures de actos no un moder modifiero la disaritiva de numa del dominia                                                                              |
|                                              |                                              |                        | Los mientanos de este grupo pueden mounican a unecuna de grupo del cominico.<br>Los mientanos de este asume suados sublicas contribucidos en el disertanio. |
|                                              |                                              |                        | Los recharios de este grupo pueden planical cerciticados en el aneccanio.                                                                                   |
|                                              | Aceptar Can                                  |                        | tos ser nueles de este gropo pueden docente proposados de acceso remon de los asianos.<br>Manhore que Namen arcano de cólo viste nare al canción DMCD.      |
|                                              |                                              |                        | Traine los que denten acceso de Selo Hate para el Sel Hate Dirico.                                                                                          |
|                                              |                                              | ande of selander ander |                                                                                                    |
|                                              |                                              |                        |                                                                                                    |
|                                              |                                              |                        |                                                                                                    |
|                                              |                                              |                        |                                                                                                    |
|                                              |                                              |                        |                                                                                                    |
|                                              |                                              |                        |                                                                                                    |
|                                              |                                              |                        |                                                                                                    |
| <u>к</u>                                     |                                              |                        |                                                                                                    |
|                                              |                                              |                        |                                                                                                    |
| 🎦 Inicio 🛛 🚋 📃 🖉 Sin titul                   | lo - Bloc de notas 🛛 📴 Usuarios y equipos de |                        | ES 🐧 🐧 (b) 99:50 am.                                                                                                    |

### 7.2.7. Configuración Network Access Protection en el servidor NPS

En las siguientes figuras se evidencia el asistente para configurar Network Access Protection en el servidor de Directivas de Redes NPS y la creación de directivas de red y acceso además de la configuración del validador de mantenimiento de seguridad de Windows.

| 👶 Servidor de                                                                                                    | Configurar NAP                                                                                                    | × _ IX                                                 |            |
|----------------------------------------------------------------------------------------------------|----------------------------------------------------------------------------------------------------|--------------------------------------------------------|------------|
| Archivo Accid                                                                                                    | Seleccionar método de conexión de red para su uso<br>con NAP                                                                                                    |                                                        | S • @ •    |
| Directive     Directive     Directive     Directive     Directive     Directive     Directive     Directive     Directive     Directive     Directive | Método de conexión de red:<br>Seleccione el método de conexión de red que deses implementar en la red para equipos cliente compatibles con<br>NAP. Las directivas creadas funcionarán sólo con este tipo de conexión de red. Para crear directivas para otros<br>métodos de conexión de red, puede ejecutar el asistente de nuavo. | o a redes<br>licitudes de                              |            |
|                                                                                                    | Protocolo de configuración dinámica de host (DHCP)                                                                                                    | abrir el Asistente                                     |            |
|                                                                                                    | Nombre de directiva:<br>Este texto predeterminado se usa como parte del nombre de cada una de las directivas creadas con este<br>asistente. Puede usar el texto predeterminado o modificarlo.                                                                                                    | . 🗉                                                    |            |
|                                                                                                    | Requisitos adicionales:<br>Debe realizar acciones adicionales para configurar NAP. Para ver los requisitos adicionales de NAP,<br>haga cie en el vínculo siguierte.<br>Requisitos adicionales                                                                                                    | o que permiten a<br>onecten a la red.<br>restringida y |            |
|                                                                                                    | Avitarior Siguiente Final zar Cancelar                                                                                                    |                                                        |            |
| /                                                                                                    | E A Microsoft Manage                                                                                                    |                                                        | 12:13 a.m. |

#### Figura 41 Método NAP

#### Figura 42 Servidores de Cumplimiento

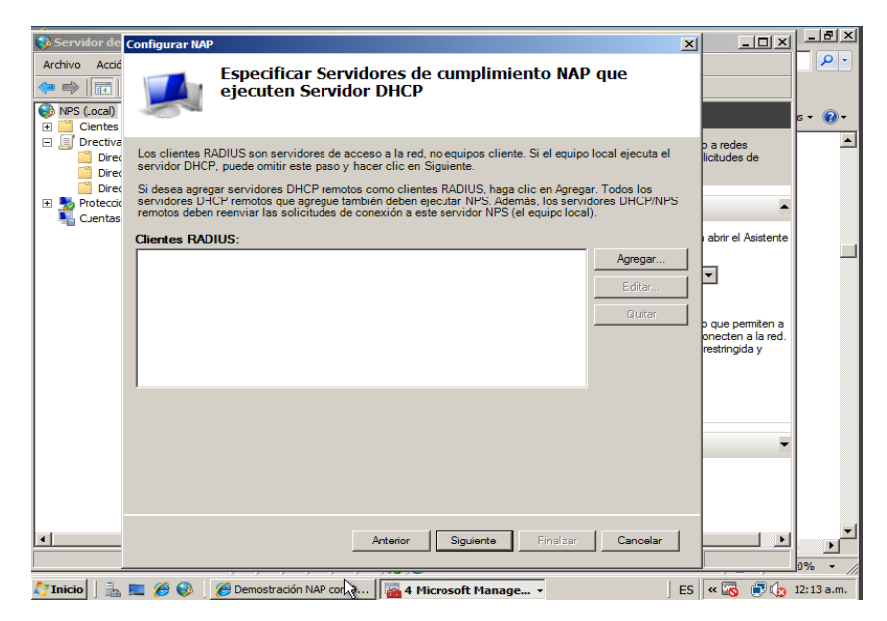

### Figura 43 Ámbito DHCP en el NPS

| 🌖 Servidor de                                                         | Configurar NAP                                                                                                    |                                                        |                  |
|-----------------------------------------------------------------------|----------------------------------------------------------------------------------------------------|--------------------------------------------------------|------------------|
| Archivo Acció                                                         | Especificar ámbitos DHCP                                                                                                    |                                                        | s • @•           |
| Directiva     Direc     Direc     Direc     Direc     Direc     Direc | Si específica uno o más ámbitos habilitados para NAP, NPS evalúa el mantenimiento del sistema y realiza la<br>autorización para los equipos cliente que solicitan una dirección (P a los ámbitos designados.                                                               | o a redes<br>licitudes de                              |                  |
| E Proteccio                                                           | Si no especialca inigui ambito, la unectiva se aplica a todos los ambitos habilitados para inver en los servidores<br>DHCP seleccianados. Si sepecífica un ámbito que no está habilitado para NAP, debe habilitar NAP para el ámbito<br>después de completar el asistente. | •                                                      |                  |
|                                                                       | Para especificar uno o más ámbitos, haga clic en Agregar.                                                                                                    | i abrir el Asistente                                   |                  |
|                                                                       | Ambitos DHCP:                                                                                                    |                                                        |                  |
|                                                                       | Agregar Editar Quitar                                                                                                    | p que permiten a<br>onecten a la red.<br>restringida y |                  |
|                                                                       |                                                                                                    |                                                        |                  |
|                                                                       |                                                                                                    | -                                                      |                  |
|                                                                       | Anterior Sigurence Finalizar Cancelar                                                                                                    |                                                        | <b>▶</b><br>0% ▼ |

### Figura 44 Configurar Grupo

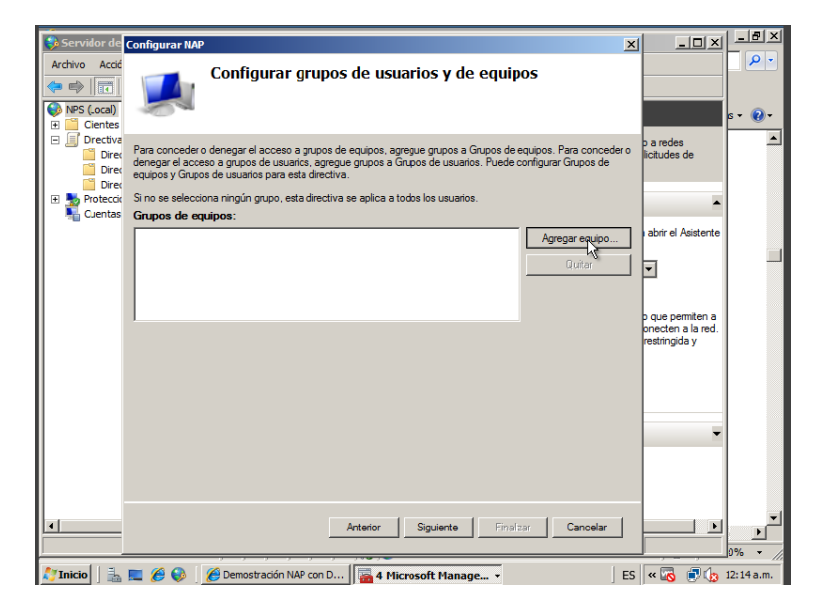

#### Figura 45 Selección grupo NAP

| Sele       | ccionar Grupos                                                                  |                                               | <u>? ×</u>           |          |
|------------|---------------------------------------------------------------------------------|-----------------------------------------------|----------------------|----------|
| Sel        | eccionar este tipo de objeto:                                                   |                                               |                      |          |
| Gru        | upos o Principios de seguridad integr                                           | ados                                          | Tipos de objetos     |          |
| Des        | sde esta ubicación:                                                             |                                               |                      |          |
| pre        | yecto.local                                                                     |                                               | Ubicaciones          |          |
| Esc        | riba los nombres de objeto que dese                                             | a seleccionar (ejemplos):                     |                      |          |
| Eq         | uipos                                                                           |                                               | Comprobar nombres    |          |
|            |                                                                                 |                                               |                      |          |
| Nomi       | bres múltiples encontrados                                                      |                                               |                      | 2 ×      |
| Má:<br>nom | s de un objeto coincide con el nombr<br>Ibres de esta lista o vuelva a escribir | e "Equipos". Seleccione uno o r<br>el nombre. | más                  |          |
|            | Nombres coincidentes:                                                           | Deservicesián                                 | En la annata         |          |
|            | Province (RDN)                                                                  | Todas los soruidares y estacion               | En la carpeta        |          |
|            |                                                                                 |                                               | provecto.local/Users |          |
|            | <b>_</b>                                                                        |                                               |                      |          |
|            |                                                                                 |                                               |                      |          |
|            |                                                                                 |                                               |                      |          |
|            |                                                                                 |                                               |                      |          |
|            |                                                                                 |                                               |                      |          |
|            |                                                                                 |                                               |                      |          |
|            | I                                                                               |                                               |                      |          |
|            |                                                                                 |                                               | Aceptar              | Cancelar |

#### Figura 46 Servidores de remediación

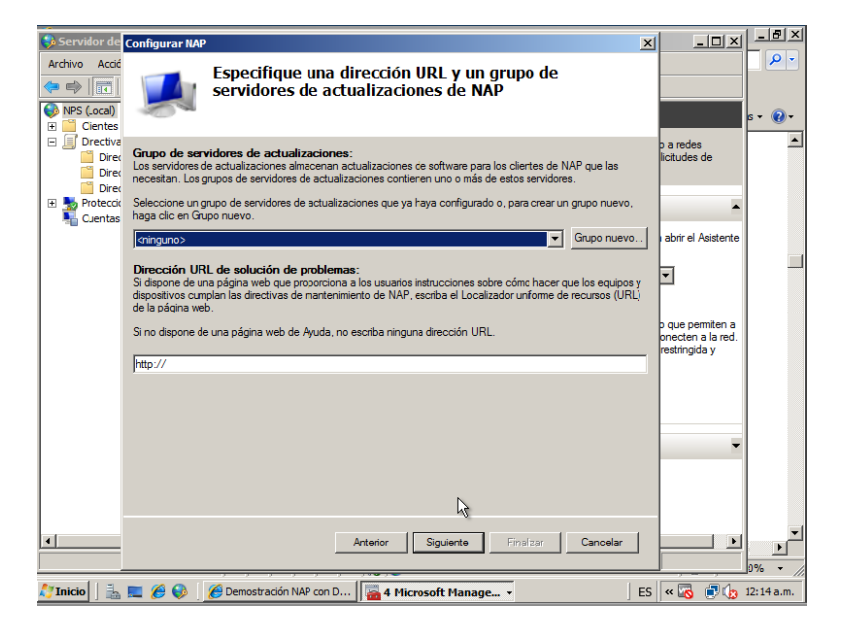

#### Figura 47 Directivas de mantenimiento

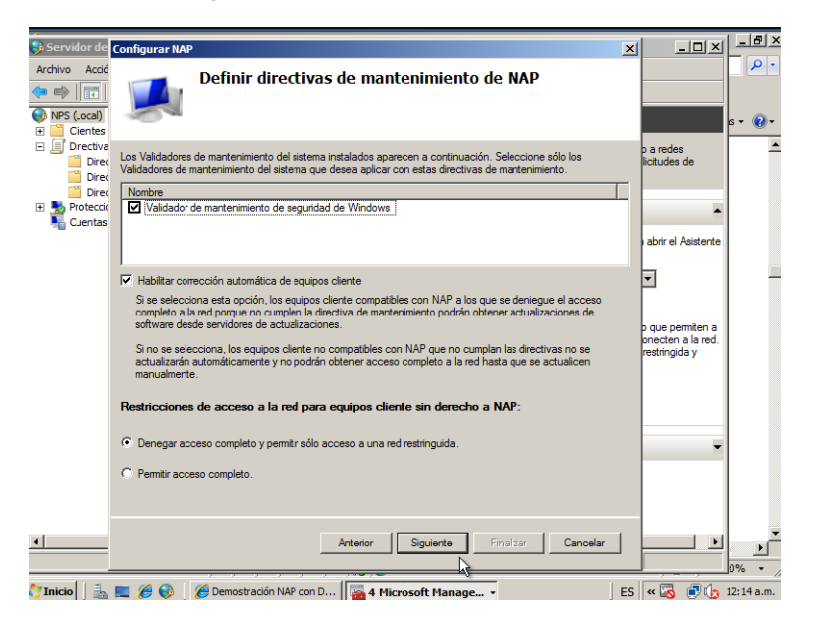

Figura 48 Resumen de configuración NAP en NPS

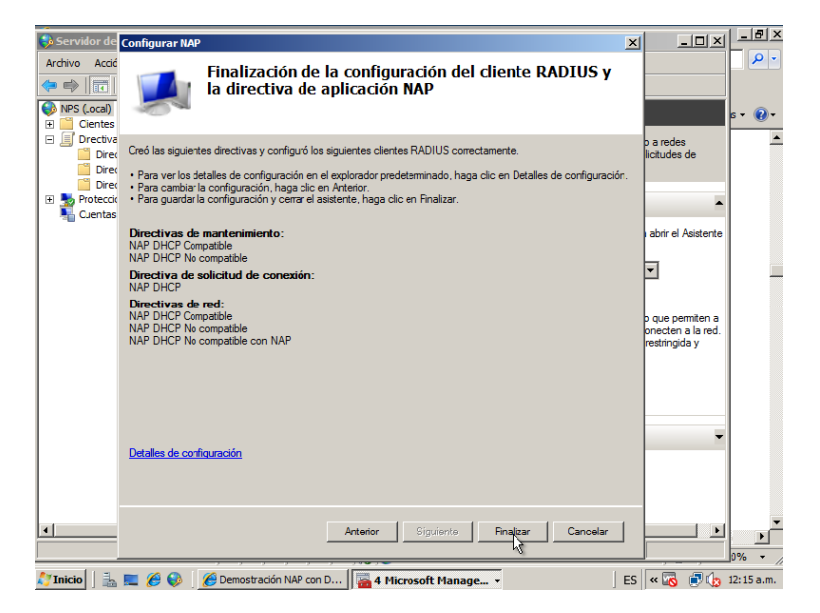

#### Figura 49 Validador de mantenimiento

| Servidor de directivas de rede                                                                                                    |                                                                                                    |                                                  |                                            | _ <u>- 8 ×</u> |
|----------------------------------------------------------------------------------------------------|----------------------------------------------------------------------------------------------------|--------------------------------------------------|--------------------------------------------|----------------|
| Archivo Acción Ver Ayuda                                                                                                    |                                                                                                    |                                                  |                                            | P -            |
| 🗢 🔿 💋 📅 🛛 🖬                                                                                                    |                                                                                                    |                                                  |                                            |                |
| NPS (.ocal)     Cientes y servidores RADIUS     J Directivas     Directivas de solicitud de                                                                                                    | Los Validadores de mantenimiento del sistema (SHV) la necesaria en los equipos cliente compatibles con NAF o más SHV a directivas de mantenimiento. | e permiten especificar<br>2. Para usar SHV, conf | la configuración<br>igúrelos y agregue uno | s • @ •        |
| Directivas de red                                                                                                    | Nombre                                                                                                    | Estado                                           |                                            |                |
| <ul> <li>Directivas de mantennier</li> <li>         Processo de acesso a redes     </li> <li>         Validadores de mantenini         Grupos de servidores de a     </li> <li>         Cuentas     </li> </ul> | 1월 Validador de manteninjento de segundad de Windows                                                                                                | Configurado                                      |                                            |                |
|                                                                                                    | Estado: configurado                                                                                                    |                                                  |                                            |                |
|                                                                                                    | Configuraciones de códigos de error:                                                                                                    |                                                  |                                            |                |
|                                                                                                    |                                                                                                    |                                                  |                                            |                |
| 1                                                                                                    |                                                                                                    | J                                                |                                            | _0% -          |

灯 Inicio 🛛 🚠 📰 🔗 🚱 🛛 🏈 Demostración NAP con D... 🛛 🚱 Servidor de directiva... 🛛 🗧 S 🔍 🐼 🗐 🏠 12:17 a.m.

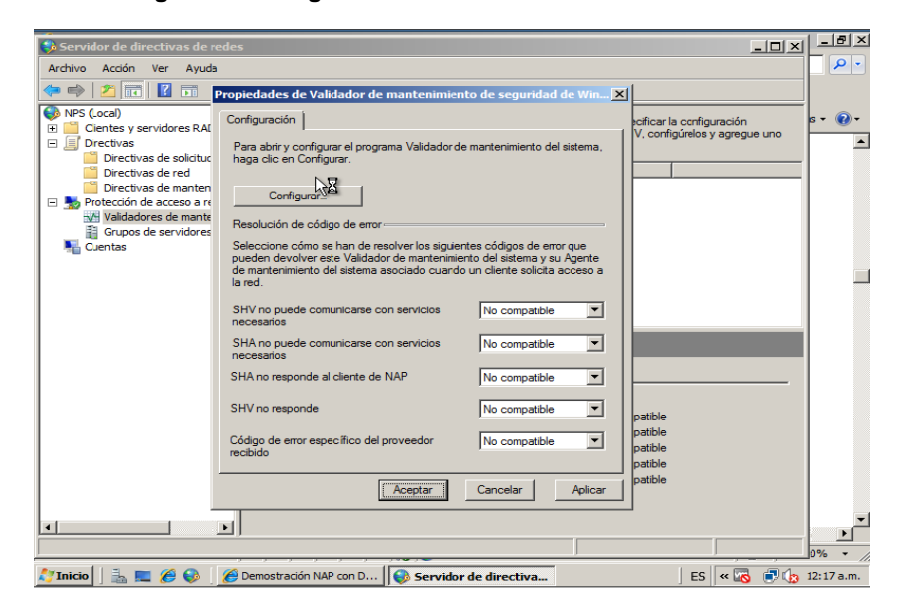

#### Figura 50 Configuración de Validador de mantenimiento

| Windows Vista Windows XP                                                                                                    |           |
|----------------------------------------------------------------------------------------------------|-----------|
| Con estos valores podrá especificar una directiva de validador de manterimiento de seguridad de Windows. Estas opciones definen los re                                                                                      | equisitos |
| Más información                                                                                                    |           |
| Firewall                                                                                                    |           |
| ✓ Firewall habilitado para todas las conexiones de red                                                                                                    |           |
| Protección contra virus                                                                                                    |           |
| Aplicación antivirus activada     Antivirus actualizado                                                                                                    |           |
| Protección contra spyware                                                                                                    |           |
| Aplicación anti spyware activada                                                                                                    |           |
| Protección de actualizaciones de segundad  Restringir el acceso de dientes que no tengan instaladas todas las actualizaciones de segundad disponibles  Importante  Y                                                        |           |
| Número mínimo de horas que deben transcurrir para que el cliente busque nuevas actualizaciones de 22 2                                                                                                    |           |
| De manera predeteminada, los dientes pueden recibir actualizaciones de seguridad de Microsoft Update. Si son necesarios orígene<br>adicionales para la implementación, seleccione uno de los siguientes orígenes (o ambos). | iS        |
| Windows Server Update Services 🖬 Windows Update                                                                                                    |           |
| Acept                                                                                                    | Aplic     |

#### Figura 51 Requisitos para equipos cliente

### 7.2.8. Configuración del servidor DHCP para NAP

En las siguientes figuras se muestran las configuraciones para que el ámbito configurado en el servidor DHCP sea controlado desde el NPS y proteja el acceso a la red entregando parámetros de red ya sea restringido o con acceso total.

| Фриср                                                                                                    |   |
|----------------------------------------------------------------------------------------------------|---|
| Archivo Acción Ver Ayuda                                                                                                    |   |
|                                                                                                    |   |
| Propiedades de Ámbito [10.02.0] red nap Propiedades de Ámbito [10.02.0] red nap Propiedades de Ámbito [10.02.0] red nap Propiedades de Ámbito [10.02.0] red nap Propiedades de Ámbito [10.02.0] red nap Ambito Concessiones de dre Ambito Nombre de Ambito Nombre de Ambito Dirección IP Insiat 10.0.2.9 Bitoria Dirección IP Insiat 10.0.2.9 Bitoria Dirección IP Insiat 10.0.2.9 Bitoria Dirección IP Insiat 10.0.2.9 Bitoria Dirección IP Insiat 0.2.9 Bitoria Dirección IP Insiat 0.2.9 Bitor |   |
|                                                                                                    | _ |
| istración de directi 🔁 Usuarios y equipos de Ac 😰 DHCP                                                                                                    |   |

Figura 52 Propiedades ámbito DHCP

| 💂 Administración de directivas de gru                                                                                                    | 90                                                    | _ 8 ×                      |
|----------------------------------------------------------------------------------------------------|-------------------------------------------------------|----------------------------|
| 🗟 Archivo Acción Ver Ventana A                                                                                                    | ,<br>yuda                                             | _ # ×                      |
|                                                                                                    | La x                                                  |                            |
| Administración de directives de grupo     Administración de directives de grupo     Administración de directives de grupo     Administración de directives de grupo     Administración de directives de grupo     Administración de directives de grupo     Administración de directives de grupo     Administración de directives de grupo     Administración de directives de grupo |                                                       |                            |
|                                                                                                    | <u>s</u>                                              |                            |
| 🐉 Inicio 🛛 🚠 📃 🖉 Adm                                                                                                    | nistración de drest 📃 Usuarios y equipos de Ac 😰 DHCP | ]<br>  ES 🐧 🗟 🏠 12:59 a.m. |

Figura 53 Ámbito DHCP para NAP

Figura 54 Dominio Restringido

| 📕 Administración de directivas de gru                                 | po                                       |                                                                                  | _ <del>_</del> _ <del>_</del> _ × |
|-----------------------------------------------------------------------|------------------------------------------|----------------------------------------------------------------------------------|-----------------------------------|
| 🚊 Archivo Acción Ver Ventana A                                        | yuda                                     |                                                                                  | _8×                               |
| 🗢 🔿 🔰 🖬 🙆 🖬                                                           | <u>Ф</u> рнср                            | <u>X</u>                                                                         |                                   |
| 📓 Administración de directivas de grupo                               | Archivo Acción Ver Ayuda                 |                                                                                  |                                   |
| Bosque: proyecto.local                                                | 🗢 🔿 🔰 🖬 🖉 🖬                              | 8                                                                                |                                   |
| E 🚔 commos                                                            | Фонсе                                    | Dpciones Ámbito                                                                  |                                   |
| 🚽 Default Domain Policy                                               | E Sv-nap.proyecto.local                  | Caused Optimer susmate                                                           |                                   |
| Directivas NAP                                                        | E 1919<br>F Ambto [10.0.2.0] red p.      |                                                                                  | -                                 |
| Doman Concroiers P Doman Concroiers                                   | 💼 Conjunto de direccio                   | Upciones estandar de DHLP                                                        |                                   |
| 🗄 🎽 Filtros WMD                                                       | Concesiones de dire                      | Lase de protección de acceso a red prede  ho ho ho ho ho ho ho ho ho ho ho ho ho |                                   |
| 🖻 🧊 GPO de ínicio                                                     | e 🔄 Reservas                             | Opciones disponibles                                                             |                                   |
| <ul> <li>± ± 100s</li> <li>Modelado de directivas de grupo</li> </ul> | Opciones de servidor                     | O15 Nombre de dominio DNS                                                        |                                   |
| 🥻 Resultados de directivas de grup                                    | E ∰ IPv6                                 | R17Byta da acceso de la raío                                                     |                                   |
|                                                                       |                                          | X Y                                                                              |                                   |
|                                                                       |                                          | Entrada de datos                                                                 |                                   |
|                                                                       |                                          |                                                                                  |                                   |
|                                                                       |                                          | Valor de la nestrivoido provecto, local                                          |                                   |
|                                                                       |                                          | cadena:                                                                          |                                   |
|                                                                       |                                          |                                                                                  |                                   |
|                                                                       |                                          |                                                                                  |                                   |
|                                                                       |                                          |                                                                                  |                                   |
|                                                                       |                                          |                                                                                  |                                   |
|                                                                       |                                          |                                                                                  |                                   |
|                                                                       |                                          |                                                                                  |                                   |
|                                                                       |                                          | Analy Panaly Johny                                                               |                                   |
|                                                                       |                                          | Huspitel Lanceal Huspitel                                                        |                                   |
|                                                                       |                                          |                                                                                  |                                   |
|                                                                       | x >                                      |                                                                                  |                                   |
|                                                                       |                                          |                                                                                  |                                   |
| 🎝 Inicio 🛛 🚠 📃 🔍 Adm                                                  | inistración de directi 🛛 📴 Usuarios y eq | pos de Ac D DHCP                                                                 | ES 🛐 🗟 🍙 12:58 a.m.               |
|                                                                       |                                          |                                                                                  | , n= 0 v                          |

### 7.2.9. Demostración de cumplimiento NAP

En las siguientes figuras de pantalla se evidencia el proceso de cumplimiento NAP en DHCP, cuando el quipo cumple con todos los requerimientos definidos en el validador de mantenimiento del sistema que en esta caso son Firewall activado, actualización e instalación de Windows Update automáticas, software antivirus y antispyware instalado. Con estos parámetros se prueba el Software Microsoft Security Essentials que tiene las funcionalidades de antivirus y antispyware, se activa y desactiva para evidencias el paso de estado acceso completo a la red a un acceso limitado o restringido. Debido a que la auto remediación de equipos clientes esta activada si el Firewall y Windows Update no esta configurados correctamente al paso de unos segundos estos se reconfiguran automáticamente para cumplir con las directivas NAP.

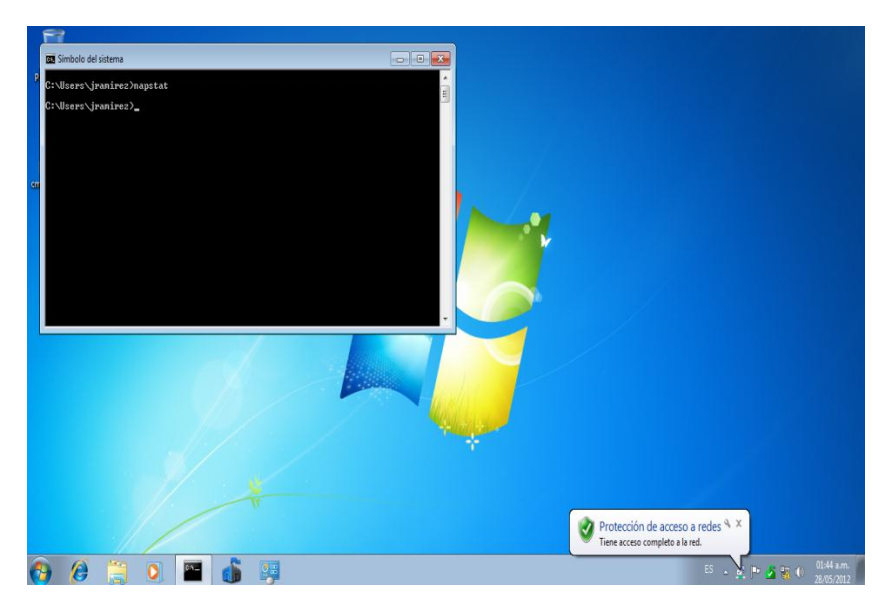

#### Figura 55 Estado del Agente NAP

Figura 56 Firewall activado - Windows Update Automático

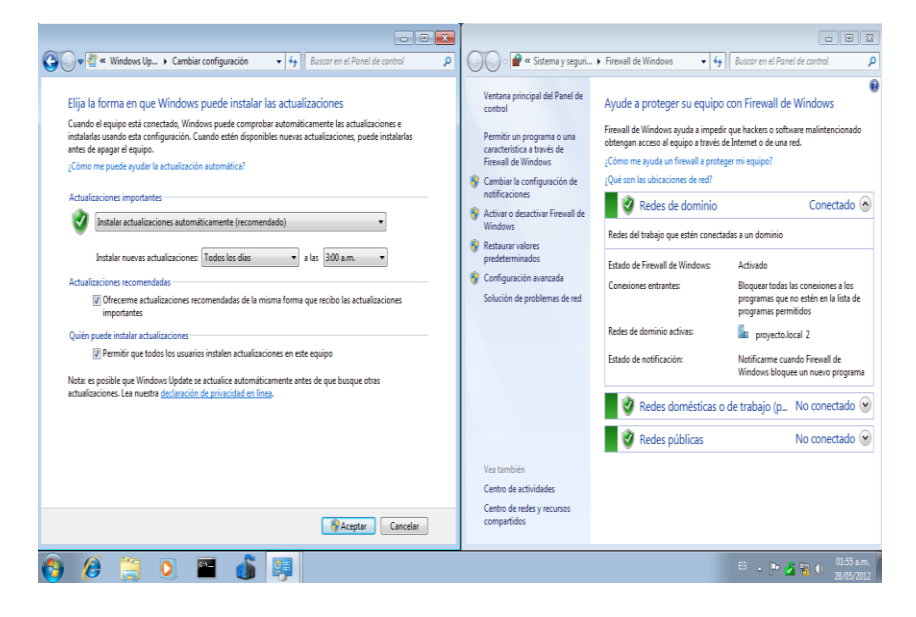

#### Figura 57 Antivirus/Antispyware Instalado y Activado

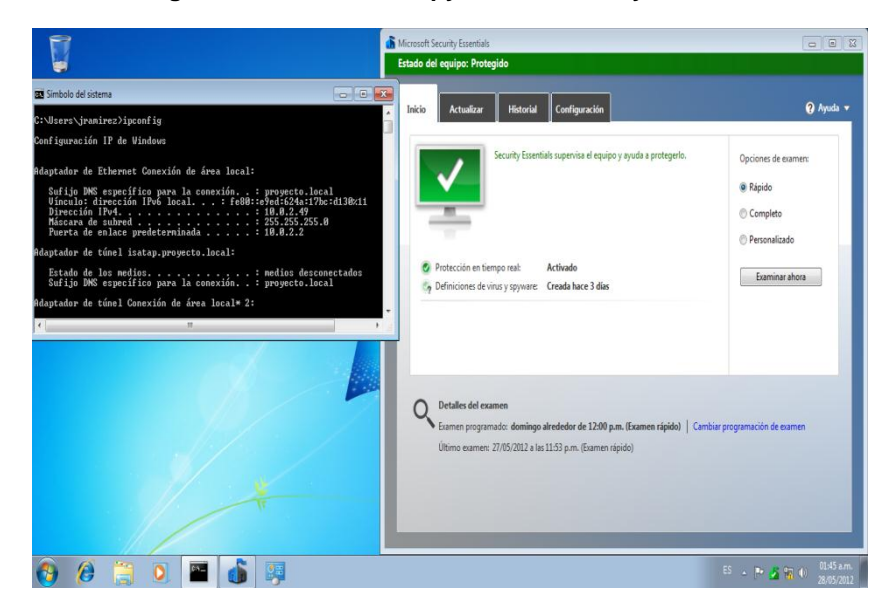

Figura 58 Desactivación de MSE

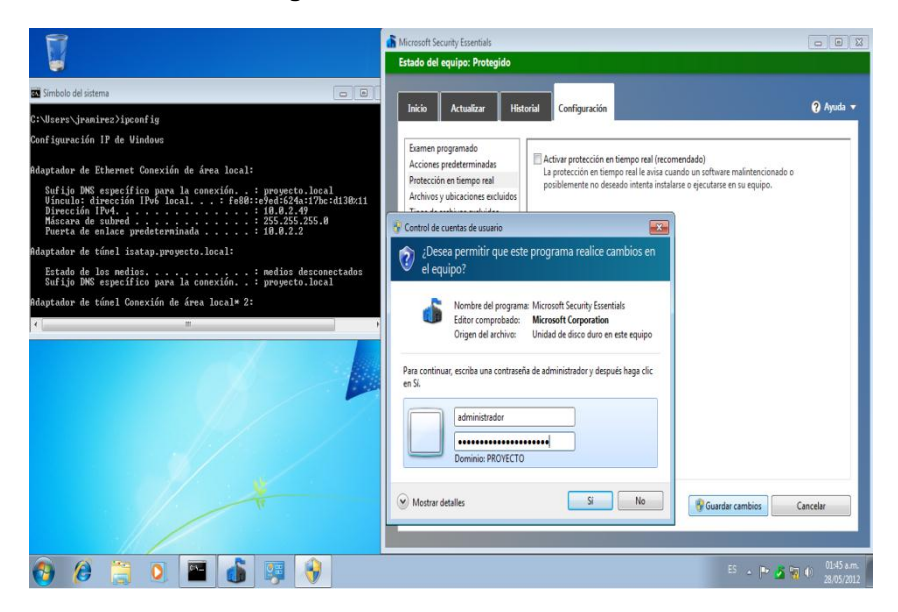

#### Figura 59 Estado de riesgo del Equipo

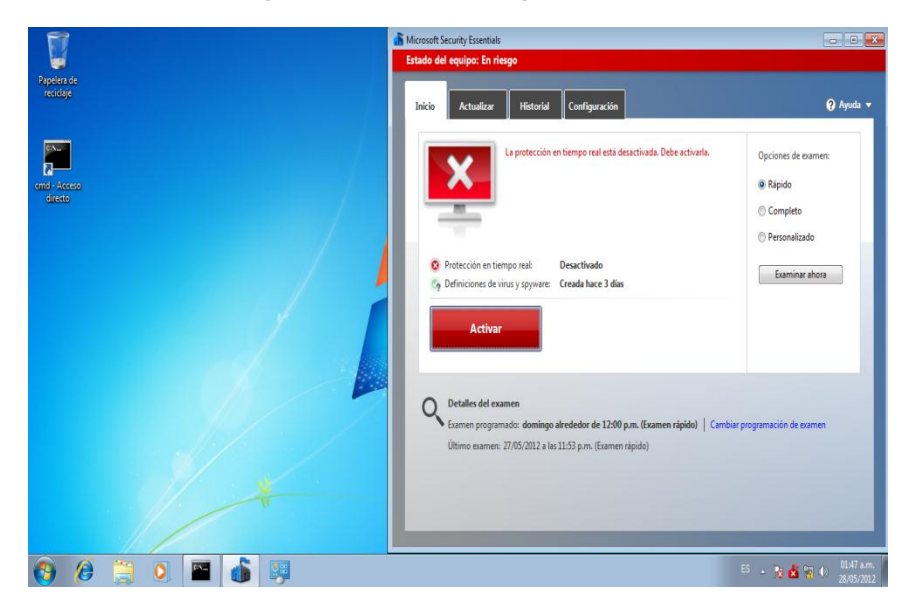

#### Figura 60 Dominio restringido.proyecto.local

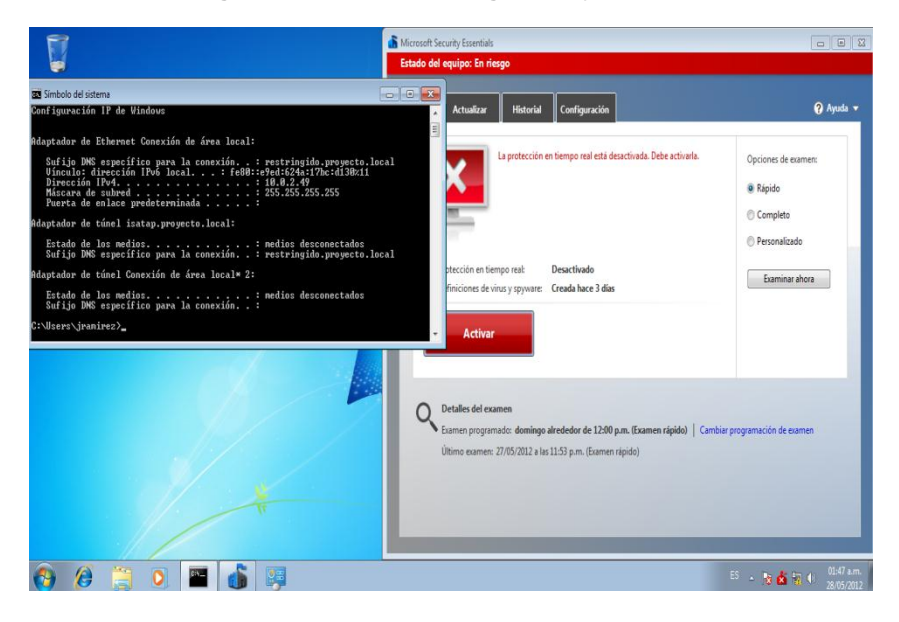

#### Figura 61 Acceso a la red limitado

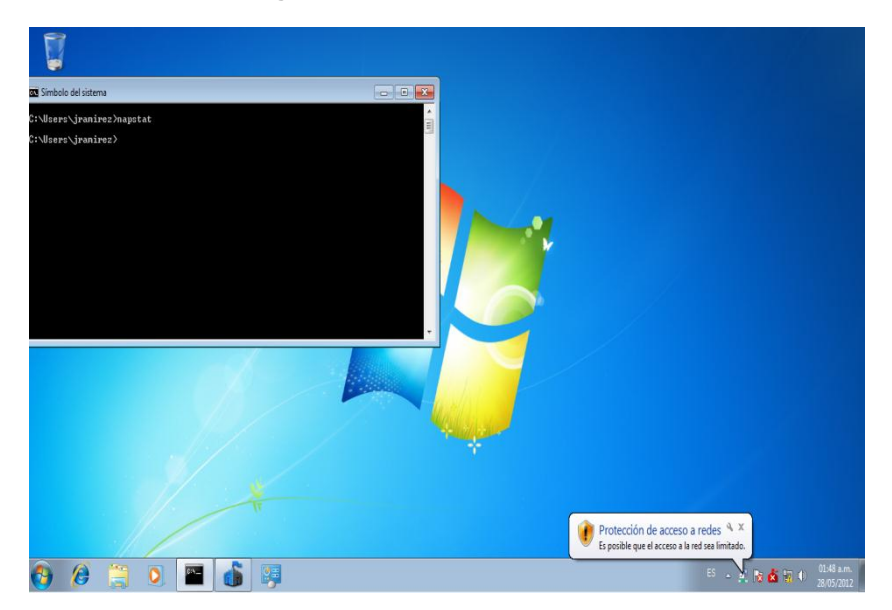

Figura 62 Activación de Seccurity Essentials

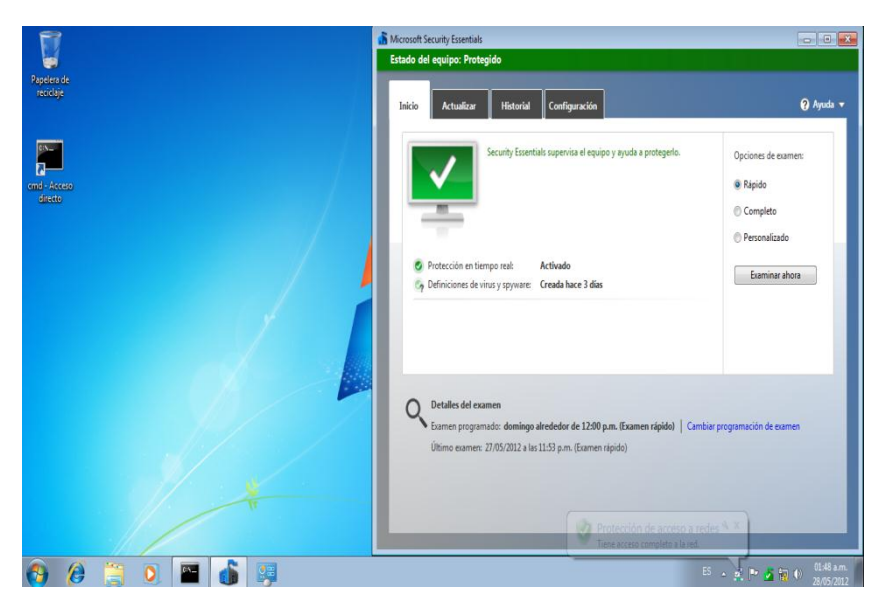

#### Figura 63 Acceso completo a la red

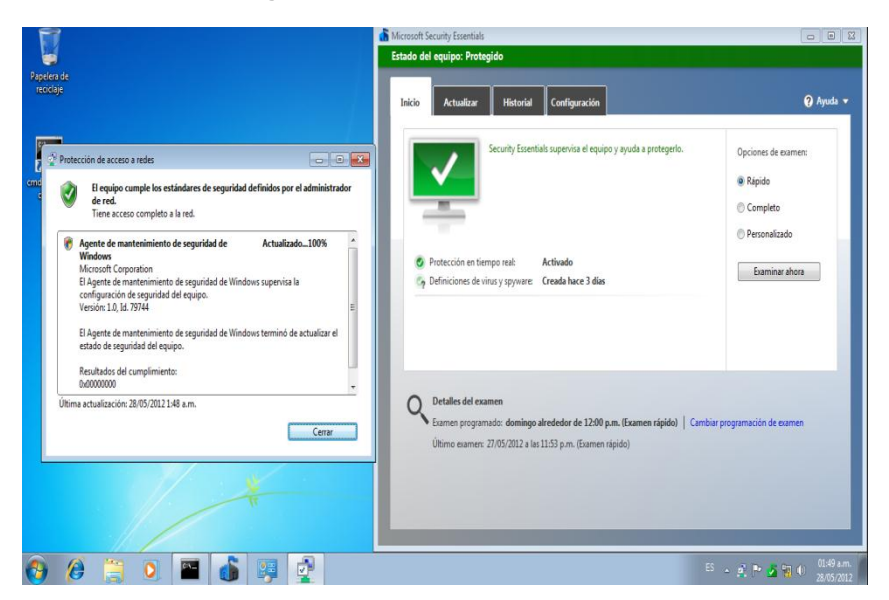

#### Figura 64 Dominio proyecto.local

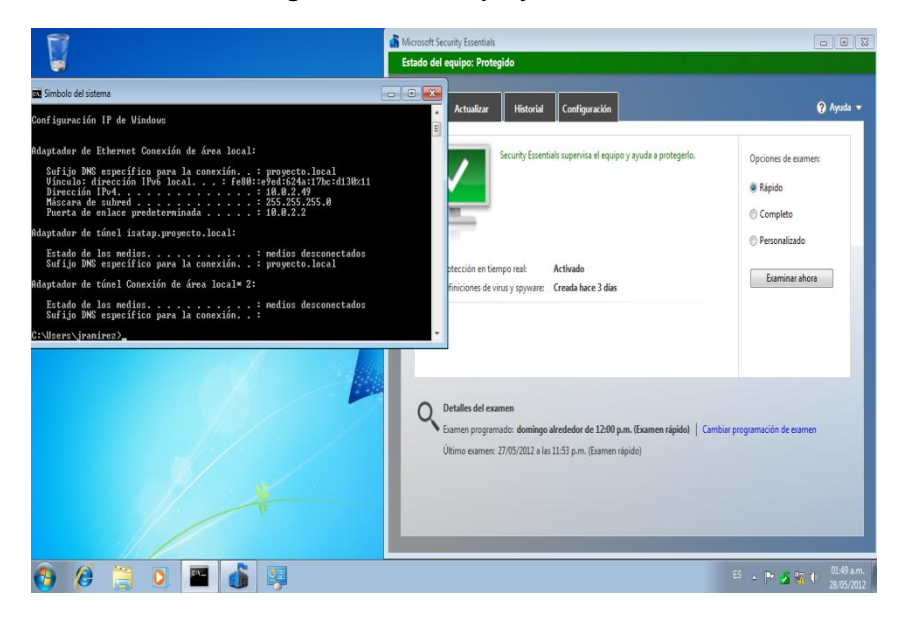

### 7.2.10. Parámetros Técnicos de Seguridad

Todas las figuras restantes evidencian procedimientos de configuración que brindaran parámetros técnicos de seguridad a la implementación del proyecto NAP incluyen configuraciones en el sistema operativo, reglas de firewall, actualizaciones automáticas, servicio de hora en red NTP, permisos y políticas de grupo en el Active Directory

# Instalación de los últimos parches y actualizaciones Figura 65 Preparando Instalación de Actualizaciones

|                                                                                            | vs Update<br>da                                               | 👻 🔛 Buscar                                                                | <u></u> |
|--------------------------------------------------------------------------------------------|---------------------------------------------------------------|---------------------------------------------------------------------------|---------|
| <mark>yrchivo Edición <u>V</u>er <u>H</u>erramientas Ayy<br/>Suscar actualizaciones</mark> | da                                                            |                                                                           |         |
| Buscar actualizaciones                                                                     |                                                               |                                                                           |         |
|                                                                                            | Windows Undate                                                |                                                                           | 0       |
| Cambiar configuración                                                                      | windows opuace                                                |                                                                           |         |
| Ver historial de actualizaciones                                                           |                                                               |                                                                           | 12      |
| Restaurar actualizaciones ocultas                                                          | Preparando la instalación                                     |                                                                           |         |
| Actualizaciones: preguntas más<br>frecuentes                                               | <b></b>                                                       |                                                                           |         |
|                                                                                            |                                                               | Detener la instalación                                                    |         |
|                                                                                            | Búsqueda más reciente de actualizaciones:                     | Hoy a las 01:47 a.m.                                                      |         |
|                                                                                            | Se instalaron las actualizaciones:<br>Recibe actualizaciones: | Hoy a las 10:23 a.m Ver historial de actualizaciones<br>Sólo para Windows |         |
|                                                                                            | Obtener actualizaciones para otros produ                      | ictos de Microsoft. Más información                                       |         |
|                                                                                            | 10                                                            |                                                                           |         |
|                                                                                            |                                                               |                                                                           |         |
|                                                                                            |                                                               |                                                                           |         |
|                                                                                            |                                                               |                                                                           |         |
|                                                                                            |                                                               |                                                                           |         |

| Consulte también           |  |  |  |
|----------------------------|--|--|--|
| Actualizaciones instaladas |  |  |  |

#### Figura 66 Actualizaciones Disponibles

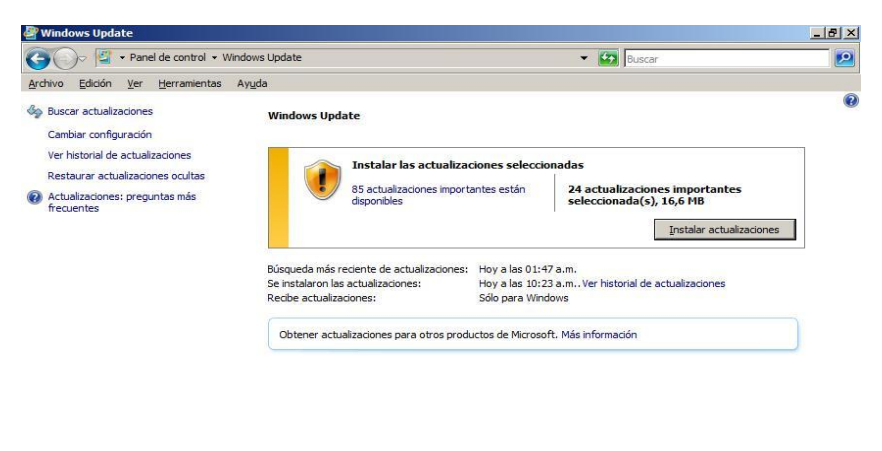

Consulte también Actualizaciones instaladas

### Figura 67 Configurando Actualizaciones

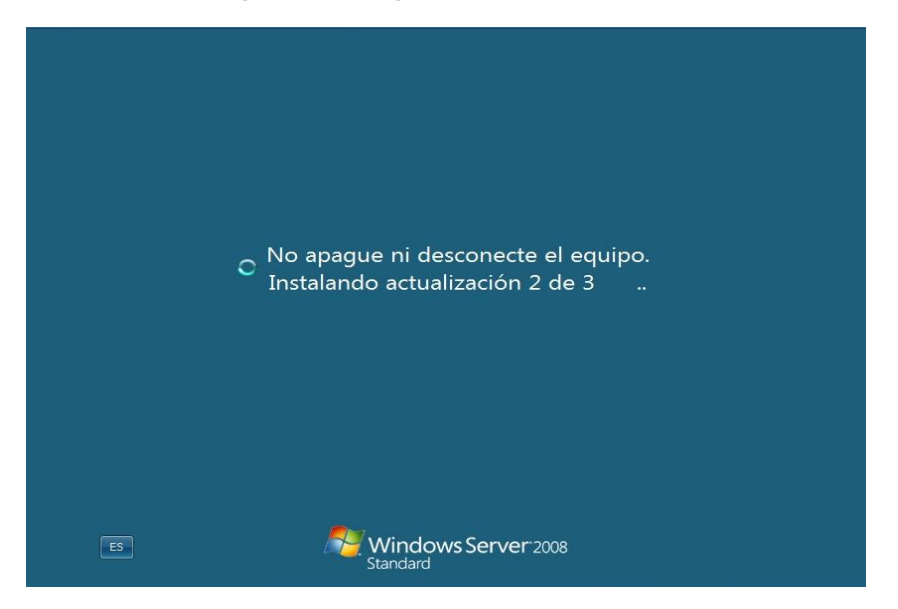

#### Figura 68 Windows esta Actualizado

| 🖉 Windows Update                             |                                                                                                    | _6 ×                       |
|----------------------------------------------|----------------------------------------------------------------------------------------------------|----------------------------|
| 💽 🚱 🖉 • Panel de control • Wind              | lows Update                                                                                                    | 💌 📴 Buscar 🙋               |
| Archivo Edición Ver Herramientas A           | yuda                                                                                                    |                            |
| dg Buscar actualizaciones                    | Windows Update                                                                                                    | 0                          |
| Cambiar configuración                        |                                                                                                    |                            |
| Ver historial de actualizaciones             | Windows actá schustinada                                                                                                    |                            |
| Restaurar actualizaciones ocultas            | No hay actualizationes disponibles para su equipo.                                                                                                    |                            |
| Actualizaciones: preguntas más<br>frecuentes |                                                                                                    |                            |
|                                              | Búsqueda más reciente de actualizaciones: Hoy a las (35:50 p.m.<br>Se instalaron les actualizaciones: 14/05/2012 a las 10:38 a.m., Ver historial de actualizaciones<br>Recibe actualizaciones: Sólo para Windows |                            |
|                                              | Obtener actualizaciones para otros productos de Microsoft. Más información                                                                                                    |                            |
| Consulte también                             |                                                                                                    |                            |
| Actualizaciones instaladas                   |                                                                                                    |                            |
| 🐉 Inicio 🛛 🚋 📰 🖉 Windo                       | ows Update                                                                                                    | ES 👰 😴 🌘 03:50 p.m.        |
|                                              |                                                                                                    | 🎯 😳 🖉 🖶 🚺 🚺 🚺 CTRL DERECHA |

### Configuración de Windows update

Figura 69 Instalar Actualizaciones Automáticamente

| Sambiar configuración                                                                                                    |                     |
|----------------------------------------------------------------------------------------------------|---------------------|
| 🚱 🕞 🖉 • Panel de control • Windows Update • Cambiar configuración                                                                                                    | 👻 🔛 Buscar 🗾 🙋      |
| Archivo Edicón Ver Herranientas Ayuda                                                                                                    |                     |
| Elija la forma en que Windows puede instalar las actualizaciones                                                                                                    |                     |
| Cuando el equipo está conectado, Windows puede comprobar automáticamente las actualizaciones e instalarlas usando<br>esta configuración. Cuando estén disponibles nuevas actualizaciones, puede instalarlas antes de apagar el equipo |                     |
| ¿Cómo me puede ayudar la actualización automática?                                                                                                    |                     |
| Actualizaciones importantes                                                                                                    |                     |
| 🔮 Instaler actualizaciones automáticamente (recomendado) 🗾                                                                                                    |                     |
| Instalar nuevas actualizaciones: Todos los dias 💌 a las 10:00 a.m. 💌                                                                                                    |                     |
| Actualizaciones recomendades                                                                                                    |                     |
| Cofrecerne actualizaciones recomendadas de la misma forma que recibo las actualizaciones importantes                                                                                                    |                     |
| Quién puede instalar actualizaciones                                                                                                    |                     |
| Permitir que todos los usuarios instalen actualizaciones en este equipo                                                                                                    |                     |
| Nota: es posible que Windows Lipótels es actualize automáticamente antes de que busque otros actualizaciones. Lea<br>nuestra <u>declaración de crivitacidad en línea.</u>                                                             |                     |
|                                                                                                    |                     |
|                                                                                                    |                     |
|                                                                                                    |                     |
|                                                                                                    |                     |
|                                                                                                    |                     |
|                                                                                                    |                     |
|                                                                                                    |                     |
| Aceptar Cancelar                                                                                                    |                     |
| 👔 Inicio 🛛 🚡 📃 🖉 Cambiar configuración                                                                                                    | ES 👰 🗟 🌘 03:50 p.m. |

Segmentación de permisos por unidades organizacionales Figura 70 Usuarios y Equipos de AD

| 🚽 Usuarios y equipos de Active Directo     | ry                                                |                                    | <u>_8×</u>                          |
|--------------------------------------------|---------------------------------------------------|------------------------------------|-------------------------------------|
| Archivo Acción Ver Ayuda                   |                                                   |                                    |                                     |
| (= =>   2 📰   🎸 🗀   🗶 💷 🧔                  | 📑 🛛 🖬 😤 🐮 🝸 💆 🐍                                   |                                    |                                     |
| Usuarios y equipos de Active Directory [SF | Nombre                                            | Tipo                               | Descripción                         |
| 🗉 🧮 Consultas guardadas                    | & Administrador                                   | Usuario                            | Cuenta integrada para la administr  |
| proyecto.local                             | Administradores de DHCP                           | Grupo de seguridad - Dominio local | Miembros que tienen acceso admin    |
| 🗄 🚞 Builtin                                | Administradores de empresas                       | Grupo de seguridad - Universal     | Administradores designados de la e  |
| Computers                                  | Administradores de esquema                        | Grupo de seguridad - Universal     | Administradores designados del es   |
| Domain Controllers                         | Admins. del dominio                               | Grupo de seguridad - Global        | Administradores designados del do   |
| ForeignSecurityPrincipals                  | Secontroladores de dominio                        | Grupo de seguridad - Global        | Todos los controladores de dominio  |
| Users                                      | Controladores de dominio de sólo lectura          | Grupo de seguridad - Global        | Los miembros de este grupo son co   |
|                                            | 👗 Daniel santa                                    | Usuario                            |                                     |
|                                            | 2 DnsAdmins                                       | Grupo de seguridad - Dominio local | Grupo de administradores de DNS     |
|                                            | A DnsUpdateProxy                                  | Grupo de seguridad - Global        | Clientes DNS que tienen permiso pa  |
|                                            | Enterprise Domain Controllers de sólo lectura     | Grupo de seguridad - Universal     | Los miembros de este grupo son co   |
|                                            | Sequipos del dominio                              | Grupo de seguridad - Global        | Todas los servidores y estaciones o |
|                                            | & Equipos NAP                                     | Grupo de seguridad - Global        |                                     |
|                                            | Rupo de replicación de contraseña RODC denegada   | Grupo de seguridad - Dominio local | Los miembros de este grupo no pue   |
|                                            | Ropo de replicación de contraseña RODC permitida  | Grupo de seguridad - Dominio local | Los miembros de este grupo puede    |
|                                            | 1. Invitado                                       | Usuario                            | Cuenta integrada para el acceso co  |
|                                            | A Invitados de dominio                            | Grupo de seguridad - Global        | Todos los invitados del dominio     |
|                                            | Juan Carlos Ramirez                               | Usuario                            |                                     |
|                                            | Repropietarios del creador de directivas de grupo | Grupo de seguridad - Global        | Los miembros de este grupo puede    |
|                                            | Rublicadores de certificados                      | Grupo de seguridad - Dominio local | Los miembros de este grupo puede    |
|                                            | Servidores RAS e IAS                              | Grupo de seguridad - Dominio local | Los servidores de este grupo pued   |
|                                            | St Usuarios de DHCP                               | Grupo de seguridad - Dominio local | Miembros que tienen acceso de sóli  |
|                                            | St Usuarios del dominio                           | Grupo de seguridad - Global        | Todos los usuarios del dominio      |
|                                            |                                                   |                                    |                                     |
| <li></li>                                  |                                                   |                                    | Þ                                   |
|                                            |                                                   |                                    |                                     |
| 🖓 Inicio 🛛 🚠 📰 👘 📴 Usua                    | rios y equipos de                                 |                                    | ES 🛐 🛃 🏠 10:04 a.m.                 |

### Figura 71 OU Administradores

| Nuevo objeto -                            | iinos de Active Directory<br>Unidad organizativa                    | ×     |                                                                               | _ <u>_8 ×</u>                                                                                                    |
|-------------------------------------------|---------------------------------------------------------------------|-------|-------------------------------------------------------------------------------|----------------------------------------------------------------------------------------------------|
| 🧧 🗾 o                                     | rear en: proyecto.local/                                            |       | Tipo                                                                          | Descripción                                                                                                    |
| E<br>Nombre:<br>Administrad<br>I Proteger | red<br>contenedor contra eliminación accidental<br>Aceptar Cancelar | Ayuda | bulitnDomain<br>Contenedor<br>Unidad organizativa<br>Contenedor<br>Contenedor | Default container for upgraded com<br>Default container for donain contro<br>Default container for security identi<br>Default container for upgraded user |
| 4                                         |                                                                     |       |                                                                               |                                                                                                    |

### Figura 72 OU Gerencia

| <u>_</u> | suarios y equinos de Active Directory             |   | 1                                          |             | _ 8 ×    |
|----------|---------------------------------------------------|---|--------------------------------------------|-------------|----------|
| 2 80     | evo objeto - Unidad organizativa                  | × |                                            |             |          |
|          | Crear en: proyecto.local/                         |   | Tipo                                       | Descripción |          |
| E -      | Nombre:                                           |   | o hay elementos disponibles en esta vista. |             |          |
|          | Gerencia                                          |   |                                            |             |          |
|          | Proteger contenedor contra eliminación accidental |   |                                            |             |          |
|          |                                                   |   |                                            |             |          |
|          |                                                   |   |                                            |             |          |
|          |                                                   |   |                                            |             |          |
|          |                                                   |   |                                            |             |          |
|          | Aceptar Cancelar Ayuda                            |   |                                            |             |          |
|          |                                                   |   |                                            |             |          |
|          |                                                   |   |                                            |             |          |
|          |                                                   |   |                                            |             |          |
|          |                                                   |   |                                            |             |          |
|          |                                                   |   |                                            |             |          |
| •        |                                                   |   |                                            |             | Þ        |
|          |                                                   |   |                                            |             |          |
| 🛛 🎝 Ir   | nicio 🛛 🚠 📃 👘 📴 Usuarios y equipos de             |   |                                            | ES 🛐 💽 🏠 10 | :05 a.m. |

### Figura 73 OU Equipos NAP

| 📴 Usuarios y equipos de Active Dire                                                                                                    | ctory                                                                                                    | ×                                                                                                    |
|----------------------------------------------------------------------------------------------------|----------------------------------------------------------------------------------------------------|----------------------------------------------------------------------------------------------------|
| Archivo Acción Ver Ayuda                                                                                                    |                                                                                                    |                                                                                                    |
| 🗢 🔿 🙋 📷 📋 📖 💁 🗟                                                                                                    | Nuevo objeto - Unidad organizativa                                                                                                    | ×                                                                                                    |
| Usuarios exclusos de Active Directos     Usuarios exclusos de Active Directos     E Bultin     B Dultin     B Computers     ForeignSecurityPrincipals     Users     Administradores     Gerencia | Varevo objeto - Unidad organizativa         Image: Crear en: proyecto.local/         Nombre: [Equipo: NAF]         Image: Proteger contenedor contra eliminación accidental         Image: Concelar (Acceptar)         Acceptar (Acceptar) | Descripción     Default container for upgraded com     Default container for domain contro     Default container for security identi     Default container for upgraded user |
| <b>▼</b>                                                                                                    |                                                                                                    |                                                                                                    |
|                                                                                                    |                                                                                                    |                                                                                                    |
| 🥂 Inicio 📑 📰 🖂 🖂                                                                                                    | suarios y equipos de                                                                                                    | ES 🕺 🔂 🏠 10:05 a.m.                                                                                                    |

### Figura 74 OU Presidencia

| Isuarins v equinas de Active Directory                                                                                                |                                                                                                    | _6×                                                                                                    |
|----------------------------------------------------------------------------------------------------|----------------------------------------------------------------------------------------------------|----------------------------------------------------------------------------------------------------|
| Crear en: proyecto.local/ Nombre: Presidencia  Proteger contenedor contra eliminación accidental  Acceptar  Acceptar  Cancelar  Ayuda | Topo<br>bullthDomain<br>Contenedor<br>Unided organizativa<br>Contenedor<br>Contenedor<br>Unided organizativa<br>Unided organizativa<br>Unided organizativa | Descripción<br>Default container for upgraded com<br>Default container for dismain contro<br>Default container for security identi<br>Default container for upgraded use |
| <                                                                                                    |                                                                                                    | ES 🔗 📢 10:07 a.m.                                                                                                    |

### Figura 75 OU Sistemas

| Usuarios y equipos de Active Directory            |                     | _18 ×                                  |
|---------------------------------------------------|---------------------|----------------------------------------|
| Nuevo objeto - Unidad organizativa                |                     |                                        |
| Crear en: proyecto.local/                         | Tipo                | Decerinción                            |
|                                                   | builtipDomain       | Description                            |
| E Nombre:                                         | Contenedor          | Default container for upgraded com     |
| Sistemas                                          | Unidad organizativa | Default container for domain contro    |
|                                                   | Contenedor          | Default container for security identil |
| Proteger contenedor contra eliminación accidental | Contenedor          | Default container for upgraded user    |
|                                                   | Unidad organizativa |                                        |
|                                                   | Unidad organizativa |                                        |
|                                                   | Unidad organizativa |                                        |
|                                                   |                     |                                        |
|                                                   |                     |                                        |
|                                                   |                     |                                        |
|                                                   |                     |                                        |
|                                                   |                     |                                        |
| Aceptar Cancelar Ayuda                            |                     |                                        |
|                                                   |                     |                                        |
|                                                   |                     | <u> </u>                               |
|                                                   |                     |                                        |
| 🎦 Inicio 🛛 🚠 📃 🛛 🧧 Usuarios y equipos de          |                     | ES 🛐 📢 🕞 10:07 a.m.                    |

### Figura 76 OU Mercadeo

| E | 115 | uarios y equinos de Active Directory              |   |                                            |             | _ 8 ×          |
|---|-----|---------------------------------------------------|---|--------------------------------------------|-------------|----------------|
|   | Nu  | evo objeto - Unidad organizativa                  | × |                                            |             |                |
|   |     |                                                   |   |                                            |             |                |
| 4 |     | Crear en: provecto local/Mercadeo                 |   |                                            |             |                |
|   |     |                                                   |   | Tipo                                       | Descripción |                |
|   |     |                                                   |   | o hay elementos disponibles en esta vista. |             |                |
| Ľ |     | Nombre:                                           |   |                                            |             |                |
|   |     | Mercadeo                                          |   |                                            |             |                |
|   |     | Proteger contenedor contra eliminación accidental |   |                                            |             |                |
|   |     |                                                   |   |                                            |             |                |
|   |     |                                                   |   |                                            |             |                |
|   |     |                                                   |   |                                            |             |                |
|   |     |                                                   |   |                                            |             |                |
|   |     |                                                   |   |                                            |             |                |
|   |     |                                                   |   |                                            |             |                |
|   |     |                                                   |   |                                            |             |                |
|   |     |                                                   |   |                                            |             |                |
|   |     | Aceptar Cancelar Ayuda                            |   |                                            |             |                |
|   |     |                                                   |   | -                                          |             |                |
| L |     |                                                   |   |                                            |             |                |
| L |     |                                                   |   |                                            |             |                |
| L |     |                                                   |   |                                            |             |                |
| L |     |                                                   |   |                                            |             |                |
| L |     |                                                   |   |                                            |             |                |
| L |     |                                                   |   |                                            |             |                |
| L |     |                                                   |   |                                            |             |                |
|   |     |                                                   |   |                                            |             |                |
| 4 |     |                                                   |   |                                            |             | Þ              |
|   |     |                                                   |   |                                            |             |                |
| 2 | In  | icio 📑 🔲 🧧 Usuarios x equipos de                  |   |                                            | ES 😽        | 🔁 👍 10:10 a.m. |

### Figura 77 OU Gestión Humana

|      | Usuarios y equinos de Active Directory                                            |                                                                                                    | _ 8 ×                                                                                                    |
|------|-----------------------------------------------------------------------------------|----------------------------------------------------------------------------------------------------|----------------------------------------------------------------------------------------------------|
|      | luevo objeto - Unidad organizativa 🔀                                              |                                                                                                    |                                                                                                    |
|      | Crear en: proyecto.local/                                                         | Тіро                                                                                                    | Descripción                                                                                                    |
| E    | Nombre:<br>Gestion Humana<br>IV Photeger contenedor contra eliminación accidental | bulithDomain<br>Contenedor<br>Unidad organizativa<br>Contenedor<br>Unidad organizativa<br>Unidad organizativa<br>Unidad organizativa<br>Unidad organizativa<br>Unidad organizativa<br>Unidad organizativa | Default container for upgraded com<br>Default container for domain contro<br>Default container for security identif<br>Default container for upgraded user |
| ī    | Aceptar Cancelar Ayuda                                                            |                                                                                                    | 1                                                                                                    |
|      |                                                                                   | J                                                                                                    |                                                                                                    |
| 1.47 | Inicio 🔄 🐜 📃 🛛 🖓 Usuarios y equipos de                                            |                                                                                                    | ES M 🔂 📩 10:10 a.m.                                                                                                    |

### Figura 78 Segmentación Por OU

| Usuarios y equipos de Active Director              | y                                                                                                    |                     | _ B ×                                           |
|----------------------------------------------------|----------------------------------------------------------------------------------------------------|---------------------|-------------------------------------------------|
| Archivo Acción Ver Ayuda                           |                                                                                                    |                     |                                                 |
| 🗢 🔿 🙋 💼 🗈 🖬 🙆 😽                                    | 🖬 🗏 📚 🛅 🔻 🖸 🗞                                                                                                    |                     |                                                 |
| Usuarios y equipos de Active Directory [SR         | Nombre                                                                                                    | Tipo                | Descripción 👻                                   |
| 🗉 🧮 Consultas guardadas                            | Contract Contract Con | Contenedor          | Default container for upgraded user account     |
| proyecto.local                                     | Computers                                                                                                    | Contenedor          | Default container for upgraded computer ac      |
| 🗉 📴 Builtin                                        | ForeignSecurityPrincipals                                                                                                    | Contenedor          | Default container for security identifiers (SIC |
| Computers                                          | Domain Controllers                                                                                                    | Unidad organizativa | Default container for domain controllers        |
| Earcian Controllers     Earcian Seg with Originals | 🚞 Builtin                                                                                                    | builtinDomain       |                                                 |
| PoreignoecuntyPrincipals                           | Administradores                                                                                                    | Unidad organizativa |                                                 |
| Administradores                                    | 💼 Gerencia                                                                                                    | Unidad organizativa |                                                 |
| Gerencia                                           | Equipos NAP                                                                                                    | Unidad organizativa |                                                 |
| Equipos NAP                                        | Presidencia                                                                                                    | Unidad organizativa |                                                 |
| Presidencia                                        | Sistemas                                                                                                    | Unidad organizativa |                                                 |
| 🛅 Sistemas                                         | Mercadeo                                                                                                    | Unidad organizativa |                                                 |
| 🗂 Mercadeo                                         | Gestion Humana                                                                                                    | Unidad organizativa |                                                 |
| 💼 Gestion Humana                                   | Grupos de Seguridad                                                                                                    | Unidad organizativa |                                                 |
| 📔 Grupos de Seguridad                              | Clientes NAP                                                                                                    | Unidad organizativa |                                                 |
| Clientes NAP                                       |                                                                                                    |                     |                                                 |
|                                                    |                                                                                                    |                     |                                                 |
|                                                    |                                                                                                    |                     |                                                 |
|                                                    |                                                                                                    |                     |                                                 |
|                                                    |                                                                                                    |                     |                                                 |
|                                                    |                                                                                                    |                     |                                                 |
|                                                    |                                                                                                    |                     |                                                 |
|                                                    |                                                                                                    |                     |                                                 |
|                                                    |                                                                                                    |                     |                                                 |
|                                                    |                                                                                                    |                     |                                                 |
|                                                    |                                                                                                    |                     |                                                 |
|                                                    |                                                                                                    |                     |                                                 |
|                                                    |                                                                                                    |                     |                                                 |
|                                                    |                                                                                                    |                     |                                                 |
|                                                    |                                                                                                    |                     | N                                               |
|                                                    | 1.1                                                                                                    |                     | <u> </u>                                        |
| 🎦 Inicia 🛛 🔍 🔲                                     | ios y equipos de                                                                                                    |                     | ES 🗿 🗐 (b. 10:18 a.m.                           |

### Configuración de Directivas de Grupo

Estas directivas permiten establecer reglas para controlar a los usuarios y maquinas as clientes que ingresan a la red.

| 😹 Administración de directivas de grupo                                                                                                    |                                                                                                    |                                                        |          | _ 5 X                                                              |  |  |
|----------------------------------------------------------------------------------------------------|----------------------------------------------------------------------------------------------------|--------------------------------------------------------|----------|--------------------------------------------------------------------|--|--|
| 🗟 Archivo Acción Ver Ventana Ayuda                                                                                                    |                                                                                                    |                                                        |          | X                                                                  |  |  |
|                                                                                                    |                                                                                                    |                                                        |          |                                                                    |  |  |
| Americania de dectas de grupo     Actives Maria     Descar protectulos de     Descar protectulos de     Descar protec | Prohibir modificaciones de red<br>Jadaio (Detate: Corrigatolio (Delegacion)<br>Prohibir modificaciones de red<br>Dato exception e 2/55/2012/35/20 a.s.<br>Configuración del equipo (hubitada)<br>Deceivas<br>Petallas administrativas<br>Definiones de descrito (activos ADMO) ecopendes del<br>Red/Consciones de decisio efensos e las conexiones LAN<br>Capadado pas halitar o denholitar una conexio LAN<br>Pohibir el acceso a la propeder de una conexio LAN | quan local<br>Configuración<br>Deshalikado<br>Habilado | Caestaio | e del allaca<br>state<br>state<br>state<br>state<br>state<br>state |  |  |
|                                                                                                    |                                                                                                    |                                                        |          | z                                                                  |  |  |
|                                                                                                    | ]                                                                                                    |                                                        |          |                                                                    |  |  |
| Minicia 🔒 🗖 🎯 🖉 Administración                                                                                                    | a de de                                                                                                    |                                                        |          | ES 🗿 🗐 (n 1257 am                                                  |  |  |

#### Figura 79 GPO Prohibir propiedades de LAN

#### Figura 80 Propiedades de conexión LAN Prohibidas

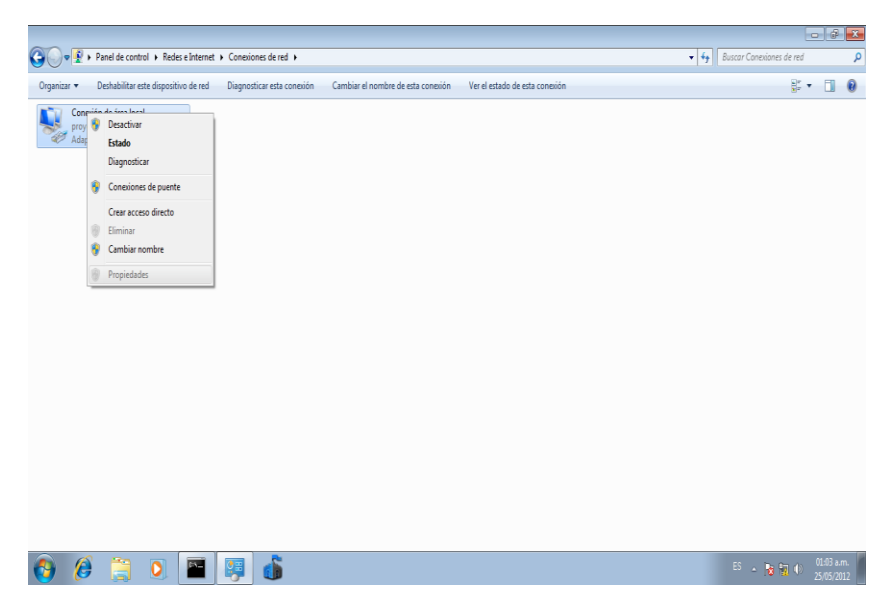

## Desactivar las cuentas default o que no se usen

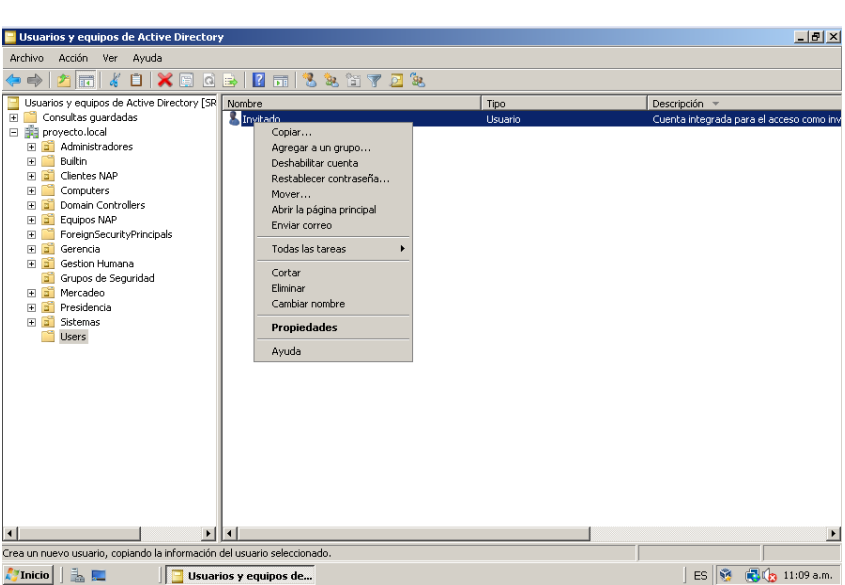

Figura 81 Desactivación Cuenta Invitado

Desactivar los servicios que no se usen (como DNS, COM+, etc.).
 Figura 82 Deshabilitar COM+

| s (locales) | 🔍 Servicios (locales)                                                                                           |                                                                                    | Aplicación del sistem                          | a COM+ Propiedades (Equipo local)                                                        | X                                                             |                                                                                  |  |
|-------------|----------------------------------------------------------------------------------------------------|------------------------------------------------------------------------------------|------------------------------------------------|------------------------------------------------------------------------------------------|---------------------------------------------------------------|----------------------------------------------------------------------------------|--|
|             | Aplicación del sistema COM+                                                                                     | Nombre +                                                                           | General   Iniciar sesór                        | Recuperación Dependencias                                                                | scripción<br>  pilta el acceso .                              | Iniciar sesió                                                                    |  |
|             | Inidar el servicio                                                                                              | Adaptador de rendmient                                                             | Nombre de servicio:                            | COMSysApp                                                                                | porciona infor                                                | . Sistema local                                                                  |  |
|             | Descripción:                                                                                                    | Administración de aplica:<br>Administración de certific                            | Nombre para mostrar:                           | Aplicación del sistema COM+                                                              | cesa las solicit<br>porciona servi                            | . Sistema local<br>. Sistema local                                               |  |
|             | Administra la configuración y el<br>seguimiento de los componentes del<br>Modelo de objetos componentes del     | Administración remota de<br>Administrador de conexio                               | Descripción:                                   | Administra la configuración y el seguimiento de<br>los componentes del Modelo de objetos | <ul> <li>servicio Adminis.</li> <li>sa una conexió</li> </ul> | Servicio de red<br>Sistema local                                                 |  |
|             | (COM+). Si se detiene el servicio, la<br>mayoría de los componentes COM+ no<br>funcionarán correctamente. Si se | Administrador de conexic<br>Administrador de cuenta<br>Administrador de sesión     | Ruta de acceso al eje<br>C:\Windows\system3    | ecutable:<br>2'dihost.exe /Processid:(02D4B3F1-FD88-11D1                                 | ninistra conexi<br>nicio de este se.<br>porciona sent         | Sistema local<br>Sistema local<br>Sistema local                                  |  |
|             | deshabilita este servicio, no se podrá<br>iniciar ningún servicio que dependa<br>especificamente de él.         | Agente de directiva IPse<br>Agente de Protección de                                | Tipo de inicio:                                | Deshabiltado                                                                             | rotocolo de se.<br>pilta la funcion                           | Servicio de red<br>Servicio de red                                               |  |
|             |                                                                                                    | Alsamiento de claves CN     Almacenamiento protegic     Aplicación auxiliar de Net | Avudarme a configura                           | rlas opciones de ínicio de senvicios.                                                    | tervido Aislami<br>tece almacena<br>ixporciona comp.          | <ul> <li>Sistema local</li> <li>Sistema local</li> <li>Servicio local</li> </ul> |  |
|             |                                                                                                    | Aplicación auxiliar IP<br>Aplicación del sistema CC                                | hicar                                          | Deere Pausa Rearud                                                                       | porciona cone                                                 | Sistema local<br>Sistema local                                                   |  |
|             |                                                                                                    | Archivos sin conexión<br>Asignador de detección «<br>Audio de Windows              | Puede especificar los<br>el servicio desde aqu | parámetros de inicio que se aplican cuando se ir<br>I.                                   | icia sa un mapa de .<br>ministra el aud                       | Sistema local<br>Servicio local<br>Servicio local                                |  |
|             |                                                                                                    | Ayuda del Panel de conti<br>Ayudante especial de la                                | Parámetros de inicio:                          |                                                                                          | e servicio prop.<br>mite que los a                            | Sistema local<br>. Sistema local                                                 |  |
|             |                                                                                                    | G Captura SIMP<br>Centro de distribución de                                        |                                                |                                                                                          | controladores                                                 | Servicio local<br>Sistema local<br>Setema local                                  |  |
|             |                                                                                                    | Cliente de seguimiento d                                                           |                                                | Aceptar Cancelar                                                                         | Aplicar ntene los vinc                                        | <ul> <li>Sistema local</li> <li>Servicio local</li> </ul>                        |  |
|             |                                                                                                    | Cliente DNS                                                                        |                                                | Iniciado Automático                                                                      | El servicio de Clie                                           | . Servicio de red                                                                |  |

#### Figura 83 Deshabilitar RPC

| Q, Servicios          |                                                         |                                                                                                    | _ <u>5</u> ×          |
|-----------------------|---------------------------------------------------------|----------------------------------------------------------------------------------------------------|-----------------------|
| Archivo Acción Ver    | Ayuda                                                   |                                                                                                    |                       |
|                       |                                                         |                                                                                                    |                       |
| 🔍 Servicios (locales) | Q Servicios (locales)                                   |                                                                                                    |                       |
|                       | Ubicador de llamada a                                   | a Ubicador de Ramada a procedimiento remoto (RPC) Propiedades ( 🔀 de inicio Descripción Iniciar sesió                                                                                                    |                       |
|                       | procedimiento remoto (RPC)                              | General Inicar sestin Recuperación Dependencias ul lua Administra las sesi Sistema local<br>tual Exige el cumplimie Sistema local                                                                                                    |                       |
|                       | Iniciar el servicio                                     | Nombre de servicio: RpoLocator permite informar Sistema local                                                                                                    |                       |
|                       | Descripción:<br>Administra la base de dator del escuito | Nombre para mostrar: Ubicador de llamada a procedimiento remoto (RPC)   val Registra la plataf Servicio local                                                                                                    |                       |
|                       | de nombres RPC.                                         | Descripción: Administra la base de datos del servicio de      mático (nicio re Permite el acceso Servicio local     omático Proporciona cuatr Servicio de red                                                                                                    |                       |
|                       |                                                         | mático Servicio Controlad Sistema local<br>prédico Oficre controlhi Sistema local                                                                                                    |                       |
|                       |                                                         | Puta de acceso a ejecutade:<br>C:Windows'system32/locator exe<br>omático (nicio re Administra la aute Sistema local                                                                                                    |                       |
|                       |                                                         | Topo de Inicio: Destrabilitado                                                                                                    |                       |
|                       |                                                         | Audame a confauer las opciones de inicio de servicios.<br>Val El servicio WcsPlu Servicio local                                                                                                    |                       |
|                       |                                                         | Peter del servicio Servicio local                                                                                                    |                       |
|                       |                                                         | hidar Deterer Pasar Remote hal Administra el acce Servicio local                                                                                                    |                       |
|                       |                                                         | Puede executional in a second and a mich ou e second and a mich ou execution and a mich ou execution of the mich ou execution of the mich outer of the mich outer of the mich outer |                       |
|                       |                                                         | el servicio desde aquí. Indico Permite a los usua                                                                                                    |                       |
|                       |                                                         | Parámetros de inicio: como de inicio: como de |                       |
|                       |                                                         | a habita la creació Sistema local<br>lual Administra proces Sistema local                                                                                                    |                       |
|                       |                                                         | ual Aprega, modifica Sistema local                                                                                                    |                       |
|                       |                                                         | Abertar Lancear Apicar omátos (nicio re Habilta la detecci Sistema local                                                                                                    | -                     |
|                       | Extendido / Estándar /                                  |                                                                                                    |                       |
|                       |                                                         |                                                                                                    |                       |
| 💐 🛄 📜 🥼               | i 🔮 🕼 🛔 📑 📢 🚊 🔤 🛛 🍳 Se                                  | vicios                                                                                                    | ES 🚭 🕉 🗐 🛞 11:40 p.m. |

### Activar NTP

Este protocolo permite coordinar en la red la hora y fecha de los equipos para una correcta comunicación. Las siguientes figurasen el numeral Activar NTP muestran el proceso de configuración.

# 

#### Figura 84 Ejecutar regedit

Figura 85 Editor de registro

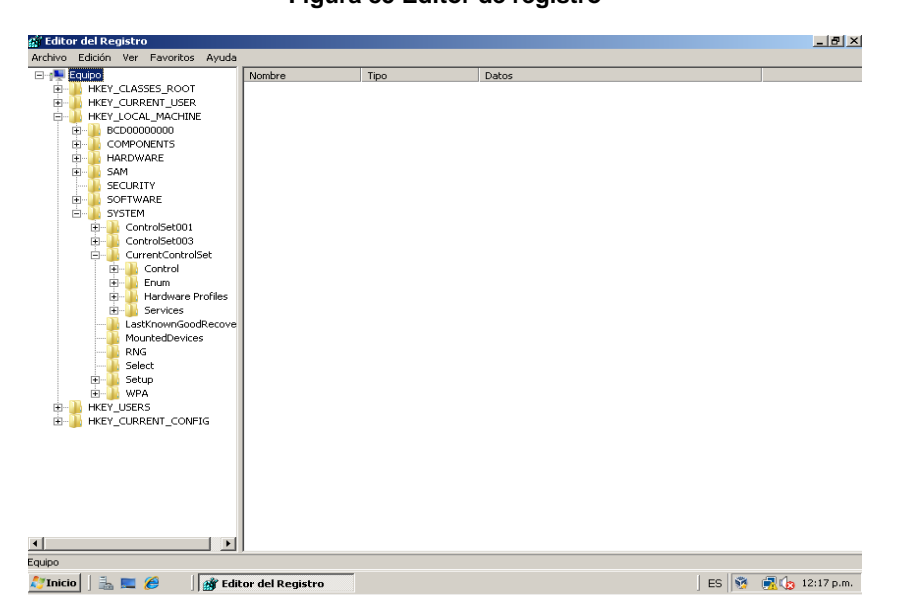

Figura 86 Servicio W32TIME

| 😰 Editor del Registro                                                                                                    |                                                                                                    |                                                                                                    |                                                                                                    |           |  |
|----------------------------------------------------------------------------------------------------|----------------------------------------------------------------------------------------------------|----------------------------------------------------------------------------------------------------|----------------------------------------------------------------------------------------------------|-----------|--|
| Archivo Edición Ver Favoritos Ayuda                                                                                                    |                                                                                                    |                                                                                                    |                                                                                                    |           |  |
| Berneters     Berneters     Berneters | Pondere     Pordeterminado)     Description     Description     Descripti     Description     Descripti     Description     Description | Tipo           REG_52         REG_52           REG_52         REG_DWORD           REG_BINARY         REG_STRARY           REG_STRARY         REG_WORD           REG_WORD         REG_WORD           REG_DWORD         REG_DWORD           REG_DWORD         REG_DWORD | Datos         (vidir no establecido)           @%%5ystemRodt%isystem32[w32tme.dl],-201         @%%5ystemRodt%isystem32[w32tme.dl],-201           0x0000001 (1)         80 51 10 00 00 00 00 00 00 00 00 00 00 00 00 |           |  |
| .quipo\HKEY_LOCAL_MACHINE\SYSTEM\CurrentContr                                                                                                    | rolSet\Services\W32Time                                                                                                    |                                                                                                    |                                                                                                    |           |  |
| 🍹 Inicio 📄 🚠 💻 🏉 👘 🚮 Editor del R                                                                                                    | Registro                                                                                                    |                                                                                                    | ES 🕺 🛃 🌘                                                                                                    | 12:19 p.m |  |

### Figura 87 Tipo de servicio NTP

|                                         | usbprint 🔺       | Nombre           | Тіро                   | Datos                             |
|-----------------------------------------|------------------|------------------|------------------------|-----------------------------------|
|                                         | USBSTOR          | (Predeterminado) | REG_SZ                 | (valor no establecido)            |
|                                         | usbuhci          | ab NtpServer     | REG_SZ                 | time.windows.com,0x9              |
| ÷                                       | UxSms            | ab ServiceDII    | REG EXPAND SZ          | %systemroot%\system32\w32time.dll |
| ÷-)}                                    | VBoxGuest        | ServiceDllUnload | REG DWORD              | 0×00000001 (1)                    |
| ÷- 🏄 '                                  | VBoxMouse        | ab ServiceMain   | REG SZ                 | SychostEntry W32Time              |
|                                         | VBoxService      | ab Type          | REG SZ                 | NTSDS                             |
| ÷ 🕌                                     | VBoxSF           |                  |                        |                                   |
| ÷.                                      | VBo×Video        |                  |                        |                                   |
| ÷ 🦊                                     | vds              |                  |                        |                                   |
| 🕀 🕌 -                                   | vga              |                  |                        |                                   |
| 🕀 🦛 🖌                                   | VgaSave          |                  |                        |                                   |
| - 🖊 -                                   | viaagp           |                  |                        |                                   |
| - i i i i i i i i i i i i i i i i i i i | ViaC7            |                  |                        |                                   |
| - 🖊 -                                   | viaide           |                  |                        |                                   |
|                                         | vmbus            |                  |                        |                                   |
| • • • • • • • • • • • • • • • • • • •   | volmgr           |                  | Editar cadena          | <b>X</b>                          |
| ••••••••••••••••••••••••••••••••••••••  | volmgrx          | •                | cultar cauena          |                                   |
| ±                                       | volsnap          |                  | Nombre de valor:       |                                   |
| 1 - <u>-</u>                            | vsmraid          |                  | Tupe                   |                                   |
| 1                                       | V55              |                  | 1,360                  |                                   |
|                                         | W321me           |                  | Información del valor: |                                   |
|                                         | Conrig           |                  | NTP                    |                                   |
|                                         | Parameters       |                  |                        |                                   |
|                                         |                  |                  |                        | Aceptar Cancelar                  |
|                                         | WacomBon         |                  |                        |                                   |
|                                         | Waparp           |                  |                        |                                   |
|                                         | Waparpy6         |                  |                        |                                   |
| ÷                                       | WcsPlugInService |                  |                        |                                   |
| 1.                                      | wd               |                  |                        |                                   |
| ÷                                       | wdfo1000         |                  |                        |                                   |
| ÷                                       | WdiServiceHost   |                  |                        |                                   |
| ÷                                       | WdiSystemHost    |                  |                        |                                   |
|                                         | →                |                  |                        |                                   |

### Figura 88 Annouce Flags NTP

| 🖬 Editor del Registro                          |                              |                        |                             | _ 8 ×               |
|------------------------------------------------|------------------------------|------------------------|-----------------------------|---------------------|
| Archivo Edición Ver Favoritos Ayuda            |                              |                        |                             |                     |
|                                                | Nombre                       | Tipo                   | Datos                       |                     |
|                                                | (Predeterminado)             | REG_SZ                 | (valor no establecido)      |                     |
|                                                | 3 AnnounceFlags              | REG_DWORD              | 0×0000000a (10)             |                     |
| 🗷 🍑 UxSms                                      | 38 EventLogFlags             | REG DWORD              | 0×00000002 (2)              |                     |
| 🗷 🎍 VBoxGuest                                  | FrequencyCorrec              | REG DWORD              | 0x00000004 (4)              |                     |
| 😟 🍌 VBoxMouse                                  | HoldPeriod                   |                        |                             | Dec 1               |
|                                                | WI argePhaseOffset           | Editar valor de DWUR   | (D (32 bits)                |                     |
| 🕀 🎍 VBoxSF                                     | i ocalClockDispers           | Nombre de valor:       |                             |                     |
| 🕀 🎍 VBoxVideo                                  | MaxAllowedDbac               | Annes man Flame        |                             | -                   |
| 🕀 🎍 vds                                        | MaxNegPhaceCo                | pannouncertags         |                             |                     |
| 🕀 🎍 vga                                        | MaxDellTeters val            | Información del valor: | Base                        |                     |
| 🕀 🎍 VgaSave                                    | MaxPoint iterval             | R                      | C Hexadecimal               |                     |
|                                                | maxPosPhaseCor               | 19                     | G D                         |                     |
| ViaC7                                          |                              |                        | <ul> <li>Decimal</li> </ul> |                     |
| - 🕌 viaide                                     | PhaseCorrectRate             |                        |                             |                     |
| - wnbus                                        | PollAdjustFactor             |                        | Aceptar Cancelar            |                     |
| 🕀 🕌 volmgr                                     | SpikeWatchPeriod             |                        |                             |                     |
| 🕀 🎍 volmgr×                                    | TimeJumpAuditOf              | REG_DWORD              | 0X00007080 (28800)          |                     |
| 🖽 🦊 voisnap                                    | 🐯 UpdateInterval             | REG_DWORD              | 0×00000064 (100)            |                     |
| 🖽 🕌 vsmraid                                    |                              |                        |                             |                     |
| 🖭 🕌 VSS                                        |                              |                        |                             |                     |
| E W321me                                       |                              |                        |                             |                     |
| Config                                         |                              |                        |                             |                     |
| Parameters                                     |                              |                        |                             |                     |
| 1 ImeProviders                                 |                              |                        |                             |                     |
| H W35VC                                        |                              |                        |                             |                     |
| wacomPen                                       |                              |                        |                             |                     |
| H e wanarp                                     |                              |                        |                             |                     |
| H wanarpvb                                     |                              |                        |                             |                     |
| wcsPlugInservice                               |                              |                        |                             |                     |
| wd witer ooo                                   |                              |                        |                             |                     |
| Wdr01000                                       |                              |                        |                             |                     |
| WdiSystemHost                                  |                              |                        |                             |                     |
| A A A A A A A A A A A A A A A A A A A          |                              |                        |                             |                     |
| Equipo\HKEY LOCAL MACHINE\SYSTEM\CurrentContro | /<br>lSet\Services\W32Time\C | onfig                  |                             |                     |
| 🍠 Inicio 📔 🚠 💻 🏉 🔢 🎯 Editor del Re             | egistro                      |                        |                             | ES 🛐 📆 🎝 12:21 p.m. |

#### Figura 89 Activar NTP

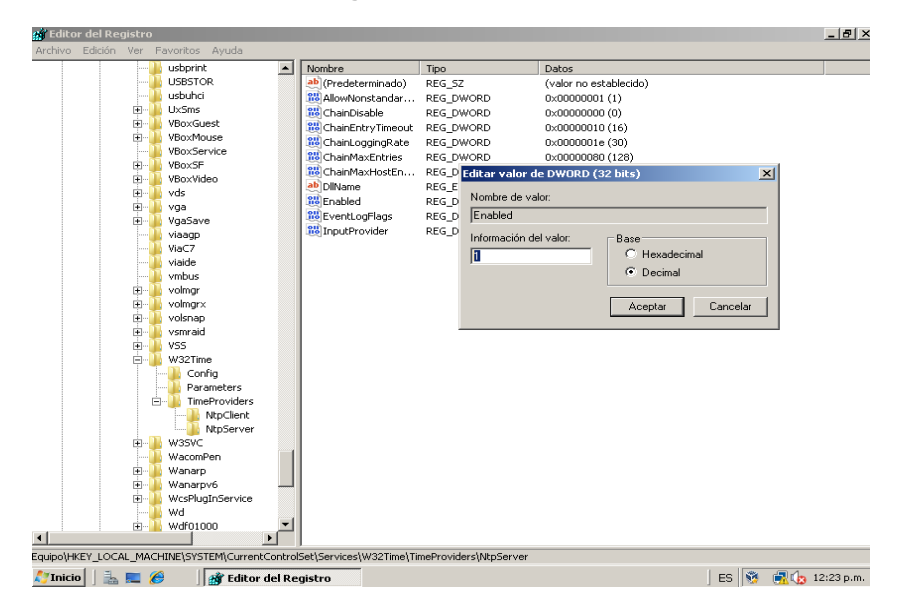

#### Figura 90 Dirección NTP Server

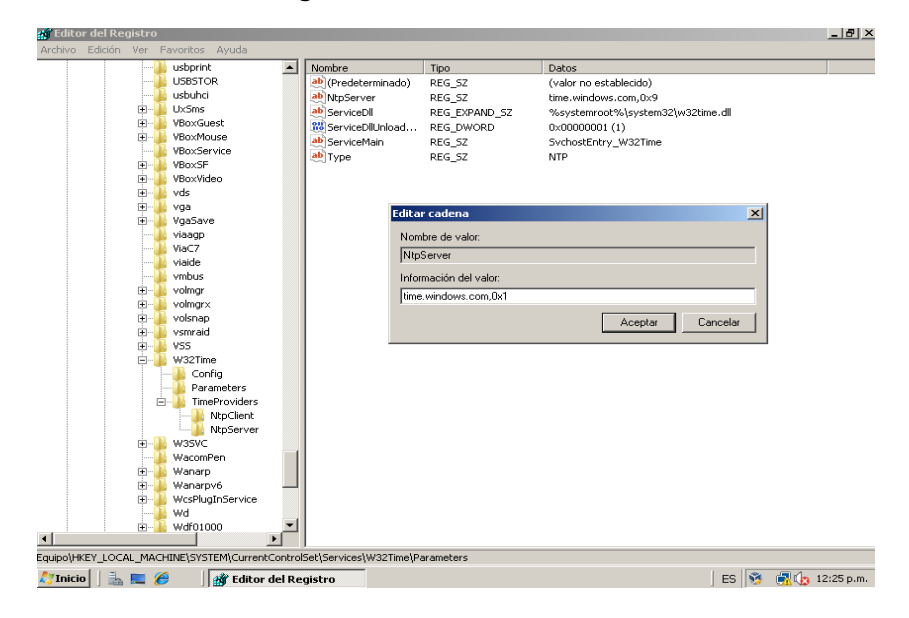

### Figura 91 Special Poll Interval

|                                                | 1                  |                                  | *                   |                                   |
|------------------------------------------------|--------------------|----------------------------------|---------------------|-----------------------------------|
|                                                | usbprint A         | Nombre                           | Tipo                | Datos                             |
|                                                | USBSTOR            | (Predeterminado)                 | REG_SZ              | (valor no establecido)            |
| -                                              | usbunci            | AllowNonstandardModeCombinations | REG_DWORD           | 0×00000001 (1)                    |
| 1 1                                            | UX5ms              | CompatibilityFlags               | REG_DWORD           | 0×80000000 (2147483648)           |
| 별                                              | VBoxGuest          | 20 CrossSiteSyncFlags            | REG_DWORD           | 0×00000002 (2)                    |
| ±                                              | VBoxmouse          | ab) DilName                      | REG_EXPAND_SZ       | %systemroot%\system32\w32time.dll |
|                                                | VBoxService        | 80 Enabled                       | REG_DWORD           | 0×00000001 (1)                    |
| <u>+</u>                                       | VBOXSH             | 8 EventLogFlags                  | REG_DWORD           | 0×00000001 (1)                    |
| ±                                              | vBoxvideo          | 310 InputProvider                | REG DWORD           | 0x00000001 (1)                    |
| ±                                              | 🖕 vds              | W LargeSampleSkew                | REG DWORD           | 0×00000003 (3)                    |
| ±                                              | 🖉 vga              | BesolvePeerBackoffMaxTimes       | REG DWORD           | 0×00000007 (7)                    |
| ±                                              | Vgabave            | BecolvePeerBackoffMiputes        | REG DWORD           | 0×0000000 (15)                    |
|                                                | viaagp             | SpecialPollInterval              | REC DWORD           | 0×00000+10 (2600)                 |
|                                                | ViaC7              | ab Special Politice Paraising    | DEC MULTI ST        | 0,00000010 (3000)                 |
|                                                | 🖕 viaide           | speciaiPoiri imekemaining        | REG_MULTI_52        |                                   |
|                                                | vmbus              |                                  |                     |                                   |
| 뽀                                              | 🖕 volmgr           |                                  |                     |                                   |
| 뽀                                              | 🖕 volmgr×          |                                  |                     |                                   |
|                                                | 🖕 volsnap          | Editor unlos de                  | DWODD (22 bits)     | ×1                                |
| ±                                              | 🖕 vsmraid          | Eulcar valor ut                  | 2 DWORD (32 DICS)   |                                   |
| ±                                              | VSS 🐘              | Nombre de val                    | or:                 |                                   |
|                                                | W32Time            | Special Pollute                  | an and              |                                   |
|                                                | Config             | [opecial-olime                   | a vai               |                                   |
|                                                | Parameters         | Información de                   | I valor: 🛛 🗖 Base 💳 |                                   |
|                                                | ImeProviders       | lan                              | CHe                 | wadecimal                         |
|                                                | NtpClient          | 134                              |                     |                                   |
|                                                | NtpServer          |                                  | • De                | ecimal                            |
| Ū.                                             | 📙 W35VC            |                                  |                     |                                   |
|                                                | 📙 WacomPen         |                                  | Acep                | tar Cancelar                      |
| Ū-                                             | 📙 Wanarp           | 11                               |                     |                                   |
| ÷                                              | 📙 Wanarpv6 🛛 🗕     |                                  |                     |                                   |
| ÷.                                             | 📙 WcsPlugInService |                                  |                     |                                   |
|                                                | 🎍 wd               |                                  |                     |                                   |
| <u>, i i i i i i i i i i i i i i i i i i i</u> | 🕌 wdf01000 🖉       | 1.                               |                     |                                   |
|                                                | •                  | •                                |                     |                                   |

### Figura 92 Max Pos Phase Correction

|                      | uchprint •                       | Nombro                                                                                                    | Tino              | Dates                           |
|----------------------|----------------------------------|----------------------------------------------------------------------------------------------------|-------------------|---------------------------------|
|                      | USBSTOR                          | (Predeterminado)                                                                                                    | DEG SZ            | (valor no establecido)          |
|                      | usbuhci                          | (incoccontando)                                                                                                    | REG_DWORD         | 0×0000000E (E)                  |
| ÷                    | UxSms                            | W Eventi odElago                                                                                                    | REG_DWORD         | 0×0000003 (3)                   |
| ÷.                   | VBoxGuest                        | 21 Exemune ConnectDate                                                                                                    | REG_DWORD         | 0+00000004 (4)                  |
| ÷-                   | VBoxMouse                        | en indencycorrectivate                                                                                                    | REG_DWORD         | 0.00000000 (7)                  |
|                      | VBoxService                      | en la seconda de la seconda de | REG_DWORD         | 0x00000005(5)                   |
| ÷                    | VBoxSF                           | angerhaseonset                                                                                                    | REG_DWORD         | 0x021a1080 (50000000)           |
|                      | 🚹 VBo×Video                      |                                                                                                    | REG_DWORD         | 0x0000000a (10)                 |
|                      | 🚹 vds                            | MaxAllowedPhaseOrrset                                                                                                    | REG_DWORD         | uxuuuuuuze (300)                |
|                      | 🚹 vga                            | MaxNegPhaseCorrection                                                                                                    | REG_DWORD         | UXUUU2A3UU (1728UU)             |
|                      | 🚹 VgaSave                        | MaxPolIInterval                                                                                                    | REG_DWORD         | 0×0000000a (10)                 |
|                      | 🍌 viaagp                         | MaxPosPhaseCorrection                                                                                                    | REG_DWORD         | 0x0002a300 (172800)             |
|                      | 🍌 ViaC7                          | MinPollInterval                                                                                                    | REG_DWORD         | 0×00000006 (6)                  |
|                      | 🍌 viaide                         | PhaseCorrectRate                                                                                                    | REG_DWORD         | 0x00000007 (7)                  |
| -                    | 🎍 vmbus                          | PollAdjustFactor                                                                                                    | REG_DWORD         | 0x00000005 (5)                  |
| ÷                    | 📙 volmgr                         | SpikeWatchPeriod                                                                                                    | REG_DWORD         | 0×00000384 (900)                |
|                      | 📙 volmgr×                        | 👯 TimeJumpAuditOffset                                                                                                    | REG_DWORD         | 0×00007080 (28800)              |
|                      | 🖕 volsnap                        | 👪 UpdateInterval                                                                                                    | REG_DWORD         | 0x00000064 (100)                |
|                      | 🖕 vsmraid                        |                                                                                                    |                   |                                 |
| œ                    | VSS VSS                          |                                                                                                    |                   |                                 |
| 8                    | W32Time                          |                                                                                                    | Editar valor d    | e DWORD (32 bits)               |
|                      |                                  |                                                                                                    |                   |                                 |
|                      | Parameters                       |                                                                                                    | Nombre de va      | lor:                            |
|                      | ImeProviders                     |                                                                                                    | MaxPosPhase       | Correction                      |
|                      | NtpClient                        |                                                                                                    | المراجعة والمراجع | dualan D                        |
|                      | Intpoerver                       |                                                                                                    | Información de    | Base Carl                       |
| *                    | W35VC                            |                                                                                                    | 30                | <ul> <li>Hexadecimal</li> </ul> |
|                      | Wacomen                          |                                                                                                    |                   | <ul> <li>Decimal</li> </ul>     |
|                      | Wanarp                           |                                                                                                    |                   |                                 |
|                      | Washingto Service                |                                                                                                    |                   | Aceptar Cancelar                |
|                      | wcshidginbervice                 |                                                                                                    |                   |                                 |
| -                    | wdf01000                         |                                                                                                    |                   |                                 |
| 1                    |                                  | 1                                                                                                    |                   |                                 |
| uido)HKEY LOCAL MA   | CHINE'SYSTEM'CurrentContr        | J<br>olSet\Services\W32Time\Config                                                                                                    |                   |                                 |
| haboh wer Trocke Tub | contractor or control renecories |                                                                                                    |                   |                                 |

Figura 93 Max Neg Phase Correction

| 🙀 Editor del R | Registro   |                                                                                                    |           |                            |        |                 |                        |          |      | _ 8                                                                                                    |
|----------------|------------|----------------------------------------------------------------------------------------------------|-----------|----------------------------|--------|-----------------|------------------------|----------|------|----------------------------------------------------------------------------------------------------|
| Archivo Edició | on Ver Fav | oritos Ayuda                                                                                                    |           |                            |        |                 |                        |          |      |                                                                                                    |
|                |            | usbprint                                                                                                    | <b></b>   | Nombre                     |        | Tipo            | Datos                  |          |      |                                                                                                    |
|                |            | JSBSTOR                                                                                                    |           | (Predeterminado)           |        | REG_SZ          | (valor no establecido) |          |      |                                                                                                    |
|                | - 👘 L      | usbuhci                                                                                                    |           | 🔀 AnnounceFlags            |        | REG_DWORD       | 0×00000005 (5)         |          |      |                                                                                                    |
|                | 🕐 👘 👘 U    | JxSms                                                                                                    |           | 88 EventLogFlags           |        | REG_DWORD       | 0×00000002 (2)         |          |      |                                                                                                    |
|                | - 🖭 👘 👘    | /BoxGuest                                                                                                    |           | B FrequencyCorrect         | Rate   | REG_DWORD       | 0×00000004 (4)         |          |      |                                                                                                    |
|                | 🗉 🖷 🦛 V    | /BoxMouse                                                                                                    |           | 👪 HoldPeriod               |        | REG_DWORD       | 0×00000005 (5)         |          |      |                                                                                                    |
|                | *          | BoxService                                                                                                    |           | 🔀 LargePhaseOffset         |        | REG_DWORD       | 0×02faf080 (500000     | 0)       |      |                                                                                                    |
|                |            | /BOX5F                                                                                                    |           | 30 LocalClockDispersio     | n      | REG_DWORD       | 0×0000000a (10)        |          |      |                                                                                                    |
|                |            | /buxvideu                                                                                                    |           | 30 MaxAllowedPhase         | Offset | REG_DWORD       | 0×0000012c (300)       |          |      |                                                                                                    |
|                |            | /G5                                                                                                    |           | MaxNegPhaseCorr            | ection | REG_DWORD       | 0×0002a300 (172800     | )        |      |                                                                                                    |
|                |            | rga<br>IgaSave                                                                                                    |           | 88 MaxPollInterval         |        | REG_DWORD       | 0×0000000a (10)        |          |      |                                                                                                    |
|                | 1.1        | /jaann                                                                                                    |           | 100 MaxPosPhaseCorr        | ection | REG_DWORD       | 0×0000001e (30)        |          |      |                                                                                                    |
|                | i          | /iaC7                                                                                                    |           | 職 MinPollInterval          |        | REG_DWORD       | 0×00000006 (6)         |          |      |                                                                                                    |
|                |            | riaide                                                                                                    |           | 200 PhaseCorrectRate       |        | REG_DWORD       | 0×00000007 (7)         |          |      |                                                                                                    |
|                |            | /mbus                                                                                                    |           | 8 PollAdjustFactor         |        | REG_DWORD       | 0×00000005 (5)         |          |      |                                                                                                    |
|                | 👘 🚠 🗸      | /olmgr                                                                                                    |           | 88 SpikeWatchPeriod        |        | REG_DWORD       | 0x00000384 (900)       |          |      |                                                                                                    |
|                | 👘 🗓 v      | /olmgr×                                                                                                    |           | 3 TimeJumpAuditOff         | set    | REG_DWORD       | 0x00007080 (28800)     |          |      |                                                                                                    |
|                | 😐 🕀 🚺 v    | /olsnap                                                                                                    |           | 30 UpdateInterval          |        | REG_DWORD       | 0x00000064 (100)       |          |      |                                                                                                    |
|                | 🔅 🕀 👘      | /smraid                                                                                                    |           | 1 ·                        |        |                 |                        |          |      |                                                                                                    |
|                | 🔅 🕀 🖗 🕻    | /55                                                                                                    |           |                            |        |                 |                        |          | _    |                                                                                                    |
|                | 🔅 🦊 🔁      | W32Time                                                                                                    |           |                            | Edita  | r valor de DW   | ORD (32 bits)          |          | ×    |                                                                                                    |
|                |            | Config                                                                                                    |           |                            | Nom    | bre de valor:   |                        |          |      |                                                                                                    |
|                | 6          | TimeProviders                                                                                                    |           |                            | Max    | NegPhaseCorre   | ection                 |          | -    |                                                                                                    |
|                |            | - 📔 NtpClient                                                                                                    |           |                            | 1      |                 | . D                    |          |      |                                                                                                    |
|                |            |                                                                                                    |           |                            | mo     | macion dei valo | Base C                 |          |      |                                                                                                    |
|                | 😐 🕀 🖊 V    | W35VC                                                                                                    | _         |                            | 30     |                 | U Hexade               | scimal   |      |                                                                                                    |
|                |            | VacomPen                                                                                                    |           |                            |        |                 | Decima                 | l        |      |                                                                                                    |
|                | 💷 🕂 🦊 👌    | Wanarp                                                                                                    |           |                            |        |                 |                        |          | _    |                                                                                                    |
|                | E 🖷 🕌 👌    | Wanarpv6                                                                                                    | _         |                            |        |                 | Aceptar                | Cancelar | 1    |                                                                                                    |
|                |            | wcselugInService                                                                                                    |           |                            |        |                 |                        |          |      |                                                                                                    |
|                |            | WU<br>Wdf01000                                                                                                    | -1        |                            | _      |                 |                        |          |      |                                                                                                    |
|                | (T) - 10 V | 0001000                                                                                                    | <u>بن</u> |                            |        |                 |                        |          |      |                                                                                                    |
| Equipo\HKEY LO | CAL MACHIN | WE\SYSTEM\Curren                                                                                                    | LContro   | ו<br>Set\Services\W32Time\ | Confia |                 |                        |          |      |                                                                                                    |
|                | h 📰 🍊      | Contraction and the second second sec | del De    | aistro                     |        |                 |                        |          | ES 🙀 | 🗐 👍 12:28 p.m                                                                                                    |
|                |            | - Cuicos                                                                                                    |           | 2                          |        |                 |                        |          |      | with the second second |

Figura 94 Detención e iniciación de W32Time

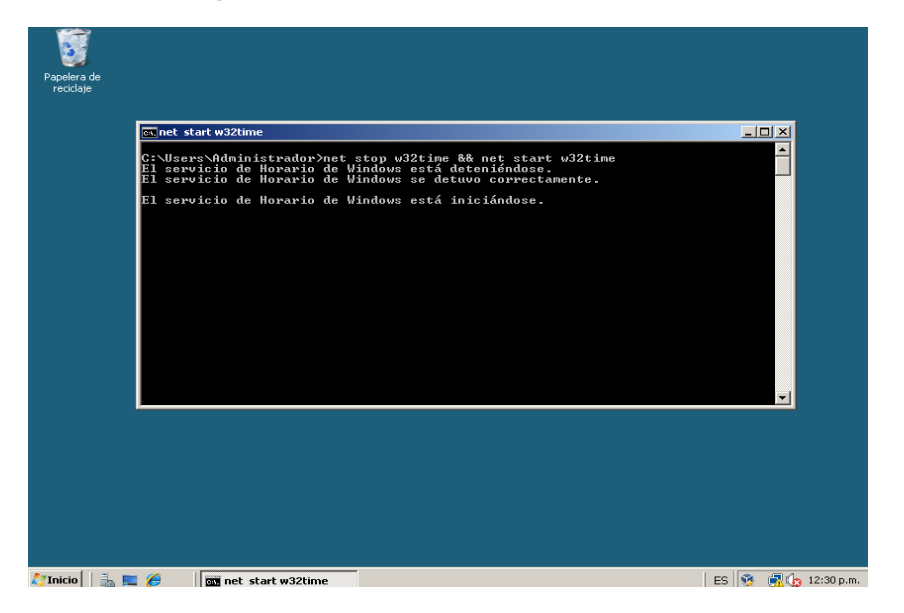

## **Deshabilitar protocolos inseguros** Figura 95 Bloqueo puerto FTP datos

| 🔔 🌔                                                                                                    | Firewall de Windows                                                                                                    |               |
|----------------------------------------------------------------------------------------------------|----------------------------------------------------------------------------------------------------|---------------|
| Equipo Servidor de<br>directivas de redes                                                                                                    | Activar o desactivar Firewall de Firewall de Windows                                                                                                    |               |
| <b>—</b>                                                                                                    | Windows Pemitir un proge "Configuration de Turceuil de Vindows XII de fineal de Xin Agregar un puerto XI                                                                                                    |               |
| Papelera de Simbolo del sistema                                                                                                    | Les esta configuración por a abrur un puerto a través de Frevail de<br>Windows. Para executora el número y protociós del parter, consulte la<br>documentación del rograma o servo que desea usar.                                                                                                    |               |
| reddaje                                                                                                    | Nombre: FTP debs payetdas.                                                                                                    |               |
| <u>,</u>                                                                                                    | Numero de puerto: 20                                                                                                    |               |
| inistración de Usuarios y equipos<br>ctivas de grupo de Active Directory                                                                                                    | тишин н цр<br>С цор                                                                                                    |               |
| and and a second second | 40x8 responses al later un puerte?       Centre al responses to al later un puerte?       Listoritorio restorial de administración de Nindous (NMI)       Directorial de administración de Nindous (NMI)       Directorial de administración de Administración de Nindous (NMI)       Directorial de administración de Nindous (NMI)       Directorial de administración de Administración de Nindous (NMI)       Directorial de administración de Administración de Administración de Administración de Administración de Administración de |               |
| C III                                                                                                    | Vea también Centro de redes                                                                                                    |               |
| 'Inicio 📃 🚠 🖑 🔐 🕜 🙏 🗔 🚱 🛤 📼                                                                                                    | 🔐 Frend de Windows 🖉 Configuración de Fre                                                                                                    | ES 🖉 🎽 🔂 12:5 |

Figura 96 Bloqueo puerto FTP control

| 👰 👂                                                                             | Frewall de Windows                                                                                                    |
|---------------------------------------------------------------------------------|----------------------------------------------------------------------------------------------------|
| Equipo Servidor de<br>directivas de redes                                       | Activar o desactivar Firewall de Firewall de Windows<br>Windows                                                                                                    |
| Parcée de Sintono del interne<br>recider                                        | Permitri un porgo         Configuración de Firenald de Vinadous         X         > coñver malintencionado           del Finesal de Vina         Agregar un poerto         X         >         >         >         >         >         >         >         >         >         >         >         >         >         >         >         >         >         >         >         >         >         >         >         >         >         >         >         >         >         >         >         >         >         >         >         >         >         >         >         >         >         >         >         >         >         >         >         >         >         >         >         >         >         >         >         >         >         >         >         >         >         >         >         >         >         >         >         >         >         >         >         >         >         >         >         >         >         >         >         >         >         >         >         >         >         >         >         >         >         >         >         >         >                                                                                                    |
| Administración de - Usardos y equipos<br>deschiras de grupo de Active Directory | Número de parto: [2]                                                                                                    |
| <b>10</b><br>40                                                                 | Contrast and the adverter adverter of the adverter of the adve |
| Cite Cite                                                                       | Ves también<br>Centro de redes                                                                                                    |
| 🎝 Inicio 📃 🚠 🔮 🔐 🗿 🐍 📃 😝 📓 💷                                                    | 🔐 Firewall de Windows 🛛 🔐 Configuración de Fire                                                                                                    |

### Figura 97 Bloqueo puerto Telnet

| 🔊                                                                                                    | Firewall de Windows                                                                                                    |                |
|----------------------------------------------------------------------------------------------------|----------------------------------------------------------------------------------------------------|----------------|
| Equipo Servidor de<br>directivas de redes                                                                                                    | Activar o desactivar Firewall de Eirewall de Windows                                                                                                    |                |
|                                                                                                    | Windows FICHUR CHINAGWS Permitir un progra Configuración de Firenall de Vindows 🗶 o software malintencionado                                                                                                    |                |
| Fapelera de Sintolo del estema                                                                                                    | del Freual de linn Agregar an puerta<br>Use esta configurados para abrir un puerta a través de Freual de<br>Il títodos. Fara e configurados paratos de puerto, consulte la<br>documentos de forgargonas e serios que de seu sor.                                                                                                    |                |
| reddaje                                                                                                    | Ventre: Teinet of de guesdes.                                                                                                    |                |
| <b>"</b>                                                                                                    | Numer de puerter 23                                                                                                    |                |
| Administración de Usuarios y equipos<br>directivas de grupo de Active Directory                                                                                                    | C UP                                                                                                    |                |
| fin and the second second seco | Cardor setota di di run porta?     Cardor setota     Cardor setota     Cardor s |                |
|                                                                                                    | Vez también<br>Centro de tedes                                                                                                    |                |
| 🐉 Inicio 📃 🚠 🖓 🔐 👔 🦓 👗 🔟                                                                                                    | Preval de Windows                                                                                                    | ES 🛃 👸 🎒 12:58 |

Activar log de eventos

| Visor de eventos                                                 |                                                                                           |                                                                  |                                                                            |                 | _ <del>6</del> ×             |  |  |  |
|------------------------------------------------------------------|-------------------------------------------------------------------------------------------|------------------------------------------------------------------|----------------------------------------------------------------------------|-----------------|------------------------------|--|--|--|
| Archivo Acción Ver Ayuda                                         |                                                                                           |                                                                  |                                                                            |                 |                              |  |  |  |
|                                                                  |                                                                                           |                                                                  |                                                                            |                 |                              |  |  |  |
| 🛃 Visor de eventos (local)                                       | Visor de eventos (local)                                                                  | Acciones                                                         |                                                                            |                 |                              |  |  |  |
| E 😽 Vistas personalizadas                                        | Introducción y resumen                                                                    | Visor de eventos (local)                                         |                                                                            |                 |                              |  |  |  |
| Eventos administrativos     Esperimer de republica               | in outcom presumen                                                                        |                                                                  | Ultima actualización: 20/05/201                                            | 2 10:51:56 a.m. | 🧟 Abrir registro quardado    |  |  |  |
| Servicios de dominio de Active Directo                           | Introducción                                                                              |                                                                  |                                                                            |                 |                              |  |  |  |
| Servidor DHCP                                                    | ~                                                                                         |                                                                  |                                                                            | _               | Y Crear vista personalizada  |  |  |  |
| T Servidor DNS                                                   | Para ver los eventos que se produjeron en                                                 | el equipo, seleccione el nodo                                    | adecuado de vista personalizada, registro u o                              | igen en         | Importar vista personalizada |  |  |  |
| Servicios de acceso y directivas de re                           | el arboi de la consola. La vista personalizat<br>independientemente del prinen à continua | da Eventos administrativos co<br>Inción, se muestra una vista ad | ntiene todos los eventos administrativos,<br>regada de todos los registros |                 | Conectarse a otro equipo     |  |  |  |
| Registros de Windows     Ankrastin                               | magana anna an angan maana                                                                | and to involve and note by                                       |                                                                            |                 |                              |  |  |  |
| Sequidad                                                         | Recomen de aventes administrations                                                        |                                                                  |                                                                            |                 | ler /                        |  |  |  |
| Setup                                                            | Tresenten de overnes doministratives                                                      |                                                                  |                                                                            |                 | Actualizar                   |  |  |  |
| 🚺 Sistema                                                        | Tipo de evento Id. del e Origen                                                           | Registro Última ho                                               | 24 horas 7 dias Total                                                      |                 | 🛿 Ayuda 🕨 🕨                  |  |  |  |
| Eventos reenviados                                               | Crítico                                                                                   | - 0                                                              | 0 0 0                                                                      |                 |                              |  |  |  |
| Registros de aplicaciones y servicios     Supportes de bandurase | Error                                                                                     | - 0                                                              | 0 3 10                                                                     | _               |                              |  |  |  |
| Toternet Explorer                                                | ⊞ Advertencia                                                                             | - 0                                                              | 1 1.828 2.083                                                              |                 |                              |  |  |  |
| Key Management Service                                           | 🗄 Información                                                                             | - 2                                                              | 12 24.438 28.707                                                           | -               |                              |  |  |  |
| 🖂 🎽 Microsoft                                                    |                                                                                           |                                                                  |                                                                            |                 |                              |  |  |  |
| E 🔛 Windows                                                      | Nordica visitas encientemente •                                                           |                                                                  |                                                                            |                 |                              |  |  |  |
| Replication DFS                                                  |                                                                                           |                                                                  |                                                                            |                 |                              |  |  |  |
| Servidor DNS                                                     | Nombre                                                                                    | Descripción                                                      | Modificado Creado                                                          |                 |                              |  |  |  |
| Suscripciones                                                    | Registros de aplicaciones y servicios Unternet Expl                                       | lorer No disponible                                              | 12/05/2012 0 12/05/2012 03:25:45 p                                         |                 |                              |  |  |  |
| -                                                                | Registros de aplicaciones y servicios Eventos de H                                        | hardware No disponible                                           | 12/05/2012 0 12/05/2012 03:25:45 p                                         |                 |                              |  |  |  |
|                                                                  | Registros de Windows\Eventos reenviados                                                   | No disponible                                                    |                                                                            | - 11 -          | ]                            |  |  |  |
|                                                                  | Registros de Windows\Sistema                                                              | No disponible                                                    | 17/05/2012 0 12/05/2012 03:25:45 p                                         |                 |                              |  |  |  |
|                                                                  | Registros de Windows\Setup                                                                | No disponible                                                    | 17/05/2012 1 12/05/2012 03:29:48 p                                         |                 |                              |  |  |  |
|                                                                  | Registros de Windows\Seguridad                                                            | No disponible                                                    | 17/05/2012 0 12/05/2012 03:25:45 p                                         | _               |                              |  |  |  |
|                                                                  | 1                                                                                         |                                                                  |                                                                            | <u> </u>        |                              |  |  |  |
|                                                                  |                                                                                           |                                                                  |                                                                            | _               |                              |  |  |  |
| x <u> </u>                                                       | Resumen de registro                                                                       |                                                                  |                                                                            |                 |                              |  |  |  |
|                                                                  |                                                                                           |                                                                  |                                                                            |                 |                              |  |  |  |
| 🐉 Inicio 🛛 🚠 💻 🛛 🚺 Visor de ev                                   | ntos                                                                                      |                                                                  |                                                                            |                 | ES 😚 👼 🌀 10:53 a.m.          |  |  |  |

Figura 98 Visor de Eventos
### Figura 99 Sucesos servicios instalados

| 🖁 Visor de eventos                       |                                                                                                    | _62                                                  |
|------------------------------------------|----------------------------------------------------------------------------------------------------|------------------------------------------------------|
| Archivo Acción Ver Ayuda                 |                                                                                                    |                                                      |
| 🗢 🔿 💈 🖬 🞴 🖬                              |                                                                                                    |                                                      |
| 🛃 Visor de eventos (local)               | Servicios de dominio de Active Directory 129 eventos                                                                     | Acciones                                             |
| E 📑 Vistas personalizadas                | ✓ 12 sector                                                                                                    | Servicios de dominio de Active Directory             |
| Eventos administrativos                  | 2 123 evenus                                                                                                    | 🧟 Abrir renistra querdado                            |
| Servicios de dominin de Artive Directo   | Nivel Fecha y hora Origen Id. del ev Categoría de la tarea                                                               |                                                      |
| Servidor DHCP                            | Dinformación 17/05/2012 03:58:12 p.m. NTDS ISAM 701 Desfragmentación con conexión                                        | Y Crear vista personalizada                          |
| Y Servidor DNS                           | Información 17/05/2012 03:58:06 p.m. ActiveDirectory_DomainService 1869 Catálogo global                                  | Importar vista personalizada                         |
| 🝸 Servicios de acceso y directivas de re | Diformación 17/05/2012 03:58:06 p.m. NTDS 15441 700 Desfragmentación con conexión                                        | Thur its secondards stud                             |
| 👔 Registros de Windows                   | Diformación 17/05/2012 03:58:06 p.m. NTDS IS4M 102 General                                                               | <ul> <li>Pitrar vista personaizada actual</li> </ul> |
| 🛃 Aplicación                             | Información 17/05/2012 03:43:31 p.m. ActiveDirectory_DomainService 1394 Control de servicios                             | Propiedades                                          |
| 📔 Seguridad                              | Información 17/05/2012 03:43:01 p.m. ActiveDirectory_DomainService 1000 Control de servicios                             | AD BACK                                              |
| Setup                                    | Advertencia 17/05/2012 03:43:01 p.m. ActiveDirectory_DomainService 2886 Interfaz LDAP                                    |                                                      |
| Sistema                                  | Información 17/05/2012 12:09:24 a.m. ActiveDirectory_DomainService 1004 Control de servicios                             | Guardar los eventos en la vista personalizada c      |
| Eventos reenviados                       | Diformación 17/05/2012 12:09:24 a.m. NTDS ISAM 103 General                                                               | Exportar vista personalizada                         |
| Registros de aplicaciones y servicios    | Unformación 14/05/2012 12:29:46 p.m. NTDS ISAM 701 Desfragmentación con conexión                                         | Canine sida navenakada                               |
| Evenus de l'arunare                      | Unformación 14/05/2012 12:29:40 p.m. ActiveDirectory_DomainService 1869 Catálogo global                                  | Cupidi visia personalizatia                          |
| Key Management Service                   | Unformación 14/05/2012 12:29:41 p.m. NTDS ISAM 700 Desfragmentación con conexión                                         | Adjuntar tarea a esta vista personalizada            |
| F Microsoft                              | Unformación 14/05/2012 12:29:41 p.m. NTDS ISAM 102 General                                                               | Ver                                                  |
| Windows                                  | Unformación 14/05/2012 12:15:04 p.m. ActiveDirectory_DomainService 1394 Control de servicios                             | -                                                    |
| Replicación DPS                          | 🕕 Información 14/05/2012 12:14:34 p.m. ActiveDirectory_DomainService 1000 Control de servicios                           | G Actualizar                                         |
| 🧱 Servicio de directorio                 | Evento 701, NTDSISAM X                                                                                                   | 👔 Ayuda                                              |
| Suscripciones                            | General [Turbuller]                                                                                                    | Evento 701, NTDS ISAM                                |
|                                          | The second second second second second second second second second second second second second second second s           | Propiedades de evento                                |
|                                          | NTDS (580) NTDSA: La desfragmentación con conexión completó un recorrido completo en la base de datos "C-\Windows\NTDS 🚑 | Adjuntar tarea a este evento                         |
|                                          | Redenier Andrea - Andrea Andrea                                                                                          | E Copiar                                             |
|                                          | Nombre de registro: Servicio de directorio                                                                               | Guardar eventos seleccionados                        |
|                                          | Origen: NTDSISAM Registrado: 17/05/2012 03:50:12 p.m.                                                                    | R sautos                                             |
|                                          | 1d. del evento: 701 Categoría de tarea: Desfragmentación con conexión                                                    |                                                      |
| [ ] ]                                    | Minde Televerside Televers Olicies                                                                                       | 👔 Ayuda                                              |
|                                          |                                                                                                    | 1                                                    |
| Tairia 📑 📰 📑 Wissa da au                 | nhae                                                                                                    | EC 🕅 🗐 🖒 10-53 at                                    |

Figura 100 Sucesos de Seguridad

| 🚦 Visor de eventos                                 |                                                                                                    |                                                          |                 |                                               |   | _ 8 ×                                          |
|----------------------------------------------------|----------------------------------------------------------------------------------------------------|----------------------------------------------------------|-----------------|-----------------------------------------------|---|------------------------------------------------|
| Archivo Acción Yer Ayuda                           |                                                                                                    |                                                          |                 |                                               |   |                                                |
| (= =) 🙎 🖬 👔                                        |                                                                                                    |                                                          |                 |                                               |   |                                                |
| Usor de eventos (local)                            | Seguridad 8.081 eventos                                                                                                |                                                          |                 |                                               |   | Acciones                                       |
| 🗉 🚔 Vistas personalizadas                          | Debayedara Catharitan                                                                                                  | Aim                                                      | Tel del sussis  | Columnia da la terrar                         |   | Seguridad                                      |
| T Eventos administrativos                          | Palabras dave Fecha y nora                                                                                             | Urigen<br>Manaach Utadamanaacha audhtar                  | LO. DEI EVENDO  | Categoria de la carea                         |   |                                                |
| E      Funciones de servidor                       | Auditoria correcta: 20/06/2012 10:52:19 a.m                                                                            | <ul> <li>Microsoft Windows security auditing.</li> </ul> | 4031            | Cerrar sesion                                 |   | Abrir registro guardado                        |
| Y Servicos de dominio de Active Directi            | Auditoria carrecta 20/05/2012 10:52:11 8.                                                                              | <ul> <li>Microsoft Windows security addicing.</li> </ul> | 4624            | Cerrar sesion                                 |   | 🔻 Crear vista personalizada                    |
| T Service DHS                                      | Auditoria carrecta 20/05/2012 10:52:00 a m                                                                             | Manacht Windows security addeing.                        | 4624            | Cerrar sestion                                |   | Terrortar virta narronalizada                  |
| Servicio de arreso y directivas de ra              | Autoria correcta 20/05/2012 10:52:09 a.m.                                                                              | Menorit Windows security ducking.                        | 4624            | Cerrer sesuir                                 |   |                                                |
| E Retistros de Windows                             | Audiona carrecta 20/06/2012 10:52:09 a.m.                                                                              | Microsoft Windows security additing.                     | 4672            | Inicia de cesión emeriel                      |   | Vaciar registro                                |
| Apicación                                          | <ol> <li>Auditoria correcta: 20/05/2012 10:52:09 a.m.</li> <li>Auditoria correcta: 20/05/2012 10:52:09 a.m.</li> </ol> | Microsoft Windows security auditing.                     | 4674            | Inicia de sestán especiel<br>Inicia de ceción |   | Fibrar registro actual                         |
| Seguridad                                          | Auditoria correcta 20/05/2012 10:52:09 a m                                                                             | Microsoft Windows security audition                      | 4672            | Inicia de sesión especial                     |   |                                                |
| Setup                                              | Auditoría correcta 20/05/2012 10:52:09 a m                                                                             | Microsoft Windows security auditing                      | 4674            | Inicia de seción                              |   | Propedades                                     |
| 🛃 Sistema                                          | Auditoria correcta 20/05/2012 10:52:09 a.m.                                                                            | Microsoft Windows security auditing.                     | 4572            | Inicia de sesión esnecial                     |   | Buscar                                         |
| Eventos reenviados                                 | Q Auditoría correcta 20/05/2012 10:52:09 a.m                                                                           | Microsoft Windows security auditing.                     | 4624            | Inicio de sesión                              |   | Guardar eventos romo                           |
| E Registros de aplicaciones y servicios            | Auditoria correcta 20/05/2012 10:52:09 a.m.                                                                            | Microsoft Windows security audition.                     | 4672            | Inicia de sesión especial                     |   | ICI CONTRACTORISTICS                           |
| Eventos de hardware                                | Q Auditoría correcta 20/05/2012 10:51:15 a.m                                                                           | Microsoft Windows security auditing.                     | 4634            | Cerrar sesión                                 |   | Adjuntar tarea a este registro                 |
| Internet Explorer                                  | Q Auditoría correcta 20/05/2012 10:51:15 a.m                                                                           | Microsoft Windows security auditing.                     | 4672            | Inicio de sesión especial                     |   | Ver >                                          |
| key Management Service                             | Auditoría correcta 20/05/2012 10:51:15 a.m                                                                             | Microsoft Windows security auditing.                     | 4624            | Inicia de sesión                              |   | But                                            |
| E Hurdson                                          | Q Auditoría correcta 20/05/2012 10:51:15 a.m                                                                           | Microsoft Windows security auditing.                     | 4648            | Inicia de sesión                              |   | Q Actualizar                                   |
| Replicación DPS                                    | Q Auditoria correcta 20/05/2012 10:51:15 a.m                                                                           | Microsoft Windows security auditing.                     | 4769            | Operaciones de vale                           | - | 🛛 🕜 Ayuda 🔹 🔸                                  |
| Servicio de directorio                             | Evento 4634, Microsoft Windows security au                                                                             | liting.                                                  |                 |                                               | x | Evento 4634, Microsoft Windows security audi * |
| Suscripciones                                      | General Detalles                                                                                                    |                                                          |                 |                                               |   | Propiedades de evento                          |
|                                                    |                                                                                                    |                                                          |                 |                                               | - | Afjurtar tarea a este evento                   |
|                                                    | Ca camó cación an una cuanta                                                                                           |                                                          |                 |                                               | ÷ |                                                |
|                                                    | pe certo sesion en una cuerta.                                                                                         |                                                          |                 |                                               |   | ta Copiar +                                    |
|                                                    | Nombre de registro: Seguridad                                                                                          |                                                          |                 |                                               |   | Guardar eventos seleccionados                  |
|                                                    | Origen: Microsoft Wind                                                                                                 | ows security auditing. Registra                          | do: 20/1        | 05/2012 10:52:19 a.m.                         | _ | Actualizar                                     |
|                                                    | ld, del evento: 4634                                                                                                   | Catenor                                                  | a de tarea: Cen | rar sesión                                    |   | 🛛 Ayuda 🔶 🕨                                    |
|                                                    |                                                                                                    | Calego                                                   |                 |                                               | • |                                                |
|                                                    | Manh Tafannarian                                                                                                    | Relident                                                 | Albento Base    | latenia semasta                               |   |                                                |
|                                                    |                                                                                                    |                                                          |                 |                                               |   |                                                |
| 🕅 Tricio 🛛 🚡 🔳 🖉 Yisor de eventos 🖉 🗟 🙆 10.53 a.m. |                                                                                                    |                                                          |                 |                                               |   |                                                |

## Configuración del Firewall

En las siguientes figuras se evidencia la configuración del firewall para que solo permita conexiones al servidor en los puertos permitidos.

| Papelera de<br>reciclaje | Firewall de Windows<br>Activar o desactivar Firewall de<br>Windows<br>Permitir un programa a través<br>del Firewall de Windows | Firewall de Windows<br>Firewall de Windows puede ayudar a prevenir que piratas informat<br>acceso al equipo a través de Internet o la red.<br>FComo me ayuda un firewall a proteger el equipo?                                                                                          | icos o software malintencionado                                   | Cerra        |
|--------------------------|----------------------------------------------------------------------------------------------------|----------------------------------------------------------------------------------------------------|-------------------------------------------------------------------|--------------|
|                          |                                                                                                    | Firewali de Vindows esta atyldando a proteger el equipo<br>Firewali de Windows esta activado.<br>Las conexiones de entrada que no tienen ninguna excepción esta<br>Mostrar una notificación cuando un programa esté bloqueado:<br>Ubicación de red:<br>20ué son las ubicaciones de red? | Cambiar la configuración<br>n bloqueadas.<br>No<br>Red de dominio |              |
|                          | Vea también<br>Centro de redes                                                                                                 |                                                                                                    |                                                                   |              |
| 😂 Inicio 📋 🚠             | 📃 🛛 📓 🔐 Firewall de Wind                                                                                                    | ows                                                                                                    | ] ES 👸 🔞                                                          | 👌 11:06 a.m. |

#### Figura 101 Firewall de Windows

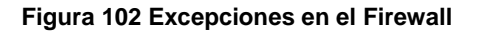

| <text></text>                                                                        | 🖥 Firewall de W      | indows              |                                                                                             | X                    |
|--------------------------------------------------------------------------------------|----------------------|---------------------|---------------------------------------------------------------------------------------------|----------------------|
| Ves tambe<br>Centro de tedes<br>Tende : De Franci de Workey Providence state de Tana | Percendi de Velocita |                     | maticos o software malintenoconado obtengan acceso al equipo a traves de Internet o la red. | K (1.                |
|                                                                                      | Inicio               | E Freval de Windows |                                                                                             | FS 🕺 🗐 (h 08:04 p.m. |

#### Figura 103 Firewall Activado

| Firewall de Windows                                      |                                                                                                    | _ <del>_</del> 8                                                                                                    |
|----------------------------------------------------------|----------------------------------------------------------------------------------------------------|----------------------------------------------------------------------------------------------------|
| Activar o desactivar Firewall de<br>Windowr              | Firewall de Windows                                                                                                 | •                                                                                                    |
| Permitir un programa a través<br>del Firewall de Windows | Firewall de Windows puede ayudar a prevenir que piratas info<br>o la red.                                           | ormáticos o software malintencionado obtengan acceso al equipo a través de Internet                                                                                                    |
|                                                          | ¿Cómo me ayuda un firewall a proteger el equipo?                                                                    | General Excepciones Opciones avanzadas                                                                                                    |
|                                                          | Firewall de Windows está ayudando a proteger el equip                                                               | Firewall de Windows está ayudando a proteger el equipo                                                                                                    |
|                                                          | Las conexiones de entrada que no tienen ninguna excepció<br>Mortrar una notificación cuando un programa esté bloque | Firewall de Windows ayuda a proteger su equipo al impedir que usuarios sin<br>autorización o software malintencionado obtengan acceso al equipo a través de<br>Internet o de una red.                                                            |
|                                                          | Ubicación de red:                                                                                                   | 🕑 🧿 Activado                                                                                                    |
|                                                          | 2001e son las unicaciones de red:                                                                                   | Esta configuración no permite que ningún origen externo se conecte<br>al equipo, excepto aquéllos desbloqueados en la ficha Excepciones.                                                                                                    |
|                                                          |                                                                                                    | Bloquear todas la conexiones entrantes<br>Seleccione esta opción cuando se conecte a una red en<br>ubicaciones menos seguras. Se emitién todas las exceptiones y<br>no recibrá ningún aviso cuando Firewall de Windows bloque los<br>programias. |
|                                                          |                                                                                                    | 😢 C Desactivado                                                                                                    |
|                                                          |                                                                                                    | Evite usar esta configuración. Si desactiva hirawall de Vindowis, este<br>equipo será más vulherable a accesos no autorizados o a software<br>maintencionado.                                                                                    |
|                                                          |                                                                                                    | Más información acerca de esta configuración                                                                                                    |
| Vea también                                              |                                                                                                    | Aceptar Cancelar Aplicar                                                                                                    |
| Centro de redes                                          |                                                                                                    |                                                                                                    |
| Inicio 🛛 🚠 📰 🖉                                           | Firewall de Windows                                                                                                 | ES   🚳 🛃 🏠 08:05 p.m                                                                                                    |

• Restringir el uso de los grupos Domain Admin, Enterprise Admin y Schema solo a personas autorizadas

| 📔 Usuarios y equipos de Active Director                                                                                                    |                                                                                                    |                                                                                                    | _[8] ×                                                                                                    |
|----------------------------------------------------------------------------------------------------|----------------------------------------------------------------------------------------------------|----------------------------------------------------------------------------------------------------|----------------------------------------------------------------------------------------------------|
| Archivo Acción Ver Ayuda                                                                                                    |                                                                                                    |                                                                                                    |                                                                                                    |
| 🍬 🔿 🖄 📅 🥉 🖬 🗶 🖻 🖄                                                                                                    | 2 1 1 2 2 2 2 2 2 2 2 2 2 2 2 2 2 2 2 2                                                                                                    |                                                                                                    |                                                                                                    |
| 📴 Usuarios y equipos de Active Directory [SR                                                                                                    | Nombre                                                                                                    | Tipo                                                                                                    | Descripción -                                                                                                    |
| Constance productions and an entropy of the second second s | Juncte<br>Bergenstein der Gennino<br>Bennetzeis der dernino<br>Besteins der Gennino<br>Besteins der Gennino<br>Besteins der Genning<br>Besteins der Genning<br>Besteins der Genning<br>Besteins der Genning der Genning<br>Besteins der Besteins<br>Besteins der Besteins der Genning der<br>Besteins der Besteins der Genning der<br>Besteins der Besteins der Genning der<br>Besteins der Besteins der Besteins der<br>Besteins der Besteins der Besteins der<br>Besteins der Besteins der Besteins der Bestein<br>Besteins der Bestein der Besteins der Bestein<br>Besteins der Bestein der Besteins der Bestein<br>Besteins der Bestein der Besteins der Bestein<br>Besteins der Bestein der Besteins der Bestein<br>Besteinstein der Besteinstein der Bestein<br>Besteinstein der Besteinstein der Besteinstein<br>Besteinstein der Besteinstein der Besteinstein<br>Besteinstein der Besteinstein der Besteinstein<br>Besteinstein der Besteinstein der Besteinstein<br>Besteinstein der Besteinstein der Besteinstein<br>Besteinstein der Besteinstein der Besteinstein der Besteinstein<br>Besteinstein der Besteinstein der Besteinstein der Besteinstein<br>Besteinstein der Besteinstein der Besteinstein der Besteinstein<br>Bestein der Besteinstein der Bestein der Bestein der Besteinstein der Bestein der Besteinstein der Besteinstein der Besteinstein der Besteinstein der Besteinstein der Bestein der Bestein der Bestein der Bestein der Bestein der Bestein der Bestein der Bestein der Bestein der Bestein der Bestein | Concerte seguride - C<br>Grape te seguride - C<br>Grape te seguride - C | Longenter      Longenter      L |
|                                                                                                    |                                                                                                    |                                                                                                    |                                                                                                    |
| 🐉 Inicio 🛛 🚠 📃 👘 🗍 📴 Usuar                                                                                                    | rios y equipos de                                                                                                    |                                                                                                    | ES 👰 🗐 🕼 10:59 am.                                                                                                    |

Figura 104 Administración Grupo Esquema

Figura 105 Administración Grupo del Dominio

## Figura 106 Administración de Grupo Empresa

| 📴 Usuarios y equipos de Active Director                                                                                                    | 1                                                                                                    |                                                                                                    |                                                   | _ 8 ×                                                                                                    |  |  |
|----------------------------------------------------------------------------------------------------|----------------------------------------------------------------------------------------------------|----------------------------------------------------------------------------------------------------|---------------------------------------------------|----------------------------------------------------------------------------------------------------|--|--|
| Archivo Acción Ver Ayuda                                                                                                    |                                                                                                    |                                                                                                    |                                                   |                                                                                                    |  |  |
| 🗢 🔿 🙍 🖬 🥉 🖬 🗶 🖻 🙆                                                                                                    | 8 🛛 🖬 🕇 🔌 😫 🍸 💆 🕭                                                                                                    |                                                                                                    |                                                   |                                                                                                    |  |  |
| Usuarios y equipos de Active Directory [SR                                                                                                    | Nombre                                                                                                    | Tipo                                                                                                    | Descripción +                                     |                                                                                                    |  |  |
| Louiser, reapond & Athen Einstony (SP     Constant and the Timestony (SP     Constant and the Timestony (SP     Constant and the Timestony (SP     Longenter SP     Longenter SP     Longent | Janzies de Comino<br>S. Usaarios de Comino<br>S. Cratolocitores de comino<br>S. Cratolocitores de comino<br>S. Lapiose de dorino<br>S. Lapiose de dorino<br>S. Lapiose de dorino<br>S. Laboratores de HCP<br>S. Sendores 24,5 e LAS<br>C. Cratolocitores de comino de solo lectura<br>S. Cratolocitores de comino de solo lectura<br>S. Projektica de comino de solo lectura<br>S. Diractoristar de comino de solo lectura<br>S. Diractoristar de comino de solo lectura<br>S. Diractoristar de comino de solo lectura<br>S. Diractoristar de comino de solo lectura<br>S. Diractoristar de cominador de dectores de grupo<br>S. Diractoristar de comissión de cominador de solo de dectores<br>S. Diractoristar de seguenta<br>S. Antonicolatores de seguenta<br>S. Antonicolatores de seguenta<br>S. Esupon Nale | Teo<br>Grapo de segurida - C<br>Grapo de segurida - C | Bergroße +<br>odes & Administrationes de empresas | de los usuanos<br>a engresa.<br>el domino.<br>el domino.<br>o<br>produto de domino de siño lectura en el domino.<br>ambre de otros dentes (bales cano servidores DHCP). |  |  |
|                                                                                                    |                                                                                                    |                                                                                                    |                                                   |                                                                                                    |  |  |
|                                                                                                    |                                                                                                    |                                                                                                    |                                                   |                                                                                                    |  |  |
| <u> </u>                                                                                                    |                                                                                                    |                                                                                                    |                                                   |                                                                                                    |  |  |
|                                                                                                    |                                                                                                    |                                                                                                    |                                                   | , , ,                                                                                                    |  |  |
| 🖉 Inicio 🛛 🚋 📃 🔤 🗍 📴 Usuar                                                                                                    | 🚺 Inicio 🛛 🚡 📕 🔰 🔁 Usuarios y equipos de 🛛 ES 👰 🔞 👔 11:00 a.m.                                                                                                    |                                                                                                    |                                                   |                                                                                                    |  |  |

# Bloqueo automático de sesión activada (a 5 minutos)

| ) 2 🖬 🛛 🛓 🛛                                                                                                    | 27                                                                                                    |                                                                                                    |                                                                                                    |                                                                                                    |
|----------------------------------------------------------------------------------------------------|----------------------------------------------------------------------------------------------------|----------------------------------------------------------------------------------------------------|----------------------------------------------------------------------------------------------------|----------------------------------------------------------------------------------------------------|
| irectiva Bloqueo de equipos (SR<br>🖟 Configuración del equipo                                                                                                    | 🦉 🧧 Pantalia                                                                                                    | -                                                                                                    |                                                                                                    | Propiedades de Proteger el protector de pantalla mediante co                                                                                                    |
| Incretaria     Incretaria     I | Proteger of protector de pantala<br>mediatic contracella         I           Nestrar gracefades         I           Nestrar gracefades         I           Personality         I           Personality | Configuración<br>Tesma de control (<br>2) Quitor el demento Partalia en Parela de control<br>2) Quitor la ficia Apartencia y tesma<br>2) Dutaría ficia Sentore<br>2) Dutaría ficia Sentore<br>2) Dutaría ficia Sentore<br>2) Dutaría ficia Sentore<br>2) Dutaría de Sentore<br>2) Dutaría de Sentore<br>2) Dutaría de Sentore<br>2) Dutaría de Sentore<br>2) Entore de articipación<br>2) Tespo de capos de doractor de partalia<br>2) Tespo de capos de doractor de partalia<br>2) Tespo de capos de doractor de partalia<br>2) Tespo de capos de doractor de partalia<br>2) Tespo de capos de doractor de partalia<br>2) Tespo de capos de doractor de partalia<br>2) Tespo de capos de doractor de partalia<br>2) Tespo de capos de doractor de partalia<br>2) Tespo de capos de doractor de partalia<br>2) Tespo de capos de doractor de partalia<br>2) Tespo de capos de doractor de partalia | Etiské<br>No orfigurála<br>No orfigurála<br>No orfigurála<br>No orfigurála<br>No orfigurála<br>No orfigurála<br>No orfigurála | Configuración Espicación Conertano    Pologra el pratector de partala mediante contraveña  No configurada  Abitada  Deshabitada  Compañía con Rimenos Microsoft Windows 2000 Service Pack 1  Viáor anterior  Viáor aparteci  Respire Cancolar  Acester  Cancolar  Acester  Cancolar  Acester  Acester  Cancolar  Acester  Acester Acester  Acester  Aces |
|                                                                                                    | Extendido (Estándar /                                                                                                    |                                                                                                    |                                                                                                    |                                                                                                    |

Figura 107 GPO Proteger con contraseña

Figura 108 Activación del protector de pantalla

| ectiva Bloqueo de equipos [SRV                                                                                                    | 📫 Pantalla                                                                                                    |                                                                                                    |                                                    |                                                                                                    |     |
|----------------------------------------------------------------------------------------------------|----------------------------------------------------------------------------------------------------|----------------------------------------------------------------------------------------------------|----------------------------------------------------|----------------------------------------------------------------------------------------------------|-----|
| Configuración del equipo                                                                                                    | -                                                                                                    | -                                                                                                    |                                                    | Propiedades de Protector de pantalia                                                                                    | 1   |
| Directivas Preferencias                                                                                                    | Protector de pantalla                                                                                                    | Configuración                                                                                                    | Estado Cr                                          | Configuración Explicación Comentario                                                                                    |     |
| Configuración de usuario                                                                                                    | Mostrar <u>propiedades</u>                                                                                                    | Quitar el elemento Pantalla en Panel de control Cultar la ficha Apariencia y temas                                                                                                    | No configurada<br>No configurada                   | Protector de paritalia                                                                                                  |     |
| Configuración de Softix     Configuración de Windi     Pantillas administrativa                                                                                                    | Al menos Microsoft Windows 2000<br>Service Pack 1                                                                                                    | El Ocultar la ficha Escritorio<br>El Ocultar la ficha Protector de pantalla                                                                                                    | No configurada<br>No configurada                   | C No configurada                                                                                                    |     |
| Carpetas compartir<br>Componentes de V                                                                                                    | Descripción:<br>Habilita los protectores de pantalla del                                                                                                    | El Ocultar la ficha Configuración<br>Protector de pantalla                                                                                                    | No configurada<br>Habilitada                       | C Deshabiltada                                                                                                    |     |
| Elistotrio     Elistotrio     Mexi Julio y barrel     Ared & control     Areade & control     Configuración     Transa del     Transa del     Portenia     Red     Stema     Configuración del     Portenia     Red     Stema     Configuración del     Portenia     Totos los valores     Performas | Sections.<br>Sectionalise sets applies the sets<br>epicotan to protectives de partala-<br>section Protectives de partala de la<br>section Protectives de partalàs de la<br>section Protectives de partalàs de la<br>contra La nomesiones a los usareses<br>protector de partalas.<br>Si la holtas, se ejecuta un protector<br>te partala, este quanta de la partala,<br>se partala, este quanta un protector<br>la partala, este quanta un protector<br>la partala, este quanta un protector<br>de partala, este quanta un protector<br>de partala, este quanta un protector<br>de partala, este quanta un protector<br>de partala, este quanta un protector<br>de partala, este quanta un protector<br>de partala, este quanta un partector<br>de partala, este quanta un partector<br>de partala, este quanta un partector<br>de partala, este quanta un partector<br>de partala, este quanta un partector<br>de partala, este quanta un partector<br>de charada esteraria de aporta de anterio de<br>oponh Nomes de entro equadado in realista | ■ indirect de atomo escudade de protector de partala<br>Photoper optication de partala neadra tombeñ<br>■ Tempo de espara de partactor de partala<br>■ Impedir cambos en el pagel taoz | na ongurata<br>Habilada<br>Habilada<br>Na onfyrada | Compatible con: A mence Moscott Windows 2000 Service Red<br>Valor anterior Valor arguiente<br>Aceptar Cancelar Cancelar | k 1 |
| _                                                                                                    | ciente; como segunda condición, el<br>tiempo de espera del protector de<br>pantalla se establece en un valor<br>diferente de cero mediante la opción                                                                                                    |                                                                                                    |                                                    |                                                                                                    |     |

Figur. \_8× <u>?</u>× Propiedades de Tiempo de espera del p Tiempo de espera del protector de Configuración pantalla Estado Ct Configuración Explicación Comentario Comparadio
 Comparadio
 Term de econtrol
 Term de econtrol
 Coultre la deventra Paralialis en Areal de control
 Coultre la de Acoreccia y terms
 Coultre la de Acoreccia y terms
 Coultre la de Acoreccia y terms
 Coultre la de Acoreccia y terms
 Coultre la de Acoreccia y terms
 Coultre la de Acoreccia y terms
 Coultre la de Acoreccia y terms
 Coultre la de Acoreccia y terms
 Coultre la de Acoreccia y terms
 Coultre la de Acoreccia y terms
 Coultre la de Acoreccia y terms
 Coultre la de Acoreccia y terms
 Coultre la de Acoreccia y terms
 Coultre la de Acoreccia y terms
 Coultre la de Acoreccia y terms
 Coultre la de Acoreccia y terms
 Coultre la de Acoreccia y terms
 Coultre la de Acoreccia y terms
 Coultre la de Acoreccia y terms
 Coultre la de Acoreccia y terms
 Coultre la de Acoreccia y terms
 Coultre la de Acoreccia y terms
 Coultre la de Acoreccia y terms
 Coultre la de Acoreccia y terms
 Coultre la de Acoreccia y terms
 Coultre la de Acoreccia y terms
 Coultre la de Acoreccia y terms
 Coultre la de Acoreccia y terms
 Coultre la de Acoreccia y terms
 Coultre la de Acoreccia y terms
 Coultre la de Acoreccia y terms
 Coultre la de Acoreccia y terms
 Coultre la de Acoreccia y terms
 Coultre la de Acoreccia y terms
 Coultre la de Acoreccia y terms
 Coultre la de Acoreccia y terms
 Coultre la de Acoreccia y terms
 Coultre la de Acoreccia y terms
 Coultre la de Acoreccia y terms
 Coultre la de Acoreccia y terms
 Coultre la de Acoreccia y terms
 Coultre la de Acoreccia y terms
 Coultre la de Acoreccia y terms
 Coultre la de Acoreccia y terms
 Coultre la de Acoreccia y terms
 Coultre la de Acoreccia y terms
 Coultre la de Acoreccia y terms
 Coultre la de Acoreccia y terms
 Coultre la de Acoreccia y terms
 Coultre la de Acoreccia y terms
 Coultre la de Acoreccia y terms
 Coultre la de Acoreccia y terms
 Coultre la de Acoreccia y terms
 Coultr No configurada No configurada No configurada No configurada Habilitada No configurada Habilitada Tiempo de espera del protector de partalia C No configurada Habilitada C Deshabilitada Número de segundos de espera hasta que se active el protector de pant Habilitada Habilitada Segundos: 300 🗼 No configurada Cuando se configura, este tiempo de inactividad se puede establecer desde un mínimo de 1 segundo hasta un máximo de 86.400 segundos o 24 horas. Si se establece en cero, no se iniciará el protector de pantalla. 📔 Programas Esta opción no surte efecto en cualquiera de las siguientes circunstancias: E Sistema 4 • Compatible con: Al menos Microsoft Windows 2000 Service Pack 1 a 18 -La opción está deshabilitada o no e ha configurado. Valor anterior Valor siguiente El tiempo de espera está istablecido en cero. Aceptar Cancelar - Se ha habilitado la opción "Sin rotector de pantalla". -Ni la opción "Nontre del archivo ejecutable del protector de pantalla" Extendido / Estándar / 🚺 Thicio 📃 🚠 🖞 🔐 🗿 🙏 📴 🚱 🚊 🚾 🖉 Windows Update 🛛 🚊 Administración de directi... 📑 Editor de admi ES 🛃 🕄 🌖 12:52 p.m. nistraci\_

Figura 109 Tiempo de espera para bloquear equipo

Configuración de password fuerte (mínimo 14 caracteres) -Figura 110 Cambio de Contraseña

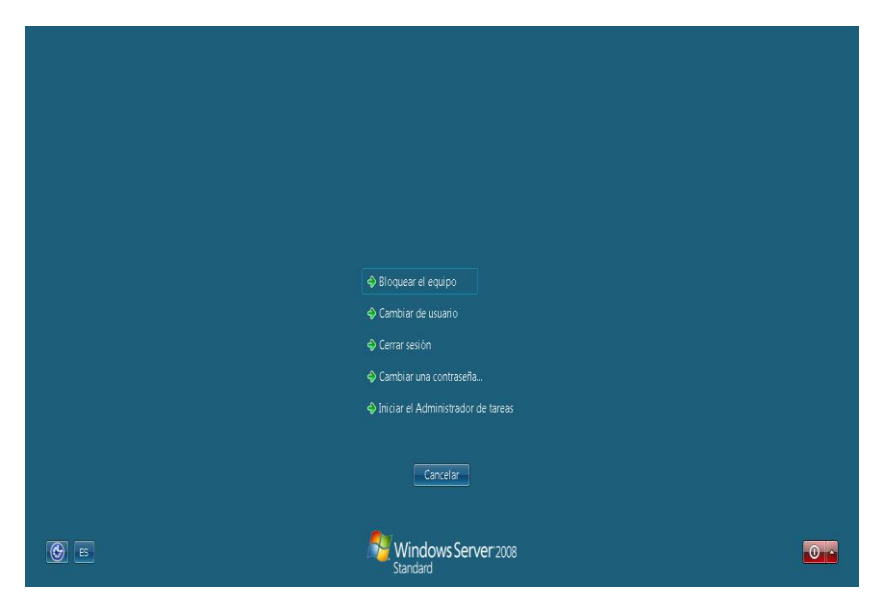

### Figura 111 Nueva contraseña de administrador

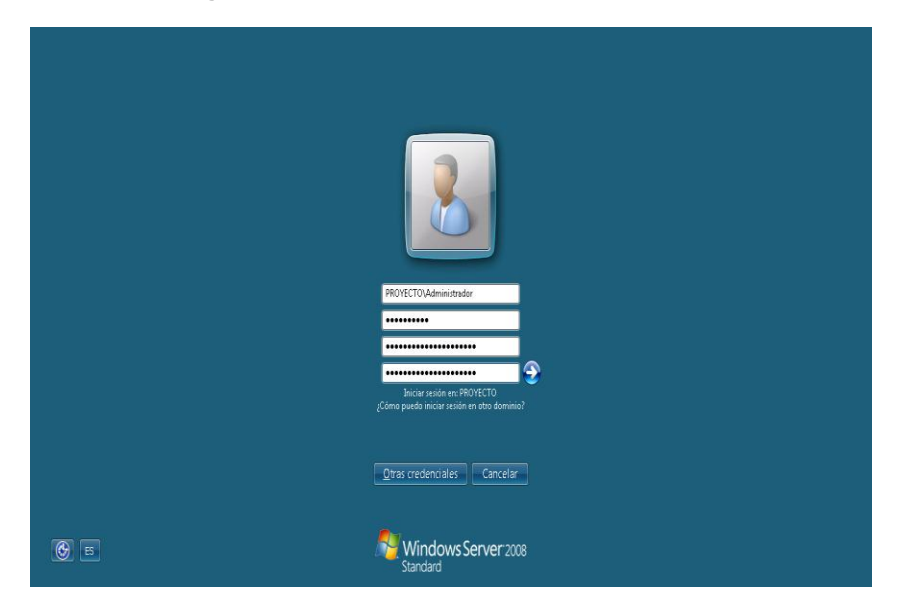

## 8. PRESUPUESTO

## 8.1. Equipos y software

En este ítem se deben tener en cuenta los costos de licenciamiento del sistema operativo Windows server 2008 y los equipos que son requeridos.

| DESCRIPCION                                             | PRECIO COP |
|---------------------------------------------------------|------------|
| Windows Server 2008 Standard con 5 licencias cliente    | 1.807.770  |
| Equipo de computo 8 GB de RAM, HDD 120 GB, Intel Corei7 | 1.700.000  |

• Tener en cuenta infraestructura de red ya implementada.

## 8.2. Costos de personal

- Este ítem involucra los procesos de instalación, configuración y puesta en marcha de la plataforma NAP y las configuraciones requeridas en los demás servicios de los cuales depende.
- Costo de personal: 700.000 COP

### CONCLUSIONES Y RECOMENDACIONES

Network Access Protection provee formas de asegurar que cualquier equipo de computo que se conecte al dominio ya sea de forma cableada o inalámbrica y que reciba parámetros a través de DHCP, se acomode a las políticas definidas en el agente validador del sistema de seguridad de Windows, a través del servicio del agente NAP los equipos clientes estarán siendo monitoreados inclusive luego de obtener acceso a la red, lo que es una gran ventaja ya que esto permite mantener igual el nivel de seguridad en todo el transcurso de tiempo que los equipos se encuentren conectados a la red corporativa.

Con la implementación de Network Access Protection se obtiene poderosas herramientas para una compañía u organización que posea infraestructura de red y dominios basados en Windows, estas herramientas controlaran el acceso a la red, mitigaran en gran medida los contagios de virus u otro malware, también dificultaran el ingreso de intrusos o atacantes a los sistemas informáticos, además debido a que pueden existir servidores de remediación los clientes tendrán a su disposición actualizaciones y software que les permitirá solucionar su situación de no acceso a la red y luego de cumplir con los parámetros NAP el acceso será permitido nuevamente.

Es muy importante tener en cuenta a la hora de implementar las funciones de NAP las reglas que se configurase basan en tres estados posibles de los equipos clientes entre ellos están que el cliente no reconozca o no tenga instalado el cliente NAP por lo que no se le concederá acceso a la red ya que no hay manera de verificar si cumple con los requisitos de acceso a la red, por otro lado esta el cliente que reconoce NAP, y cumple los requerimientos por lo que tiene conectividad completa y por ultimo esta el cliente que reconoce NAP, y no cumple los requerimientos, si se puede remediar, pasaría a cumplir requerimientos y tendría acceso a la red, si no se puede remediar, queda restringido.

## BIBLIOGRAFIA

- Miguel Ángel Álvarez. Que es un firewall. Disponible en: http://www.desarrolloweb.com/articulos/513.php El 17/05/12
- Definiciones ABC. Definición de antivirus. Disponible en: http://www.definicionabc.com/tecnologia/antivirus.php El 17/05/12
- Felipe Nieves Cruz. La Investigación Exploratoria. Disponible en: http://www.gestiopolis.com/canales7/mkt/investigacion-exploratoria-y-algunos-aportes-a-lainvestigacion-de-mercados.htm El 27/05/12
- IETF. RFC 2131. Disponible en: http://www.ietf.org/rfc/rfc2131.txt El 27/05/12
- José M. Piquer. El DNS. Disponible en: http://www.dcc.uchile.cl/~jpiquer/Internet/DNS/node2.html El 08/05/12
- Juanlu991. Como crear un servidor DHCP. Disponible en: http://2.bp.blogspot.com/\_xpi2MxMdjek/TUcAYWIYOeI/AAAAAAAAAAFo/lxb9ExTwNO8/s1600/ servidor-dhcp.png EI 15/05/12
- Juansa. Introducción a redes, Arquitectura Cliente/Servidor. Disponible en: http://www.juansa.net/Admin2003/cliser.htm El 08/05/12
- Linux-cd. Dominio Windows. Disponible en: http://linux-cd.com.ar/manuales/usandosamba/node17.html El 05/05/12
- Microsoft. Introducción técnica a Windows Server 2008. Disponible en: http://www.microsoft.com/latam/technet/windowsserver/longhorn/evaluate/whitepaper.mspx El 14/05/12
- NewDevices. Protocolo DNS. Disponible en: http://www.newdevices.com/tutoriales/dns/images/1d.png El 15/05/12
- Oracle. VirtualBox. Disponible en: https://www.virtualbox.org/ El 14/05/12
- Ordenadores-y-Portátiles. ¿Qué es el *directorio activo* de Windows?. Disponible en: http://www.ordenadores-y-portatiles.com/directorio-activo.html El 08/05/12
- Scrib. Implementación de la estructura de una unidad organizativa. Disponible en: http://es.scribd.com/doc/86009669/11-Implementacion-de-La-Estructura-de-Una-Unidad-Organizativa El 15/05/12
- Technet. Introducción a NAP. Disponible en: http://technet.microsoft.com/eses/library/dd759127.aspx El 10/03/12
- Technet. Protección de Acceso a redes. Disponible en: http://i.technet.microsoft.com/dynimg/IC233149.gif El 17/05/12
- Technet. Servidor de directivas de redes. Disponible en: http://technet.microsoft.com/eses/library/cc732912.aspx El 09/05/12